# Upute za izradu aplikacije u alatu Oracle Application Express na primjeru aplikacije za fitnes trenera

Lovrinović, Ivana

#### Master's thesis / Diplomski rad

2020

Degree Grantor / Ustanova koja je dodijelila akademski / stručni stupanj: **University of Rijeka / Sveučilište u Rijeci** 

Permanent link / Trajna poveznica: https://urn.nsk.hr/urn:nbn:hr:195:588440

*Rights / Prava:* In copyright/Zaštićeno autorskim pravom.

Download date / Datum preuzimanja: 2025-03-14

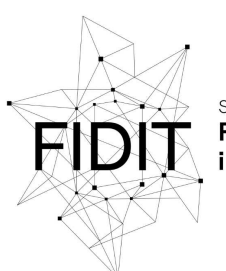

<sup>Sveučilište u Rijeci</sup> Fakultet informatike i digitalnih tehnologija Repository / Repozitorij:

Repository of the University of Rijeka, Faculty of Informatics and Digital Technologies - INFORI Repository

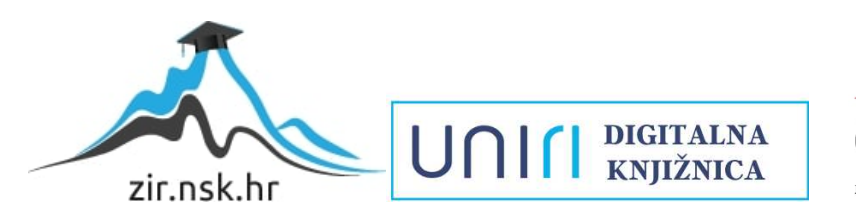

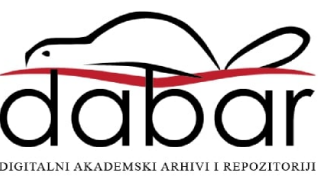

Sveučilište u Rijeci – Odjel za informatiku

Diplomski studij Informatike – modul Poslovna informatika

Ivana Lovrinović

# Upute za izradu aplikacije u alatu Oracle Application Express na primjeru aplikacije za fitnes trenera

Diplomski rad

Mentor: prof. dr. sc. Mile Pavlić

Rijeka, svibanj 2020.

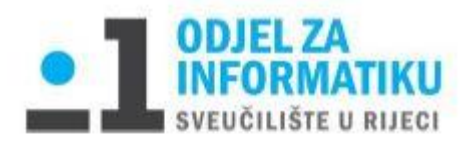

Rijeka, 03.06.2020.

### Zadatak za diplomski rad

Pristupnik: Ivana Lovrinović

Naziv diplomskog rada: Upute za izradu aplikacije u alatu Oracle Application Express na primjeru aplikacije za fitnes trenera

Naziv diplomskog rada na eng. jeziku: Instructions for creating an application in Oracle Application Express on the example of a fitness trainer application

Sadržaj zadatka:

Cilj diplomskog rada je istražiti rad alata Oracle Application Express te izraditi detaljne upute za izradu jednostavne aplikacije na primjeru aplikacije za fitnes trenera. Na temelju izrađenih modela podataka, stvara se aplikacija za fitnes trenera koja će omogućavati vođenje cjelokupnog poslovanja jednog fitnes trenera što uključuje unos, izmjenu i brisanje vježbi, klijenata, njihovih treninga i programa, evidentiranje njihovih napredaka, ispis računa, vođenje kalendara i slično. Svaki korak pri izradi aplikacije je detaljno objašnjen i prikazan slikama.

Mentor:

Voditeljica za diplomske radove:

prof. dr. sc. Mile Pavlić

Komentor:

izv. prof. dr. sc. Ana Meštrović

Augh

Zadatak preuzet: 03.06.2020.

(potpis pristupnika)

## Sažetak

U ovom diplomskom radu detaljno je opisan postupak izrade aplikacije za fitnes trenera u alatu Oracle Application Express (skraćeno Oracle APEX). Svaki korak pri izradi aplikacije je detaljno opisan i dopunjen snimkom zaslona. U samom uvodu je predstavljen alat Oracle Apex, za što se koristi, za koga je namijenjen i njegove prednosti. Prije samog postupka izrade aplikacije je opisana priprema za izradu aplikacije, odnosno izrada modela podataka metodom entiteti - veze i relacijskog modela podataka. Modeli su najprije općenito objašnjeni a potom su objašnjeni i izrađeni modeli za potrebe aplikacije. Na kraju rada se nalazi prikaz aplikacije i njene funkcionalnosti.

# Ključne riječi

Oracle, Oracle Application Express, Oracle Apex, SQL, PL/SQL, App Builder, SQL Workshop, baza podataka, relacijski model, dijagram entiteti - veze, aplikacija za fitnes trenera

# Sadržaj

| Sažetak                                                                                 | 3  |
|-----------------------------------------------------------------------------------------|----|
| Ključne riječi                                                                          | 3  |
| 1. Uvod                                                                                 | 6  |
| 2. Opis aplikacije za fitnes trenera                                                    | 7  |
| 3. Priprema za izradu aplikacije (izrada modela podataka)                               | 8  |
| 3.1. Općenito o dijagramu entiteti – veze                                               | 8  |
| 3.2. Prikaz i opis dijagrama entiteti – veze za aplikaciju                              | 10 |
| 3.3. Općenito o relacijskom modelu podataka                                             | 11 |
| 3.4. Prikaz i objašnjenje relacijskog modela podataka za aplikaciju                     | 12 |
| 3.4.1. Logički relacijski model podataka                                                | 12 |
| 3.4.2. Fizički relacijski model podataka                                                | 13 |
| 4. Izrada aplikacije za fitnes trenera u alatu Oracle Application Express (Oracle APEX) | 15 |
| 4.1. Izrada radnog okruženja (engl. Workspace)                                          | 15 |
| 4.2. Izrada baze podataka                                                               | 16 |
| 4.3. Kreiranje nove aplikacije                                                          | 21 |
| 4.3.1. Kreiranje korisnika aplikacije                                                   | 23 |
| 4.3.2. Kreiranje stranica aplikacije                                                    | 25 |
| 4.4. Uređivanje stranica aplikacije                                                     | 35 |
| 4.4.1. Uređivanje Calendar stranice                                                     | 37 |
| 4.4.2. Podešavanje skrivenih (engl. hidden) polja                                       | 39 |
| 4.4.3. Mijenjanje imena stupaca u aplikaciji                                            | 40 |
| 4.4.4. Validacije                                                                       | 41 |
| 4.4.5. Liste vrijednosti (engl. List of Values)                                         | 44 |
| 4.4.6. Kreiranje poveznica                                                              | 51 |
| 4.5. Kreiranje izračuna                                                                 | 55 |
| 4.5.1. Izračun pomoću okidača u bazi podataka (engl. Triggers)                          | 55 |
| 4.5.2. Izračun pomoću opcije izračuna u aplikaciji (engl. Computations)                 | 56 |
| 4.6. Kreiranje posebnih izvješća (ispis računa)                                         | 58 |
| 4.6.1. Instalacija AOP alata                                                            | 58 |
| 4.6.2. Kreiranje ispisa računa pomoću AOP alata                                         | 64 |
| 5. Prikaz gotove aplikacije                                                             | 77 |
| Zaključak                                                                               | 84 |
| Literatura                                                                              | 85 |

| Prilozi       |  |
|---------------|--|
| Popis slika   |  |
| Popis tablica |  |

## 1. Uvod

Oracle Application Express (APEX) razvojna je platforma niskog koda (*engl. Low Code*) koja omogućuje izgradnju skalabilnih i sigurnih poslovnih aplikacija sa značajkama svjetske klase koje se mogu rasporediti bilo gdje. Koristeći Oracle APEX, programeri mogu brzo razviti i implementirati zanimljive aplikacije koje rješavaju stvarne probleme i pružaju neposrednu vrijednost. Nije potrebno biti stručnjak u širokom nizu tehnologija za isporučenje sofisticiranih rješenja. [1]

Oracle APEX je jednostavan za korištenje i jednostavan za učenje. Snažne komponente Oracle APEX-a omogućuju dodavanje visoke razine funkcionalnosti u aplikacije s ograničenim kodiranjem. Može se koristiti za izgradnju velikog broja aplikacija za bilo koju industriju - od najjednostavnije aplikacije koja sadrži proračunsku tablicu, do kritičnih aplikacija koje svakodnevno koriste desetine tisuća korisnika. Oracle APEX se može pokrenuti bilo gdje - u Oracle Cloud-u, lokalno ili bilo gdje drugdje gdje postoji Oracle baza podataka i potpuno je siguran za korištenje. Oracle Apex je namijenjen za sve korisnike koji žele izraditi funkcionalnu aplikaciju u bilo koje svrhe. Koristan je za developere, studente, poslovne korisnike, šefove informativnog odjela (*engl. CIO*) i sl. [1]

Oracle APEX se danas sve više koristi u poslovnom svijetu pa je cilj ovog diplomskog rada objasniti na što detaljniji način kako izraditi jednostavnu aplikaciju u njegovom okruženju, prikazati osnove tog alata i njegove funkcionalnosti. Napisani diplomski rad je koristan za sve čitatelje koji kreću s korištenjem tog alata i žele ga naučiti koristiti. Upute za korištenje Oracle APEX-a su napisane na primjeru izrade aplikacije za fitnes trenera, a u radu je prikazan i detaljno objašnjen svaki korak pri izradi te aplikacije kako bi se čitatelji bolje snašli pri izradi svoje aplikacije.

# 2. Opis aplikacije za fitnes trenera

Cilj ovog diplomskog rada je izrada uputa za korištenje Oracle APEX-a, no aplikacija koja je izrađena je zamišljena zbog vlastitih potreba. Autorica ovog rada je fitnes trenerica u slobodno vrijeme i aplikacija je napravljena radi olakšanja rada u tom području. Većina fitnes trenera koristi MS Excel tablice za vođenje napretka svojih klijenata što je izuzetno nefunkcionalno i zastarjelo. Ova aplikacija je rješenje za sve fitnes trenere koji žele voditi evidenciju o svojim klijentima na brz i efikasan način.

Aplikacija je zamišljena tako da fitnes trener koji je koristi može unositi evidenciju svojih klijenta i podatke o njima, a zatim pritiskom na svakog klijenta pregledavati, uređivati i izrađivati programe treninga za tog klijenta. Zamišljeno je da svaki klijent ima svoj popis programa, a unutar tog programa treninge čiji broj ovisi o broju tjednih treninga. Unutar treninga se nalazi popis vježbi gdje se mogu pratiti serije, ponavljanja i kilaža za svaku vježbu. Također, u aplikaciji je moguće i pisati evidenciju o načinu treniranja svakog klijenta i njihovom napretku za određeni tjedan.

Korisnik aplikacije može dodavati mišićne skupine (leđa, kvadriceps, biceps i sl.) i dodavati vježbe koje se odnose na te mišićne skupine. U aplikaciji je omogućen i upis događaja za određeni datum (npr. trening s određenim klijentom) i prikaz tih događaja u kalendaru.

U aplikaciji se nalazi i popis usluga koje trener nudi i njihovih cjenik. Postoji i mogućnost izrade računa za određenog klijenta i uslugu te ispis tog računa.

# 3. Priprema za izradu aplikacije (izrada modela podataka)

Prije početka izrade aplikacije napravljena je priprema za izradu aplikacije odnosno izrada modela podataka (dijagram entiteti-veze i relacijski model podataka). U nastavku su općenito objašnjeni navedeni modeli, prikazani modeli za aplikaciju i njihovo objašnjenje.

#### 3.1. Općenito o dijagramu entiteti - veze

Metoda entiteti – veze (skraćeno EV) je grafički prikaz međusobno povezanih grupa podataka promatranog sustava. Metoda EV i pomoću nje izgrađen model DEV (dijagram entiteti – veze) služi za izgradnju najmanje dvaju dijelova informacijskog sustava i to: shemu baze podataka i arhitekturu programskoga proizvoda. DEV je grafički prikaz modela podataka sustava, metodom EV. (Pavlić, 2011.)

Osnovni koncepti metode entiteti – veze od kojih se gradi struktura modela entiteti – veze su:

- Entitet i tip entiteta
- Veza i tip veze
- Atribut tipa entiteta
- Slab tip entiteta i specijalni tipovi veza
- Agregirani tip entiteta
- Povratni tip veze
- Generalizacijski tip veze (Pavlić, 2011.)

U DEV-u za ovu aplikaciji su korišteni koncepti prikazani u tablici 1.

| KONCEPT            | PRIMJER             |
|--------------------|---------------------|
| TIP ENTITETA       | KLIJENT             |
| SLABI TIP ENTITETA | PROGRAM             |
| TIP VEZE           | (0,M) PRIPADA (1,1) |

| ATRIBUT    | OIB          |
|------------|--------------|
| AGREGACIJA | POPIS VJEŽBI |

Tip entiteta je skup sličnih pojedinačnih entiteta dobiven procesom klasifikacijske apstrakcije. (Pavlić, 2011.) Uzevši za primjer, Ivan i Igor su entiteti u tipu entiteta Osoba. Atribut je imenovana karakteristika nekog entiteta npr. OIB za osobu. Tip veze je skup veza između istih tipova entiteta, a svaki tip veze ima svoju brojnost s donjom i gornjom granicom. Slabi tip entiteta je tip entiteta koji je na neki način ovisan o nekom drugome tipu entiteta, a agregacija je apstrakcija u kojoj se tip veze između dvaju ili više tipova entiteta tretira kao novi tip entiteta (Pavlić, 2011.)

#### 3.2. Prikaz i opis dijagrama entiteti – veze za aplikaciju

Na slici 1 prikazan je dijagram entiteti – veze (DEV) za aplikaciju za fitnes trenera.

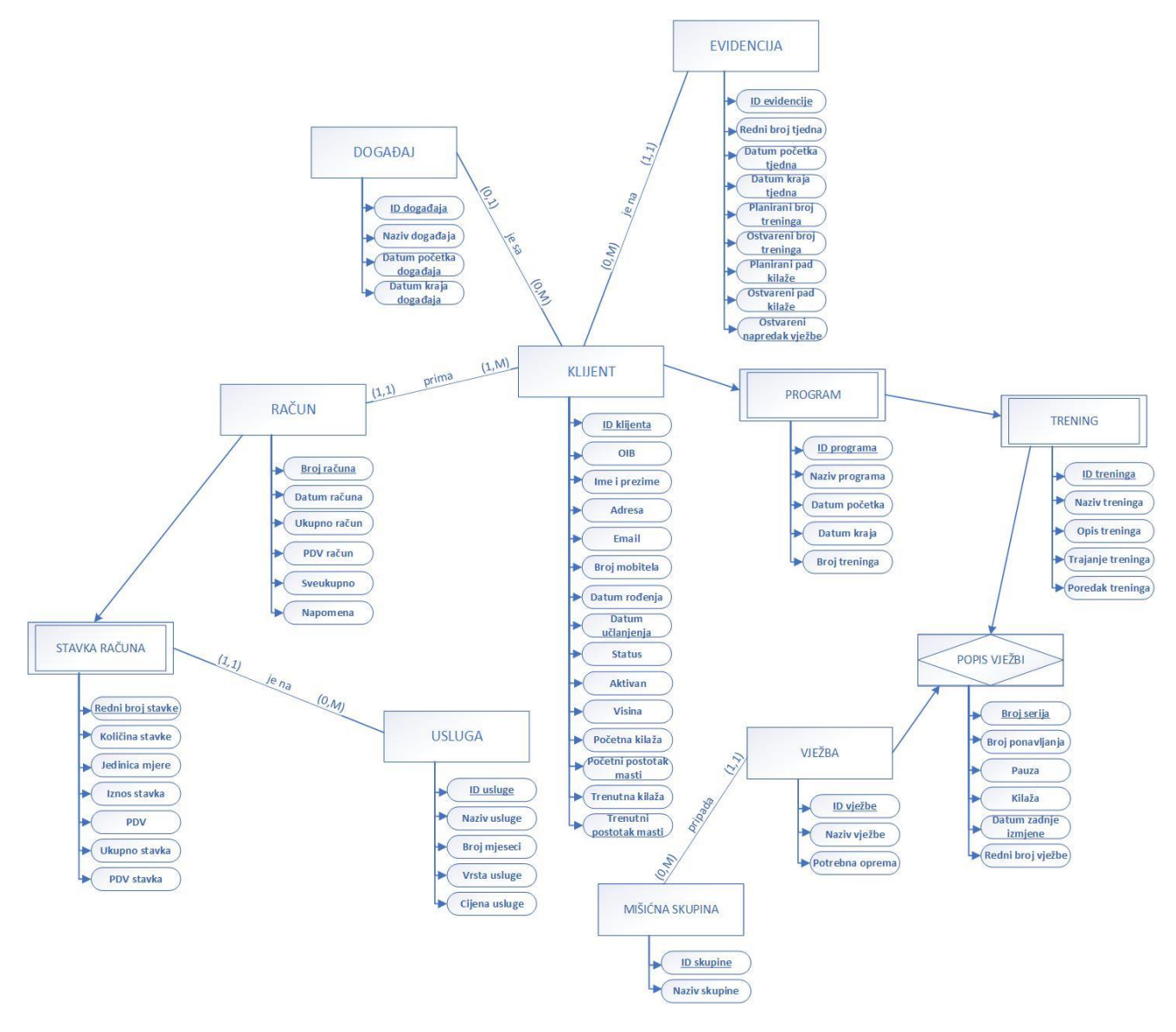

Slika 1 - DEV za aplikaciju

U prikazanom DEV-u se nalaze tri komponente:

- jaki tip entiteta KLIJENT, RAČUN, USLUGA, VJEŽBA, MIŠIĆNA SKUPINA, DOGAĐAJ i EVIDENCIJA
- 2. slabi tip entiteta PROGRAM, TRENING i STAVKA RAČUNA
- 3. agregacija POPIS VJEŽBI

Svaki tip entiteta ima svoje atribute i primarni ključ npr. MIŠIĆNA SKUPINA ima atribute ID skupine i Naziv skupine, a atribut ID skupine je primarni ključ tog tipa entiteta. Primarni ključevi na DEV-u su podcrtani. Tip entiteta PROGRAM ne bi postojao da nema tipa entiteta

KLIJENT, odnosno on ovisi o njemu, stoga postaje njegov slabi tip entiteta. Isto vrijedi i za tipove entiteta TRENING i STAVKA RAČUNA. Veza između tipova entiteta TRENING i VJEŽBA je (0,M)(0,M) pa se po pravilu izrade DEV-a stvara novi tip entiteta agregacija između ta dva tipa entiteta (POPIS VJEŽBI).

Tipovi veza i brojnosti:

- Tip entiteta KLIJENT je povezan s tipom entiteta DOGAĐAJ tipom veze "je na" s brojnostima (0,M):(0,1) što u prijevodu znači da jedan klijent može biti ni na jednom ili mnogo događaja, a na jednom događaju može biti ni jedan ili jedan klijent.
- Tip entiteta KLIJENT je povezan s tipom entiteta EVIDENCIJA tipom veze "je na" s brojnostima (0,M):(1,1) što u prijevodu znači da jedan klijent može biti ni na jednoj ili mnogo evidencija, a na jednoj evidenciji može biti jedan i samo jedan klijent.
- Tip entiteta KLIJENT je povezan s tipom entiteta RAČUN tipom veze "prima" s brojnostima (1,M):(1,1) što u prijevodu znači da jedan klijent može primiti jedan ili mnogo računa, a jedan račun može primiti jedan i samo jedan klijent.
- Tip entiteta USLUGA je povezan s tipom entiteta STAVKA RAČUNA tipom veze "je na" s brojnostima (0,M):(1,1) što u prijevodu znači da jedna usluga može biti ni na jednoj ili mnogo stavci, a na jednoj stavci može biti jedna i samo jedna usluga.
- Tip entiteta VJEŽBA je povezan s tipom entiteta MIŠIĆNA SKUPINA tipom veze "pripada" s brojnostima (1,1):(0,M) što u prijevodu znači da jednoj vježbi pripada jedna i samo jedna mišićna skupina, a jedna mišićna skupina može pripadati ni jednoj ili mnogo vježbi.

### 3.3. Općenito o relacijskom modelu podataka

Relacijski model podataka sadrži podatke i njihovu interpretaciju preko kategorija:

- strukture modela,
- ograničenja u modelu,
- skupa operatora u modelu. (Pavlić, 2011.)

Relacijski model podataka se sastoji od relacija (tablica), atributa, primarnih i vanjskih ključeva. Primarni ključ relacije u relacijskome modelu podataka je onaj podskup atributa čije vrijednosti jedinstveno identificiraju n-torke relacije, a ako neki skup atributa u promatranoj relaciji nije ključ, ali je ključ u nekoj drugoj relaciji u modelu, onda se on naziva vanjski ključ. (Pavlić, 2011.)

Prilikom prevođenja DEV-a u relacijski model podataka postoji 18 pravila prevođenja, no pravila koja su korištena prilikom prevođenja DEV-a u relacijski model podataka za aplikaciju će biti objašnjena u nastavku.

3.4. Prikaz i objašnjenje relacijskog modela podataka za aplikaciju

Prilikom prevođenja DEV-a u relacijski model podataka postoji 18 pravila prevođenja. Ona pravila koja su korištena prilikom prevođenja DEV-a u relacijski model podataka za aplikaciju će biti objašnjena u nastavku. No kako se pokazalo da tako napravljen relacijski model podataka nije pogodan za izradu baze podataka u aplikaciji, napravljena su dva modela: logički i fizički. Logički model prati pravila prevođenja, dok je fizički model prilagođen potrebama aplikacije.

3.4.1. Logički relacijski model podataka

U nastavku je prikazan logički model podataka dobiven prevođenjem DEV-a.

KLIJENT (<u>id\_klijenta</u>, OIB, ime\_prezime, adresa, email, broj\_mobitela, datum\_rodenja, datum\_uclanjenja, status, aktivan, visina, pocetna\_kilaza, pocetni\_postotak\_masti, trenutna\_kilaza, trenutni\_postotak masti)

USLUGA (id\_usluge, naziv\_usluge, broj\_mjeseci, vrsta\_usluge, cijena\_usluge)

MISICNA SKUPINA (<u>id\_skupine</u>, naziv\_skupine)

DOGADAJ (<u>id\_dogadaja</u>, naziv\_dogadaja, datum\_pocetka\_dogadaja, datum\_kraja\_dogadaja, <u>id\_klijenta</u>)

VJEZBA (<u>id\_vjezbe</u>, naziv\_vjezbe, potrebna\_oprema, <u>id\_skupine</u>)

EVIDENCIJA (<u>id\_evidencije</u>, redni\_broj\_tjedna, datum\_pocetka\_tjedna, datum\_kraja\_tjedna, planirani\_broj\_treninga, ostvareni\_broj\_treninga, planirani\_pad\_kilaze, ostvareni\_pad\_kilaze, ostvareni\_napredak\_vjezbe, <u>id\_klijenta</u>)

RACUN (<u>broj\_racuna</u>, datum\_racuna, ukupno\_racun, pdv\_racun, sveukupno, napomena, <u>id\_klijenta</u>)

STAVKA RACUNA (<u>broj\_racuna, rbr\_stavke</u>, kolicina\_stavke, jedinica\_mjere, iznos\_stavka, pdv, ukupno\_stavka, pdv\_stavka, <u>id\_usluge</u>)

PROGRAM (<u>id\_klijenta, id\_programa</u>, naziv\_programa, datum\_pocetka, datum\_kraja, broj\_treninga)

TRENING (<u>id\_klijenta, id\_programa, id\_treninga</u>, naziv\_treninga, opis\_treninga, trajanje\_treninga, poredak\_treninga)

POPIS VJEZBI (<u>id\_klijenta, id\_programa, id\_treninga, id\_vjezbe</u>, broj\_serija, broj\_ponavljanja, pauza, kilaza, datum\_zadnje\_izmjene, redni\_broj\_vjezbe)

Važnija pravila prevođenja DEV-a u relacijski model podataka koja su korištena pri izradi ovog modela su sljedeća:

- 1. svaki tip entiteta iz DEV-a postaje relacija u RM-u i to tako da atributi tipa entiteta postaju atributi relacije, primarni ključ tipa entiteta postaje primarni ključ relacije (npr. tip entiteta KLIJENT postaje relacija KLIJENT),
- 2. svaka agregacija postaje relacija u RM-u, a ključ relacije je složen od ključeva tipova entiteta koji sudjeluju u vezi (relacija POPIS VJEZBI s primarnim ključem id\_klijenta, id\_programa, id\_treninga, id\_vjezbe),
- 3. svaki tip veze s brojnostima (1,1):(0,M) ne prevodi se u relaciju, već se ključ tipa entiteta koji ulazi u vezu sa strane s brojnošću M umeće kao atribut (vanjski ključ) u relaciju dobivenu prevođenjem tipa entiteta s brojnošću (1,1) (npr. relacija VJEZBA ima vanjski ključ id\_skupine iz relacije MISICNA SKUPINA),
- 4. tip slabog entiteta prevodi se u relaciju, a atributi tipa slabog entiteta postaju atributi relacije i ključ relacije je složen i od ključa jakog tipa entiteta i ključa slabog tipa entiteta (npr. relacija PROGRAM s primarnim ključem id\_klijenta, id\_programa).

#### 3.4.2. Fizički relacijski model podataka

Kao što je već spomenuto, za potrebe aplikacije je bilo potrebno prilagoditi relacijski model podataka (fizički relacijski model). U nastavku se nalazi dobiveni model.

KLIJENT (<u>id\_klijenta</u>, OIB, ime\_prezime, adresa, email, broj\_mobitela, datum\_rodenja, datum\_uclanjenja, status, aktivan, visina, pocetna\_kilaza, pocetni\_postotak\_masti, trenutna\_kilaza, trenutni\_postotak masti)

USLUGA (id\_usluge, naziv\_usluge, broj\_mjeseci, vrsta\_usluge, cijena\_usluge)

MISICNA SKUPINA (<u>id\_skupine</u>, naziv\_skupine)

DOGADAJ (<u>id\_dogadaja</u>, naziv\_dogadaja, datum\_pocetka\_dogadaja, datum\_kraja\_dogadaja, <u>id\_klijenta</u>)

VJEZBA (<u>id\_vjezbe</u>, naziv\_vjezbe, potrebna\_oprema, <u>id\_skupine</u>)

EVIDENCIJA (<u>id\_evidencije</u>, redni\_broj\_tjedna, datum\_pocetka\_tjedna, datum\_kraja\_tjedna, planirani\_broj\_treninga, ostvareni\_broj\_treninga, planirani\_pad\_kilaze, ostvareni\_pad\_kilaze, ostvareni\_napredak\_vjezbe, <u>id\_klijenta</u>)

RACUN (<u>broj\_racuna</u>, datum\_racuna, ukupno\_racun, pdv\_racun, sveukupno, napomena, <u>id\_klijenta</u>)

STAVKA RACUNA (<u>broj\_racuna, rbr\_stavke</u>, kolicina\_stavke, jedinica\_mjere, iznos\_stavka, pdv, ukupno\_stavka, pdv\_stavka, <u>id\_usluge</u>)

PROGRAM (<u>id\_programa</u>, naziv\_programa, datum\_pocetka, datum\_kraja, broj\_treninga, <u>id\_klijenta</u>)

TRENING (<u>id\_treninga</u>, naziv\_treninga, opis\_treninga, trajanje\_treninga, poredak\_treninga, <u>id\_programa</u>)

POPIS VJEZBI (broj\_serija, broj\_ponavljanja, pauza, kilaza, datum\_zadnje\_izmjene, redni\_broj\_vjezbe, <u>id\_treninga, id\_vjezbe</u>)

Ovdje su napravljene izmjene kod primarnih ključeva za relacije PROGRAM, TRENING i POPIS VJEZBI. Primarni ključ relacije POPIS VJEZBI je u logičkom modelu bio id\_klijenta, id\_programa, id\_treninga, id\_vjezbe, a sada ga nema dok je primarni ključ relacije PROGRAM bio id\_klijenta, id\_programa, a sada je samo id\_programa. Ista prilagodba je napravljena i za relaciju TRENING. Ove prilagodbe su napravljene jer za potrebe aplikacije nije moguće stavljati takve primarne ključeve i nisu dobri za korištenje.

# 4. Izrada aplikacije za fitnes trenera u alatu Oracle Application Express (Oracle APEX)

4.1. Izrada radnog okruženja (engl. Workspace)

Na početku izrade aplikacije potrebno je obaviti registraciju na Oracle APEX službenoj stranici, odnosno zatražiti radno okruženje (*engl. Workspace*). Na slici 2 je prikazan prvi korak u tom postupku. Nakon toga se prikazuje obavijest da je radno okruženje zatraženo kao što je prikazano slici 3.

|                | Request a Workspace                                                                                 |
|----------------|----------------------------------------------------------------------------------------------------|
| Identification | • • • •                                                                                             |
| First Name     | Ivana                                                                                               |
| Last Name      | Lovrinović                                                                                          |
| Email          | fitnestrenerivana@gmail.com                                                                         |
|                | A link to activate your workspace will be sent to this email address.                               |
| Workspace      | APLIKACIJA_ZA_TRENERA                                                                               |
|                | This workspace name uniquely identifies your development environmer<br>and is used when signing in. |

Slika 2 - Zahtjev za radno okruženje

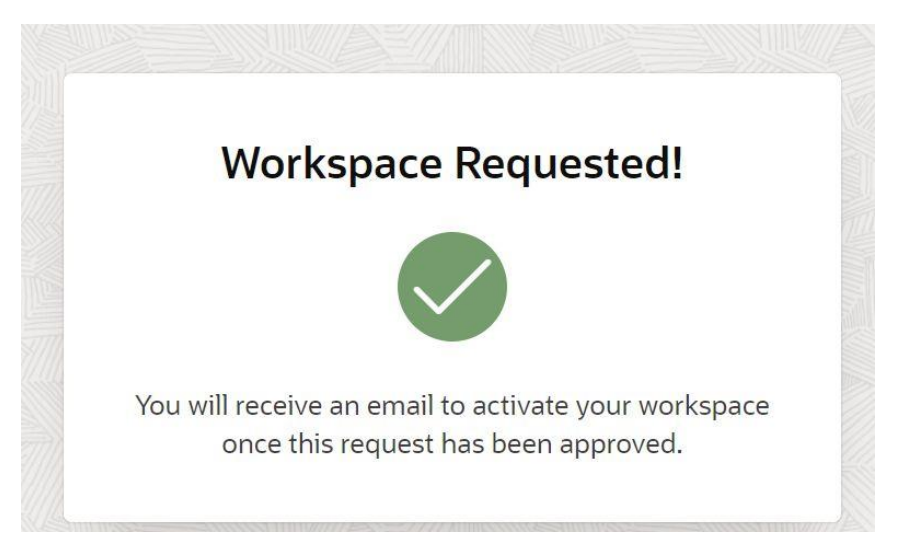

Slika 3 - Zatraženo radno okruženje

Nakon nekog vremena, na e-mail korisnika dolazi poveznica koja vodi do obavijesti da je radno okruženje odobreno (Slika 4), a zatim od korisnika traži postavljanje lozinke (Slika 5).

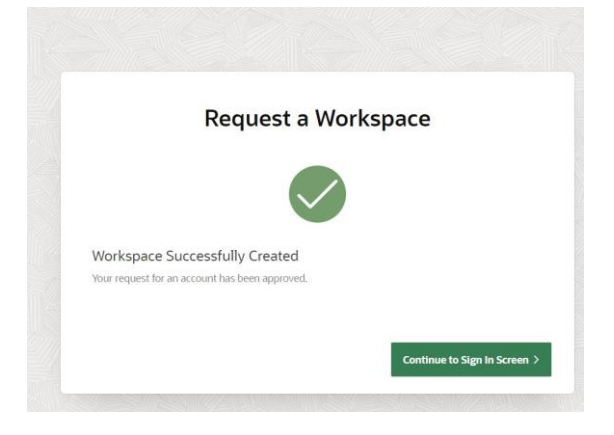

Slika 4 - Odobrenje radnog okruženja

| Change Password               |
|-------------------------------|
| A fitnestrenerivana@gmail.com |
|                               |
| P New Password                |
| Confirm Password              |
| Change Password               |

Slika 5 - Postavljanje lozinke

#### 4.2. Izrada baze podataka

Prije početka izrade aplikacije potrebno je izraditi bazu podataka, odnosno tablice iz relacijskog modela. Za izradu baze podataka potrebno je stisnuti na SQL Workshop koji služi za cjelokupno upravljanje bazama podataka. Na slici 6 je prikazano gdje se nalazi SQL Workshop, na slici 7 gdje se ide za pregledavanje svih tablica u bazi podataka (Object Browser), a na slici 8 gdje treba stisnuti za izradu nove tablice. Važno je napomenuti da je najjednostavnije tablice potrebno kreirati smislenim redom, odnosno da se najprije kreiraju one tablice iz kojih ostale tablice uzimaju vanjske ključeve.

|                     | App Builder 🗸 🗸 | SQL Workshop 🗸 | Team Development 🔍       | App Gallery 🗸    |                 |                    | Q                                                     | 24  |
|---------------------|-----------------|----------------|--------------------------|------------------|-----------------|--------------------|-------------------------------------------------------|-----|
|                     | App Builder     |                | SQL Workshop             |                  | Team Developmen | t                  | App Gallery                                           |     |
| Top Apps            |                 |                | Top Users                |                  |                 | Messages           |                                                       |     |
|                     |                 |                | <b>IL</b> Fitnestreneriv | ana              | 1               | System Message     | 20.1 now available for <b>download</b> .              |     |
|                     |                 |                |                          |                  |                 |                    |                                                       |     |
|                     |                 |                | Slika 6                  | - SQL Workshop   |                 |                    |                                                       |     |
| Ο ΑΡΕΧ              | App Builder $$  | SQL Workshop 🔍 | Team Development $\sim$  | App Gallery 🗸    |                 |                    | Q                                                     | 24  |
| Object              | Browser         | SQL Com        | >                        | SQL Scripts      |                 | Utilities          | RESTful Services                                      |     |
| Recently Created Ta | bles            |                | Recent SQL Comm          | nands            |                 | Recent SQL Scripts |                                                       |     |
| o tables found      |                 |                | No SQL commands for      | und              |                 |                    |                                                       |     |
|                     |                 |                | Slika 7                  | - Object Browser |                 |                    |                                                       |     |
| (†) Object Browser  |                 |                |                          |                  |                 |                    | Schema APLIKACIJAZATRENERA                            |     |
| Q,                  | Б               |                |                          |                  |                 |                    | Table<br>View<br>Index<br>Sequence<br>Type<br>Package | + ~ |

Slika 8 - Gumb za izradu nove tablice

Također, moguće je kreirati i poglede (*engl. View*), procedure (*engl. Procedure*), okidače (*engl. Trigger*) i sl.

U prvom koraku kreiranja tablice potrebno je unijeti naziv tablice (*engl. Table Name*), a zatim za sve stupce tablice je potrebno unijeti naziv stupca (*engl. Column Name*), vrstu (*engl. Type*) i da li je polje "Not Null" odnosno da li smije imati praznu vrijednost. Vrsta stupca

"NVARCHAR2" ima dodatnu opciju biranja broja znamenki (*engl. Scale*), a vrsta stupca "NUMBER" ima opciju biranja broja znamenki prije decimalne točke (*engl. Precision*) i nakon decimalne točke (*engl. Scale*). Također, pri izradi ID-a stupaca potrebno je postaviti vrstu "NUMBER" i postaviti "Identity" na "Always". Identity polja su polja koje ne unosi korisnik već se sama povećavaju od 1 do zadnjeg broja unesenog retka u tablici. Na slici 9 prikazan je prvi korak u izradi tablice VJEZBA.

| Create Table    |                     |   |           |       |          |              |            |
|-----------------|---------------------|---|-----------|-------|----------|--------------|------------|
| Columns         | •                   | • |           | •     |          | 0            |            |
| * Та            | able Name VJEZBA    |   |           |       |          |              |            |
| Column Name     | Type                |   | Precision | Scale | Not Null | Identity     | Move       |
| id_vjezbe       | NUMBER              | ~ |           |       | <b>V</b> | Always 🗸     | ^ v        |
| naziv_vjezbe    | NVARCHAR2           | ~ |           | 200   |          |              | ^ v        |
| potrebna_oprema | NVARCHAR2           | ~ |           | 200   |          |              | <u>^ ~</u> |
| id_skupine      | NUMBER              | ~ |           |       |          | - None - 🗸 🗸 | ^ v        |
|                 | - Select Datatype - | ~ |           |       |          |              | ^ v        |
|                 | - Select Datatype - | ~ |           |       |          |              | ^ v        |
|                 | - Select Datatype - | ~ |           |       |          |              | ^ v        |
|                 | - Select Datatype - | ~ |           |       |          |              | ^ v        |
| Add Column      |                     |   |           |       |          |              |            |

Slika 9 - Izrada tablice VJEZBA 1. korak

Drugi korak u izradi tablice je određivanje primarnog ključa. Na slici 10 je prikazana izrada primarnog ključa za tablicu VJEZBA. Najprije je potrebno odabrati "Populated by Identity Column" jer je primarni ključ u tablici VJEZBA Identity stupac (u protivnom bi bilo potrebno odabrati "Not Populated"), izabrati ime ograničenja za primarni ključ i na kraju odabrati polje iz padajuće liste koje će činiti primarni ključ. Ime ograničenja za primarni ključ je već ponuđeno i najbolje ga je ostaviti tako. Također, moguće je i izraditi složeni primarni ključ od dva polja (Composite Primary Key) što je učinjeno u tablici STAVKA RACUNA.

|                                                                                                    | Create Ta                                                                                                    | ble                                                                                                    |
|----------------------------------------------------------------------------------------------------|----------------------------------------------------------------------------------------------------|----------------------------------------------------------------------------------------------------|
| Prir                                                                                                    | ary Key                                                                                                    | o                                                                                                    |
| Table name:                                                                                                    | VJEZBA 📀                                                                                                    |                                                                                                    |
| Primary Key:                                                                                                    | <ul> <li>No Primary Key</li> <li>Populated from a new sequence</li> <li>Populated from an existing sequence</li> <li>Not populated</li> <li>Populated by Identity column</li> </ul> |                                                                                                    |
| * Primary Key Constraint Name                                                                                                    | VJEZBA_PK                                                                                                    |                                                                                                    |
| * Primary Key                                                                                                    | ID_VJEZBE(NUMBER) ~ (?                                                                                                    |                                                                                                    |
| Composite Primary Key                                                                                                    | - Select Composite Primary Key - 🗸 🍳                                                                                                    |                                                                                                    |
| Primary Key<br>A primary key allows each row in a table to be unique<br>If you select to populate your primary key from a new<br>sequence, you will be prompted to select the sequence<br>This is the only method that allows you to define a co<br>Cancel | y identified.<br>sequence, you will be prompted to enter the n<br>e. Both these methods result in the generation<br>mposite primary key made up of more than two                    | ew sequence's name. If you select to populate your primary key from an existing<br>of a trigger against your table. You can also select to not populate your primary.<br>columns. |

Slika 10 - Izrada tablice VJEZBA 2. korak

Treći korak pri izradi tablice je dodavanje vanjskih ključeva. Na slici 11 je prikazan taj postupak. Najprije je potrebno upisati ime ograničenja za vanjski ključ (*engl. Name*). Kao i za primarni ključ ime je već samo ponuđeno, no ako je potrebno dodati više vanjskih ključeva potrebno je upisati za svaki različito ime. Nakon toga potrebno je odabrati stupac za vanjski ključ, tablicu iz koje dolazi taj stupac te stupac u toj tablici. Važno je napomenuti da je potrebno stisnuti gumb "Add" jer se korisnicima često dogodi da zaborave stisnuti tu tipku pa se vanjski ključ ne spremi.

| Foreign Keys        |                       |                                              |                   |            |                                                           |
|---------------------|-----------------------|----------------------------------------------|-------------------|------------|-----------------------------------------------------------|
| Foreign Key Columns | Referenced Table Refe | erenced Columns Acti                         | ion               |            |                                                           |
| Add Foreign Key     |                       |                                              |                   |            | Add                                                       |
| Name                | VJEZBA_FK             |                                              |                   |            | Disallow Delete     Cascade Delete     Set Null on Delete |
|                     | Select Key Column(s)  | ID_VJEZBE<br>NAZIV_VJEZBE<br>POTREBNA_OPREM# | ا<br>>><br><<br>« | ID_SKUPINE | ¥<br>~<br>~                                               |
|                     | References Table      | MISICNA_SKUPINA                              |                   | 8≣ ⑦       |                                                           |
|                     | Referenced Column(s)  | NAZIV_SKUPINE                                | اتى<br>>>><br><   | ID_SKUPINE | ×<br>*                                                    |

Slika 11 - Izrada tablice VJEZBA 3. korak

Četvrti korak izrade tablice su dodavanja ograničenja kao što je prikazano na slici 12. Ovdje je dodano jedinstveno ograničenje (*engl. Unique Constraint*) na stupac naziv\_vjezbe kako korisnik ne bi mogao više puta upisati jedan naziv vježbe.

|                                                      | Cr                            | eate Table        |             |   |     |
|------------------------------------------------------|-------------------------------|-------------------|-------------|---|-----|
| •                                                    |                               | 0                 | Constraints | • |     |
| Constraint Name Type Column(s)/Check Constraint Type | O Check  Unique               |                   |             |   | Add |
| Check Condition<br>Key Column(s)                     | ID_VJEZBE                     | G NAZIV_VJEZBE    |             |   |     |
|                                                      | POTREBNA_OPREM#<br>ID_SKUPINE | >><br>><br><<br>< | 不<br>、<br>、 |   |     |
| * Name                                               | VJEZBA_uk1                    |                   |             |   |     |

Slika 12 - Izrada tablice VJEZBA 4. korak

Zadnji korak pri izradi tablice je potvrda izrade kao što je prikazano na slici 13.

|                              |             | 1               | Create Table | e |              |
|------------------------------|-------------|-----------------|--------------|---|--------------|
| 0                            |             | 0               | ۲            | ۲ | Confirm      |
| Please confirm your request. |             |                 |              |   |              |
|                              | Schema:     | APLIKACIJAZATRI | enera 💿      |   |              |
|                              | Table name: | VJEZBA 🕐        |              |   |              |
| > SQL                        |             |                 |              |   |              |
|                              |             |                 |              |   |              |
|                              |             |                 |              |   |              |
| < Cancel                     |             |                 |              |   | Create Table |

Slika 13 - Izrada tablice VJEZBA 4. korak

Na slici 14 je prikazana cijela baza podataka za aplikaciju, odnosno sve njene tablice. Ovdje se i nalaze sve moguće akcije koje je moguće poduzimati s napravljenim tablicama (izmjena, dodavanje, brisanje stupaca i slično). U odjeljku podataka (*engl. Data*) su vidljivi svi uneseni podaci iz odabrane tablice. Moguće je izmjenjivati i ograničenja, vanjske ključeve, primarne ključeve i slično.

| ① Object Browser           |                          |                            |                    |                                                   | Schema APLIKACIJAZATRENERA 🗸 🕐 |
|----------------------------|--------------------------|----------------------------|--------------------|---------------------------------------------------|--------------------------------|
| Tables ~                   |                          |                            |                    | PROGRAM                                           | + ~                            |
| ۹ 🗉                        | Table Data Indexes Mode  | el Constraints Grants Stat | istics UI Defaults | Triggers Dependencies SQL REST Sample Queries     |                                |
| DOGADAJ<br>EVIDENCIJA      | Add Column Modify Column | Rename Column Drop Column  | Rename Copy        | Drop Truncate Create Lookup Table Create App      |                                |
| KLIJENT<br>MISICNA_SKUPINA | Column Name              | Data Type                  | Nullable           | Default                                           | Primary Key                    |
| POPIS_VJEZBI               | ID_PROGRAMA              | NUMBER                     | No                 | "APLIKACIJAZATRENERA"."ISEQ\$\$_97438854".nextval | 1                              |
| PROGRAM                    | NAZIV_PROGRAMA           | NVARCHAR2(100)             | No                 | 4                                                 | -                              |
| RACUN<br>STAVKA_RACUNA     | DATUM_POCETKA            | DATE                       | Yes                | •                                                 |                                |
| TRENING                    | DATUM_KRAJA              | DATE                       | Yes                | -                                                 |                                |
| USLUGA                     | BROJ_TRENINGA            | NVARCHAR2(2)               | Yes                | a                                                 | ~                              |
| VJEZBA                     | ID_KLIJENTA              | NUMBER                     | No                 | -                                                 | -                              |
|                            | Download   Print         |                            |                    |                                                   |                                |
|                            |                          |                            |                    |                                                   |                                |

Slika 14 - Pregled baze podataka

#### 4.3. Kreiranje nove aplikacije

Nakon izrade baze podataka odnosno tablica može se krenuti s kreiranjem aplikacije. Potrebno je ući u App Builder i stisnuti "Create" (Slika 15).

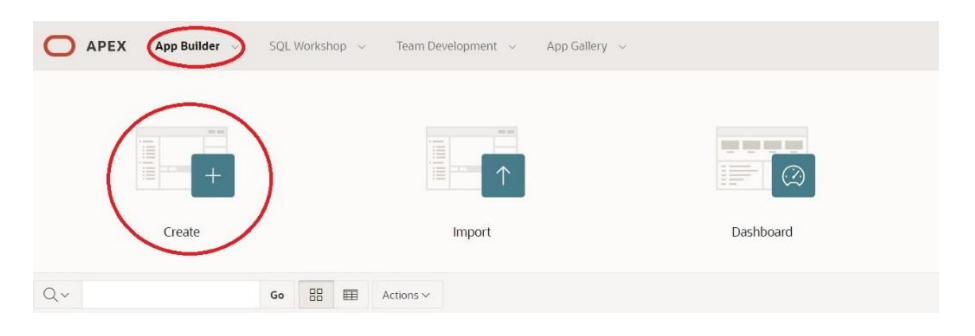

Slika 15 - Kreiranje nove aplikacije 1. korak

Nakon toga se pojavljuju tri opcije: "New Application", "From a File" i "Productivity App" kao što je prikazano na slici 16. Opcija "From a File" nudi stvaranje aplikacije iz određene datoteke (CSV, XLSX itd.), a opcija "Productivity" App nudi instalaciju već gotovih aplikacija te omogućuje njihove izmjene. Za potrebe ove aplikacije korištena je opcija "New Application".

| New Application<br>Add pages on existing data,<br>select application features, set<br>your theme, and configure other<br>options. | From a File<br>Upload a CSV, XLSX, XML or<br>JSON file, or copy and paste data,<br>then create your application. | Productivity App<br>Install one of many included<br>Sample and Productivity Apps<br>from the App Gallery. |
|----------------------------------------------------------------------------------------------------|----------------------------------------------------------------------------------------------------|----------------------------------------------------------------------------------------------------|

Slika 16 - Kreiranje nove aplikacije 2. korak

Odabirom opcije "New Application" dolazi se do prozora prikazanog na slici 17. Potrebno je upisati ime aplikacije (Aplikacija za trenera). U odjeljku stranica (*engl. Pages*) je inicijalno stvorena početna stranica (*engl. Home*). Također, moguće je odabrati dodatke aplikaciji kao što su informacije o stranici, konfiguracijske opcije, promjena teme i slično, no oni u ovom slučaju neće biti korišteni.

| <sub>Name</sub><br>Aplikacija za trenera                        |        | Appearance<br>Vita - Red, Si                           | de Menu                | 2                                                                    |
|-----------------------------------------------------------------|--------|--------------------------------------------------------|------------------------|----------------------------------------------------------------------|
| Pages 💿                                                         |        |                                                        |                        |                                                                      |
| + Add Page                                                      |        |                                                        |                        |                                                                      |
| G Home                                                          |        | Blank                                                  |                        | Edit                                                                 |
| eatures 🕐 Check All                                             |        |                                                        |                        |                                                                      |
| About Page Add about this application page                      |        | Access Control<br>Enable role-based user authorization | □ \$\mathcal{P}_{db}\$ | Activity Reporting<br>Include user activity and error reports        |
| Configuration Options<br>Enable or disable application features |        | Feedback<br>Allow users to provide feedback            |                        | Theme Style Selection<br>Update default application look and<br>feel |
|                                                                 | Cancel | Create Application                                     |                        |                                                                      |

Slika 17 - Kreiranje nove aplikacije 3. korak

Također moguće je izabrati izgled aplikacije (*engl. Appearance*) pored imena aplikacije. Na slici 18 je prikazan prozor te opcije. Moguće je izabrati temu odnosno boju aplikacije, vrstu navigacije (Side Menu, Top Menu i Mega Menu) te ikonu aplikacije. Za ovu aplikaciju je izabrana tema "Vita-Red", navigacija "Side-Menu" te siva ikona.

| cija |             |                   | Appearance |                              | ×       |
|------|-------------|-------------------|------------|------------------------------|---------|
| c    | Theme Style |                   |            |                              |         |
|      | Vita        | Vita - Dark       | Vita - Red | Vita - Slate                 | E       |
| re   |             |                   |            | Choose New Icon              | ra      |
| 19   | Side Menu   | Top Menu Mega Mer | าน         |                              | k       |
|      | 0           |                   |            | Cancel Use Custom Theme Save | Changes |

Slika 18 - Izgled aplikacije

Nakon kreiranja aplikacije automatski se dolazi do dijela za upravljanje aplikacijom kao što je prikazano na slici 19. Ovdje se nalazi 5 opcija, no za potrebe ove aplikacije će samo biti korišteno pokretanje aplikacije (*engl. Run Application*) i dijeljene komponente (*engl. Shared Components*). Dijeljene komponente će se u nastavku rada puno puta spominjati pa je važno znati da se ovdje nalaze. Ispod tih opcija su prikazane stranice aplikacije i ikona za kreiranje nove stranice aplikacije što će biti korišteno u nastavku.

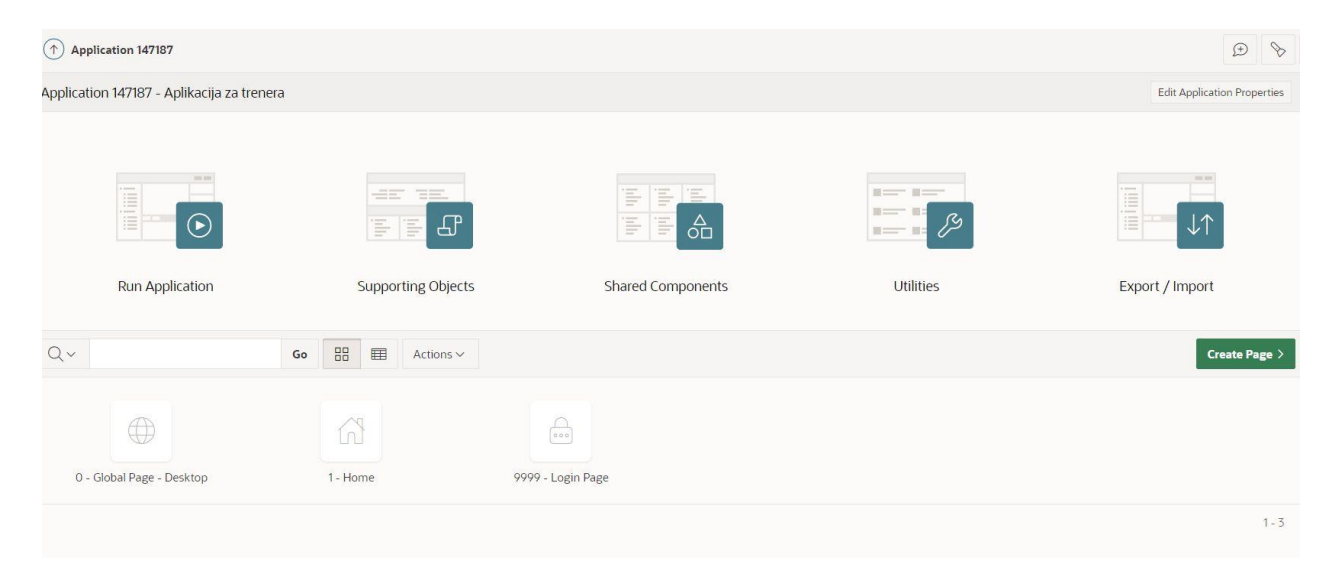

Slika 19 - Stranica za upravljanje aplikacijom

#### 4.3.1. Kreiranje korisnika aplikacije

Kako bi bilo moguće koristiti napravljenu aplikaciju potrebno je izvršiti prijavu. Prijaviti se može samo korisnik čije je korisničko ime i lozinka upisano u sustavu aplikacije. Za stvaranje

novog korisnika aplikacije potrebno je stisnuti ikonu u gornjem desnom kutu kao što je prikazano na slici 20 i odabrati upravljanje korisnicima i grupama (*engl. Manage users and groups*).

| O APEX App Builder - SC        | QL Worksho | p ∨ Tea        | n Development 🤟 App | Gallery 🗸               |            |                                   | ٩      | 🔊 💿 🗾 Ivana Lovri                                                                                                    |
|--------------------------------|------------|----------------|---------------------|-------------------------|------------|-----------------------------------|--------|----------------------------------------------------------------------------------------------------|
| (     Manage Users and Groups  |            |                |                     |                         |            |                                   |        | Administration                                                                                                    |
| Users Groups Group Assignments |            |                |                     |                         |            |                                   |        | Manage Service >                                                                                                    |
| Q~ G                           | io 88      | Action         | s ~                 |                         | Reset View | v Dashboard Create Multiple Users | Create | Monitor Activity                                                                                                    |
| User The                       |            |                | Email               | Account Type            | Locked     | Builder Last Login                | Crea   | Dashboards n                                                                                                    |
| FITNESTRENERIVANA@GMAIL.COM    |            | fitnestreneriv | na@gmail.com        | Workspace Administrator | No         | 3 hours ago                       | 2      | Change My Password a                                                                                                    |
|                                |            |                |                     |                         |            |                                   |        | 1-1 and database objects as w<br>manage user accounts, gr<br>and development services<br>Developers can create an                            |
|                                |            |                |                     |                         |            |                                   |        | modify applications and<br>database objects.                                                                                                 |
|                                |            |                |                     |                         |            |                                   |        | End users have no<br>development privileges ar<br>only access applications th<br>not use an external<br>authentication scheme.<br>Learn More |
|                                |            |                |                     |                         |            |                                   |        | Tasks                                                                                                    |

Slika 20 - Kreiranje korisnika aplikacije 1. korak

Ulaskom u upravljanje korisnicima i grupama moguće je vidjeti korisnike koji već postoje te kreirati nove korisnike kao što je prikazano na slikama 21 i 22.

|                     | App Builder 🗸 🗸   | SQL Works | hop 🗸   | Team Development 🔗   | App Gallery 🗸           |        |                |                         | Q      | 24        |   |
|---------------------|-------------------|-----------|---------|----------------------|-------------------------|--------|----------------|-------------------------|--------|-----------|---|
| 1 Manage Users and  | Groups            |           |         |                      |                         |        |                |                         |        |           |   |
| Users Groups        | Group Assignments |           |         |                      |                         |        |                |                         |        |           |   |
| Q~                  |                   | Go        |         | Actions ~            |                         | Reset  | View Dashboard | Create Multiple Users > | Create | User >    |   |
| u                   | Jser ↑≞           |           |         | Email                | Account Type            | Locked | Builde         | Last Login              | Create | d         |   |
| FITNESTRENERIVANA@G | MAIL.COM          |           | fitnest | renerivana@gmail.com | Workspace Administrator | No     | 3 hours ago    |                         | 2      | days age  | 0 |
| ILOVRINOVIC         |                   |           | ilovrin | ovic1997@gmail.com   | End User                | No     | -              |                         | 13 mi  | nutes age | 0 |
|                     |                   |           |         |                      |                         |        |                |                         |        | 1-2       |   |

Slika 21 - Kreiranje korisnika aplikacije 2. korak

| Create User                          |                                 |         |    | Cancel | Create and Create Another | Create User |
|--------------------------------------|---------------------------------|---------|----|--------|---------------------------|-------------|
| Show All User Identification Account | Privileges Password Group Assig | gnments |    |        |                           |             |
| User Identification                  |                                 |         |    |        |                           |             |
| * Username                           | ilovrinovic                     |         |    |        |                           |             |
| Email Address                        | ilovrinovic1997@gmail.com       |         |    |        |                           |             |
| First Name                           | Ivana                           |         |    |        |                           |             |
| Last Name                            | Lovrinović                      |         |    |        |                           |             |
| Description                          |                                 |         |    |        |                           |             |
|                                      |                                 |         | 1. |        |                           |             |
| Default Date Format                  |                                 |         |    |        |                           |             |
| Account Privileges                   |                                 |         |    |        |                           |             |
| Default Schema                       | APLIKACIJAZATRENERA 🗸 🔿         |         |    |        |                           |             |
| Accessible Schemas (null for all)    |                                 |         |    |        |                           |             |
| User is a workspace administrator:   | 0                               |         |    |        |                           |             |
| User is a developer:                 | 0                               |         |    |        |                           |             |
| App Builder Access                   | 0                               |         |    |        |                           |             |

Slika 22 - Kreiranje korisnika aplikacije 3. korak

4.3.2. Kreiranje stranica aplikacije

Pri kreiranju stranica postoji 12 kategorija stranica (Blank Page, Report, Form itd.) unutar kojih se nalaze vrste stranice koje je moguće izabrati kao što je vidljivo na slici 23. Report stranica predstavlja izvještajne stranice za tablice u bazi podataka, odnosno stranice na kojima se samo prikazuju podaci iz tablice bez mogućnosti unošenja novih podataka. Form stranica predstavlja forme za tablice u bazi podataka, odnosno stranice na kojima se unose podaci. Master Detail se koristi za prikaz dvije tablice iz baze podataka na stranici koje su vezane vanjskim ključem. Moguće je napraviti Report with Form stranicu na kojoj je moguć i prikaz i unošenje podataka.

| Page Type                                                               |            |           | Crea      | ate a Page    |              |             |
|-------------------------------------------------------------------------|------------|-----------|-----------|---------------|--------------|-------------|
| Blank Page     Report     Form     Master Detail     Plug-ins     Chart | age Type   | Component | Feature 🧿 | _             |              |             |
| Blank Page Report Form Master Detail Plug-ins Chart                     |            |           |           |               | Ą            | ılı         |
|                                                                         | Blank Page | Report    | Form      | Master Detail | Plug-ins     | Chart       |
|                                                                         |            |           |           | 000<br>0 0    |              | E           |
| Dashboard Calendar Tree Wizard Data Loading Legacy Pa                   | Dashboard  | Calendar  | Tree      | Wizard        | Data Loading | Legacy Page |

Slika 23 - Vrste stranica u aplikaciji

Za potrebe ove aplikacije korišteno je pet vrsta stranica:

- 1. Report with Form iz kategorije Form (stranice KLIJENT, DOGAĐAJ, USLUGA, MIŠIĆNA SKUPINA, EVIDENCIJA, PROGRAM i TRENING),
- 2. Master Detail (stranica RAČUN),
- 3. Editable Interactive Grid iz kategorije Form (stranica POPIS VJEŽBI),
- 4. Calendar (stranica KALENDAR DOGAĐAJA),
- 5. Blank Page (stranica ISPIS RAČUNA).

Razlika između vrste stranice Editable Interactive Grid i vrste stranice Report With Form je ta što se pri vrsti Editable Interactive Grid podaci unose direktno u prikazu tablice dok se pri vrsti Report With Form otvara novi prozor za unos podataka.

4.3.2.1. Izrada Report with Form stranice

Za izradu Report with Form stranice uzet je primjer izrade stranice za tablicu KLIJENT. U prvom koraku je potrebno upisati ime Report stranice (*engl. Report Page Name*) i ime Form stranice (*engl. Form Page Name*). Ostala polja su inicijalno postavljena i nije ih potrebno mijenjati (Slika 24).

| •                    | • •                                                  |  |
|----------------------|------------------------------------------------------|--|
| Page Attributes      |                                                      |  |
| Report Type          | Interactive Report Interactive Grid Classic Report 🧿 |  |
| * Report Page Number | 2 📀                                                  |  |
| * Report Page Name   | KLIJENT                                              |  |
| * Form Page Number   | 3 🤊                                                  |  |
| * Form Page Name     | KLIJENT                                              |  |
| Form Page Mode       | Normal Modal Dialog                                  |  |
| Page Group           | - Select Page Group - 🗸 🎯                            |  |
| Breadcrumb           | - do not add breadcrumb region to page - 💙 📀         |  |

Slika 24 - Izrada Report with Form stranice 1. korak

U drugom koraku, koji je prikazan na slici 25, potrebno je izabrati navigacijski izbornik (*engl. Navigation Menu*), odnosno kojim putem će se doći do te stranice. U ovom slučaju je izabrana opcija "Create a new navigation menu entry" i izabrana je početna stranica (*engl. Home*) kao "roditeljska" stranica odnosno stranica preko koje se dolazi do nje. U ovoj aplikaciji je za neke stranice (PROGRAM, TRENING, POPIS VJEZBI) izabrana opcija "Do not associate this page with a navigation menu entry" jer se do njih dolazi preko poveznice iz drugih tablica, no to će biti spomenuto kasnije u radu.

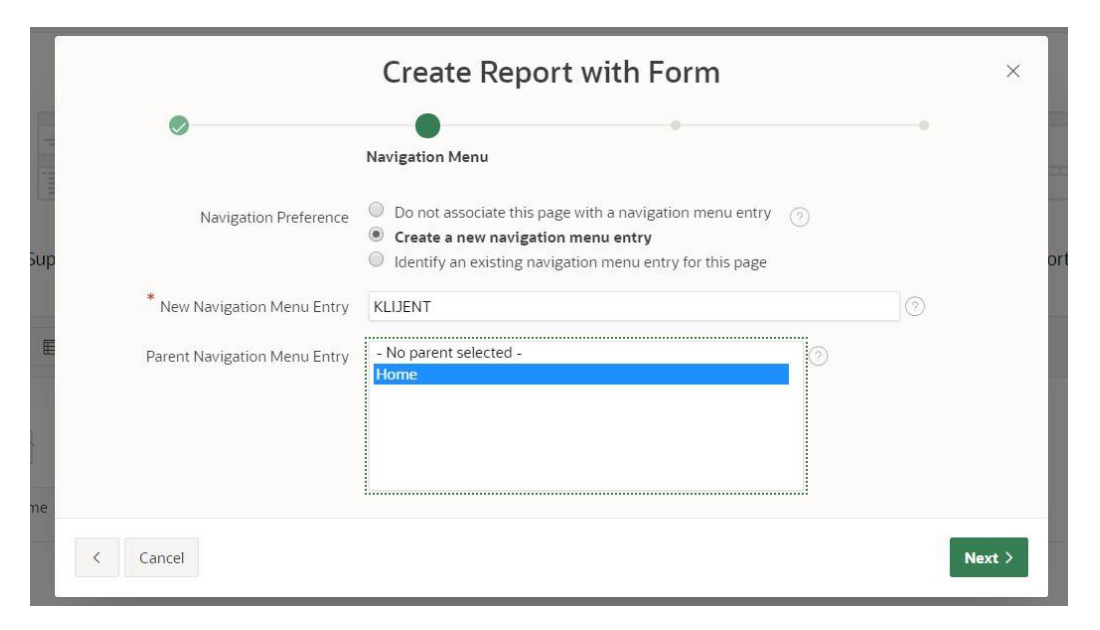

Slika 25 - Izrada Report with Form stranice 2. korak

U trećem koraku, koji je prikazan na slici 26, potrebno je odabrati tablicu iz baze podataka (u ovom slučaju tablica KLIJENT) za koju se izrađuje stranica i povući sve stupce po želji koji će biti prikazani na stranici. Inicijalno su izabrani uvijek svi stupci iz tablice.

| $\bigcirc$                            | 0               | •                                                                                                    |                                     | -0 |
|---------------------------------------|-----------------|----------------------------------------------------------------------------------------------------|-------------------------------------|----|
|                                       |                 | Data So                                                                                                    | urce                                |    |
| Data Source                           | Local Database  | REST Enabled SQL Service                                                                                                   | Web Source                          |    |
| * Source Type                         | 🖲 Table 🗍 SQI   | Query 💮                                                                                                    |                                     |    |
| * Table / View Owner                  | APLIKACIJAZATR  | ENERA V                                                                                                    |                                     |    |
| * Table / View Name                   | KLIJENT (table) | :<br>:<br>:                                                                                                    |                                     |    |
| Select Columns to be shown in the rep | ort 🕐           |                                                                                                    |                                     |    |
|                                       |                 | ID_KLIJENTA (Numl<br>OIB (Nvarchar2)     IME_PREZIME (Nva<br>ADRESA (Nvarchar2)     EMAIL (Nvarchar2)     GROJ_MOBITELA (N | ber)<br>rchar2)<br>?)<br>Vvarchar2) |    |
|                                       |                 | CATUM_RODENJA                                                                                                    | (Date)<br>JJA (Date)                |    |

Slika 26 - Izrada Report with Form stranice 3. korak

U četvrtom i zadnjem koraku, koji je prikazan na slici 27, potrebno je izabrati primarni ključ za tablicu (u ovom slučaju ID\_KLIJENTA). Moguće je ručno izabrati primarni ključ (Select Primary Key Column(s)) iako postoji i opcija "Managed by Database (ROWID)" gdje se primarni ključ određuje na temelju primarnog ključa iz baze podataka.

| Create                                     | Form - Col         | umns and Primary Key                                                                                                    | ×         |
|--------------------------------------------|--------------------|----------------------------------------------------------------------------------------------------|-----------|
| ۲                                          | <b>Ø</b>           | •                                                                                                    | Form Page |
| * Select Columns to be displayed in the fr | Managed by Data    | ID_KLIJENTA (Number)     OIB (Varchar2)     IME_PREZIME (Varchar2)     ADRESA (Varchar2)     EMAIL (Varchar2)     EMAIL (Varchar2)     DATUM_RODENJA (Date)     DATUM_UCLANJENJA (Date) base (ROWID)     ou (Summer) |           |
| Primary Key Column<br>Secondary Key Column | ID_KLIJENTA (Numbe | er) ~                                                                                                    |           |
| Cancel                                     |                    |                                                                                                    | Create    |

Slika 27 - Izrada Report with Form stranice 4. korak

4.3.2.2. Izrada Master Detail stranice

Za izradu Master Detail stranice uzet je primjer izrade stranice za tablice RAČUN i STAVKA RACUNA. U prvom koraku je potrebno izabrati vrstu Master Detail stranice između tri vrste: "Stacked", "Side by Side" i "Drill Down". U ovom slučaju je izabrana vrsta "Drill Down" kao što je prikazano na slici 28.

| E.            | Create Master Detail | ×      |
|---------------|----------------------|--------|
| ne<br>1       | Stacked Side by Side |        |
| • Help        |                      |        |
| iRAI < Cancel |                      | Next > |

Slika 28 - Izrada Master Detail stranice 1. korak

U drugom koraku, koji je prikazan na slici 29, potrebno je samo upisati ime stranice (*engl. Page Name*) za Master stranicu (RAČUN) i Detail stranicu (STAVKA RAČUNA).

|                      | Create Master Detail                         | ×      |
|----------------------|----------------------------------------------|--------|
| Page Attributes      | 0                                            | 0      |
| * Master Page Number | 21 🧿                                         |        |
| * Master Page Name   | RAČUN                                        |        |
| * Detail Page Number | 22 ⑦                                         |        |
| * Detail Page Name   | STAVKA RAČUNA                                |        |
| Breadcrumb           | - do not add breadcrumb region to page - 💙 🕜 |        |
| < Cancel             |                                              | Next > |

Slika 29 - Izrada Master Detail stranice 2. korak

U trećem koraku, koji je prikazan na slici 30, potrebno je odabrati navigacijski izbornik što je već objašnjeno u izradi Report with Form stranice.

|                              | •                                                                            | • |
|------------------------------|------------------------------------------------------------------------------|---|
|                              | Navigation Menu                                                              |   |
| Navigation Preference        | Do not associate this page with a navigation menu entry (?)                  |   |
|                              | Create a new navigation menu entry                                           |   |
|                              | <ul> <li>Identify an existing navigation menu entry for this page</li> </ul> |   |
| * New Navigation Menu Entry  | RAČUN                                                                        |   |
| Parent Navigation Menu Entry | - No parent selected -                                                       |   |
|                              | Home                                                                         |   |
|                              | (KLIJENT)                                                                    |   |
|                              | (MIŠIĆNA SKUPINA)                                                            |   |
|                              | (VJEŽBA)                                                                     |   |
|                              | (EVIDENCIJA)                                                                 |   |
|                              |                                                                              |   |

Slika 30 - Izrada Master Detail stranice 3. korak

U četvrtom koraku, koji je prikazan na slici 31, nalazi se unos podataka za Master stranicu ("roditeljsku" stranicu). Potrebno je odabrati tablicu iz baze podataka (RACUN), odabrati primarni ključ (ostavljeno je ROWID), odabrati "Form Navigation Order" (BROJ\_RACUNA) i odabrati stupce iz tablice koji će biti prikazani.

|                         | Create          | Master                                                                                                    | Detail                                                                                         |                                                               |   | ×                                                                                                    |
|-------------------------|-----------------|----------------------------------------------------------------------------------------------------|------------------------------------------------------------------------------------------------|---------------------------------------------------------------|---|----------------------------------------------------------------------------------------------------|
| •                       | Ø               |                                                                                                    | Master So                                                                                      | ource                                                         | 0 |                                                                                                    |
| Location                | Local Database  | REST Enabled S                                                                                                    | QL Service                                                                                     | Web Source                                                    |   |                                                                                                    |
| * Table / View Owner    | APLIKACIJAZATRI | ENERA 🗸 🥝                                                                                                    |                                                                                                |                                                               |   |                                                                                                    |
| * Table / View Name     | RACUN (table)   |                                                                                                    | 8≣ ⊘                                                                                           |                                                               |   |                                                                                                    |
| * Primary Key Column    | ROWID           | ~ @                                                                                                    |                                                                                                |                                                               |   |                                                                                                    |
| * Form Navigation Order | BROJ_RACUNA (N  | Ivarchar2) 🗸 🤇                                                                                                    |                                                                                                |                                                               |   |                                                                                                    |
| * Select Columns 🛞      |                 |                                                                                                    |                                                                                                |                                                               |   |                                                                                                    |
|                         |                 | BROJ_R     DATUM     DATUM     VKUPN     VKUPN | ACUNA (Nva<br>_RACUNA (E<br>D_RACUN (N<br>CUN (Numb<br>JPNO (Numb<br>ENA (Nvarch<br>ENTA (Numb | archar2)<br>Date)<br>Number)<br>ver)<br>per)<br>har2)<br>per) |   | $\scriptstyle \scriptstyle \scriptstyle \scriptstyle \scriptstyle \scriptstyle \scriptstyle \scriptstyle \scriptstyle \scriptstyle \scriptstyle \scriptstyle \scriptstyle \scriptstyle \scriptstyle \scriptstyle \scriptstyle \scriptstyle \scriptstyle $ |
| < Cancel                |                 | SVEUKL<br>SVEUKL<br>NAPOM<br>ID_KLIJI<br><<                                                                                                    | IPNO (Numi<br>ENA (Nvarci<br>ENTA (Numi                                                        | ber)<br>har2)<br>ber)                                         |   | Ne                                                                                                    |

Slika 31 - Izrada Master Detail stranice 4. korak

U petom i zadnjem koraku, koji je prikazan na slici 32, potrebno je unijeti podatke za Detail stranicu koja je u ovom slučaju stranica za tablicu STAVKA RACUNA. Potrebno je odabrati tablicu iz baze podataka (STAVKA\_RACUNA), odabrati primarni ključ (ROWID), odabrati stupac (vanjski ključ) koji povezuje Master i Detail stranicu (BROJ\_RACUNA) te odabrati stupce iz tablice koji će biti prikazani.

|                             | Create         | e Ma               | ister Detail                                                                                                    |                                                                       |               | ×                       |
|-----------------------------|----------------|--------------------|----------------------------------------------------------------------------------------------------|-----------------------------------------------------------------------|---------------|-------------------------|
|                             | 0              |                    |                                                                                                    |                                                                       | •             |                         |
|                             |                |                    |                                                                                                    |                                                                       | Detail Source |                         |
| Location                    | Local Database | REST               | Enabled SQL Service                                                                                                    | Web Source                                                            |               |                         |
| Show Only Related Tables:   | 🖲 Yes 🔘 No     |                    |                                                                                                    |                                                                       |               |                         |
| Table / View Owner          | APLIKACIJAZATI | RENERA             | 0                                                                                                    |                                                                       |               |                         |
| * Table / View Name         | STAVKA_RACUNA  |                    | 8≡ ⊘                                                                                                    |                                                                       |               |                         |
| * Primary Key Column        | ROWID          |                    | × 0                                                                                                    |                                                                       |               |                         |
| * Master Detail Foreign Key | BROJ_RACUNA -> | BROJ_              | RACUNA 🛩 🕜                                                                                                    |                                                                       |               |                         |
| * Select Columns 💮          |                |                    |                                                                                                    |                                                                       |               |                         |
|                             |                | 5<br>>><br><<br><< | BROJ_RACUNA (Nva<br>RBR_STAVKE (Numt<br>KOLICINA_STAVKE (<br>JEDINICA_MJERE (N<br>IZNOS_STAVKA (Nu<br>PDV (Number)<br>UKUPNO_STAVKA (Numi | archar2)<br>ber)<br>Number)<br>Ivarchar2)<br>mber)<br>Number)<br>ber) |               | $\sim \sim \rightarrow$ |
|                             |                |                    |                                                                                                    |                                                                       |               |                         |
| < Cancel                    |                |                    |                                                                                                    |                                                                       |               | Create                  |

Slika 32 - Izrada Master Detail stranice 5. korak

Kod Master Detail stranice vrste "Drill down" postoji problem pri unosu. Kao što je prikazano na slici 33, pri izradi novog računa nije ponuđena izrada i stavke za taj račun već je potrebno nakon izrade računa stisnuti na njegovo uređivanje (ikonica olovke) te tamo unijeti stavke kao što je prikazano na slici 34.

| ≓ Aplikacija za trenera Ջ | fitnestrenerivana@gmail.com ∨ |
|---------------------------|-------------------------------|
| Form on RACUN             |                               |
| Broj Racuna               |                               |
| Datum Racura              |                               |
| Ukupno Racun              |                               |
| Pdv Racun                 |                               |
| Sveukupno                 |                               |
| Napomena                  |                               |
|                           | ti.                           |
| ld Kljenta                |                               |
| Cancel                    | Create                        |

Slika 33 - Greška u Master Detail stranicama (1/2)

| Broj Racuna | Datum Racuna |
|-------------|--------------|
| 1           | 13-05-2020   |

Slika 34 - Greška u Master Detail stranicama (2/2)

4.3.2.3. Izrada Editable Interactive Grid stranice

Za izradu Editable Interactive Grid stranice uzet je primjer izrade stranice za tablicu POPIS VJEZBI. Izrada ovakve stranice je nešto jednostavnija od prethodnih izrada i ima manje koraka. Za razliku od Report with Form stranice, ona nema i Report i Form stranicu već se to dvoje nalazi na jednoj stranici što je vidljivo u prvom koraku (Slika 35), gdje je potrebno imenovati samo jednu stranicu, a ne dvije. Koraci izrade su prikazani na slikama 35, 36 i 37. Potrebno je samo upisati ime stranice (POPIS VJEŽBI), izabrati navigacijski izbornik (u ovom slučaju nije izabrana prethodna stranica jer se na stranicu POPIS VJEŽBI dolazi preko poveznice) i izabrati tablicu iz baze podataka (POPIS VJEZBI).

|                 | 0                                      |  |
|-----------------|----------------------------------------|--|
| Page Attributes |                                        |  |
| Туре            | Interactive Grid                       |  |
| * Page Number   | 17 💿                                   |  |
| * Page Name     | POPIS VJEŽBI                           |  |
| Page Mode       | Normal Modal Dialog                    |  |
| Breadcrumb      | - do not use breadcrumbs on page - 💙 📀 |  |

Slika 35 - Izrada Editable Interactive Grid stranice 1. korak

| qu | Create Interactive Grid                                                                                                    | ×      | rt |
|----|----------------------------------------------------------------------------------------------------|--------|----|
| €  | Navigation Menu          Navigation Preference <ul> <li>Do not associate this page with a navigation menu entry</li> <li>Create a new navigation menu entry</li> <li>Identify an existing navigation menu entry for this page</li> </ul> Identify an existing navigation menu entry for this page |        |    |
| ĸU | Cancel                                                                                                    | lext > | 11 |

Slika 36 - Izrada Editable Interactive Grid stranice 2. korak

|           |                      | Create            | Interactive Gri          | d          |               | ×      |
|-----------|----------------------|-------------------|--------------------------|------------|---------------|--------|
|           | 0                    |                   | •                        |            | Report Source |        |
|           | Data Source          | Local Database    | REST Enabled SQL Service | Web Source |               |        |
|           | Editing Enabled      |                   |                          |            |               |        |
|           | * Source Type        | Table SQL Que     | ery 💿                    |            |               |        |
|           | * Table / View Owner | APLIKACIJAZATRI   | ENERA 🛩 📀                |            |               |        |
|           | * Table / View Name  | POPIS_VJEZBI (tat | ble) §≣ ⑦                |            |               |        |
| > Columns |                      |                   |                          |            |               |        |
| < Cancel  |                      |                   |                          |            |               | Create |

Slika 37 - Izrada Editable Interactive Grid stranice 3. korak

#### 4.3.2.4. Izrada Calendar stranice

Calendar stranica služi kako bi se u velikom prikazu kalendara prikazali svi događaji koji su uneseni u tablicu DOGADAJ, odnosno na Form stranici DOGAĐAJ. Prvi, drugi i treći korak su slični koracima u izradama ostalih stranica kao što je prikazano na slikama 38, 39 i 40. Potrebno je upisati ime stranice (DOGAĐAJ), odabrati navigacijski meni i odabrati tablicu iz baze podataka (DOGADAJ).

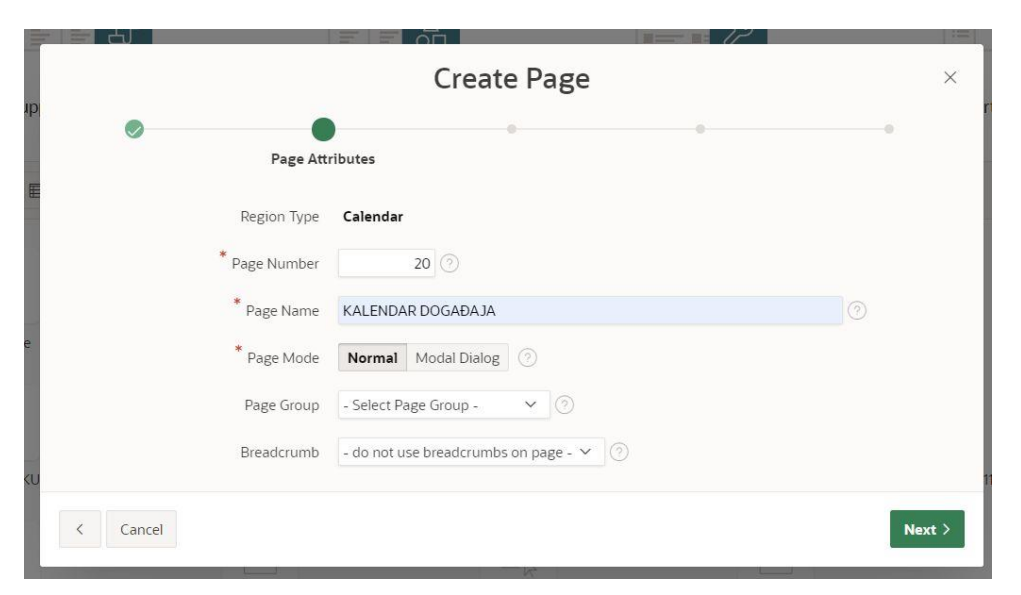

Slika 38 - Izrada Calendar stranice 1. korak

| 0                            | • •                                                                                                    |
|------------------------------|----------------------------------------------------------------------------------------------------|
|                              | Navigation Menu                                                                                                    |
| Navigation Preference        | <ul> <li>Do not associate this page with a navigation menu entry</li> <li>Create a new navigation menu entry</li> <li>Identify an existing navigation menu entry for this page</li> </ul> |
| * New Navigation Menu Entry  | KALENDAR DOGAĐAJA                                                                                                    |
| Parent Navigation Menu Entry | - No parent selected -<br>Home (KLUENT) (USLUGA) (MIŠIĆNA SKUPINA) (VIČŽBA) (EVIDENCIJA)                                                                                                  |

Slika 39 - Izrada Calendar stranice 2. korak

|                                                                       | Create Page                                                                                                    | ×           |
|-----------------------------------------------------------------------|----------------------------------------------------------------------------------------------------|-------------|
| • •                                                                   | Source                                                                                                    |             |
| Data Source<br>Source Type<br>Table / View Owner<br>Table / View Name | Table     SQL Query       PLIKACIJAZATRENERA     Image: Comparison of the system of the system of t |             |
| * Select Columns ⊘                                                    | ID_DOGADAJA (Number)     NAZIV_DOGADAJA (Nvarchar2)     DATUM_POCETKA_DOGADAJA (Timestamp(6))     DATUM_KRAJA_DOGADAJA (Timestamp(6))     ID_KLIJENTA (Number)     <                                                                                                    | ×<br>×<br>× |
| > SQL Examples                                                        |                                                                                                    | Next >      |

Slika 40 - Izrada Calendar stranice 3. korak

U zadnjem koraku, koji je prikazan na slici 41, izrade Calendar stranice potrebno je odabrati stupac koji će se prikazivati u kalendaru (NAZIV\_DOGADAJA). Također, potrebno je odabrati stupac za početni datum (*engl. Start Date Column*) koji je u ovom slučaju DATUM\_POCETKA\_DOGADAJA. Stupac za završni datum događaja nije nužno odabrati, no u ovoj aplikaciji je zamišljeno da događaj može trajati više dana pa je izabran stupac DATUM\_KRAJA\_DOGADAJA. Na kraju se može izabrati hoće li biti prikazano vrijeme događaja (*engl. Show Time*) što je ovdje odabrano. Važno je napomenuti da za prikaz vremena događaja, stupac u tablici (datum) mora biti vrste TIMESTAMP kako bi bilo moguće unijeti vrijeme događaja.

|           | Ø                    |                 | Ø | •        |
|-----------|----------------------|-----------------|---|----------|
|           |                      |                 |   | Settings |
| Displa    | y Column NAZIV_DOGAD | AJA V 🔿         |   |          |
| Start Dat | e Column DATUM_POCET | KA_DOGADAJA ~ 🔿 |   |          |
| End Dat   | e Column DATUM_KRAJA | _DOGADAJA V 📀   |   |          |
| SI        | how Time Yes         | <b>v</b> 💿      |   |          |

Slika 41 - Izrada Calendar stranice 4. korak

Kada je stvorena stranica kalendara dobiven je izgled stranice prikazan na slici 42. Trenutno nije moguće izmjenjivati i vući događaje. Takva opcija se može dodati, no to će biti objašnjeno u poglavlju 4.4.

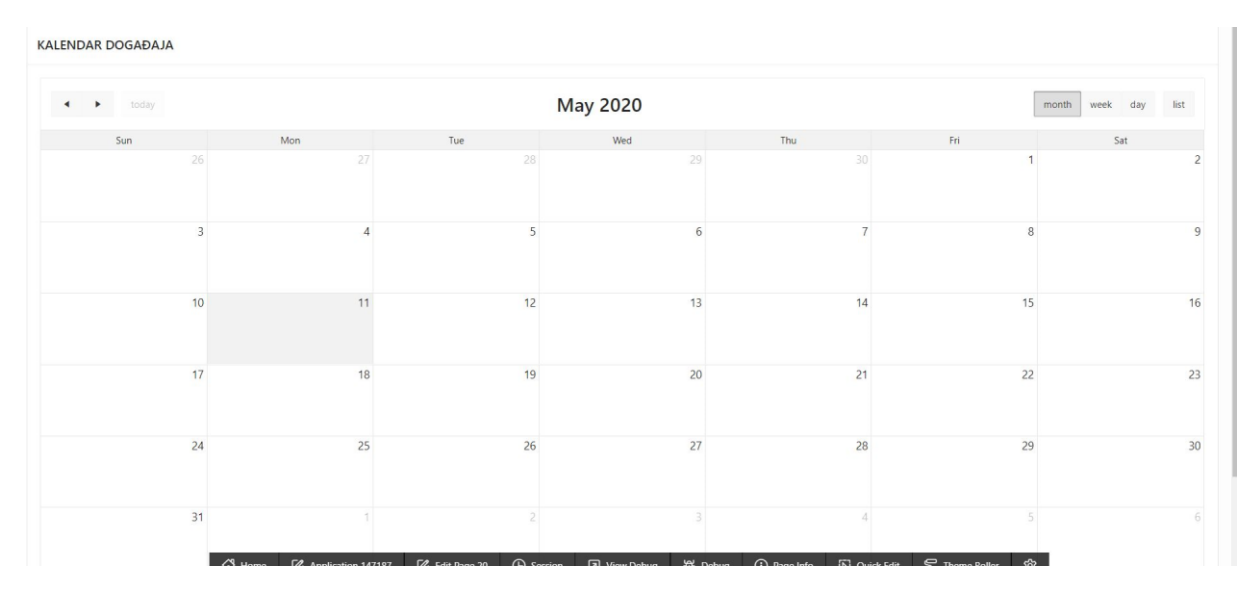

Slika 42 - Izgled Calendar stranice

#### 4.4. Uređivanje stranica aplikacije

Kada je stranica stvorena moguće ju je uređivati i podešavati. Do uređivanja stranice je moguće doći u App Builder-u, gdje se nalazi popis svih stranica, tako da se stisne na željenu stranicu (Slika 43) ili je moguće doći izravno iz pokrenute aplikacije tako da se stisne na uređivanje stranice koja je odabrana (Slika 44).

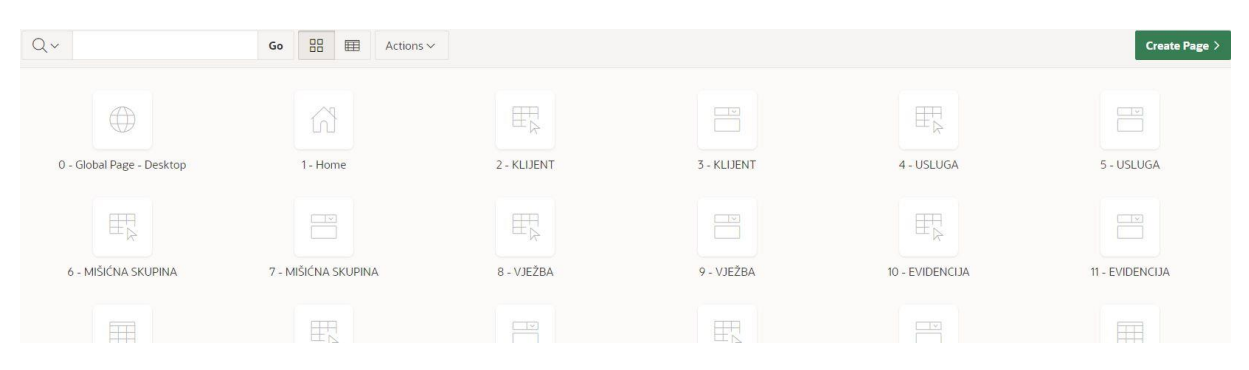

Slika 43 - Dolazak do uređivanja stranice preko App Builder-a
| ≕ Aplikacija za trenera |                             |                       |                |         |           |              |                  | ,       |
|-------------------------|-----------------------------|-----------------------|----------------|---------|-----------|--------------|------------------|---------|
| Q×                      | Go Actions ~                |                       |                |         |           |              |                  | Create  |
|                         |                             |                       | Q              |         |           |              |                  |         |
|                         |                             |                       | No data found. |         |           |              |                  |         |
|                         |                             |                       |                |         |           |              |                  |         |
|                         |                             |                       |                |         |           |              |                  |         |
|                         |                             |                       |                |         |           |              |                  |         |
|                         |                             |                       |                |         |           |              |                  |         |
|                         |                             | _                     |                |         |           |              |                  |         |
| Release 1.0             | 🕅 Home 🕜 Application 147187 | Edit Page 2 🕞 Session | 기 View Debug   | 쓙 Debug | Page Info | 🕞 Quick Edit | ு Theme Roller இ | $\odot$ |

Slika 44 - Dolazak do uređivanja stranice preko pokrenute aplikacije

Uređivač stranice je prikazan na slici 45. Stranicu je moguće izravno pokrenuti tako da se stisne na zelenu ikonu u gornjem desnom kutu stranice (Slika 46). Takvo pokretanje automatski sprema napravljene promjene, no moguće je spremiti promjene gumbom za spremanje (*engl. Save*).

| Application 147187 \ Page Designer            |                                                                                              |                   | [] ~ 2 ↓ G             | • 6 5 C +            | ~ <i>P</i> ~ A     | Save                                                              |
|-----------------------------------------------|----------------------------------------------------------------------------------------------|-------------------|------------------------|----------------------|--------------------|-------------------------------------------------------------------|
| <b>□</b>                                      | Layout Page Search Help                                                                      |                   |                        |                      | Page               |                                                                   |
| Page 2: KLUENT                                | Q Q 2"                                                                                       |                   |                        | $\equiv$ $\sim$      | Q Filter           | L, V                                                              |
| <ul> <li>Regions</li> </ul>                   |                                                                                              |                   |                        |                      | Identification     | 1                                                                 |
| ✓ Content Body ✓ Im Report 1 > Columns        | PAGE HEADER PAGE NAVIGATION BREADCRUMB BAR BREVIES CONTEXT BODY                              |                   |                        |                      | Name<br>Page Alias | KLIJENT<br>klijent1                                               |
| > Attributes                                  | CONTENT BODY                                                                                 |                   |                        |                      | Title              | KLIJENT                                                           |
| Region Buttons     GREATE     Post-Rendering. | REGION CATEROLOGY<br>TEMOS<br>REGION CONTENT<br>SUB REGIONS<br>NEXT<br>Regions Items Buttons | ·                 |                        |                      |                    | Desktop<br>Normal ~<br>Theme Default ~ ><br>Use Template Defaults |
|                                               | Breadcrumb Calenda                                                                           | r Chart           | Classic Report         | Column Toggle Report | Navigation N       | lenu                                                              |
|                                               | C List List View                                                                             | w S Map Chart     | PL/SQL Dynamic Content | Reflow Report        | Interface Level    |                                                                   |
|                                               |                                                                                              | Slika 45 - Uređiv | ač stranice            |                      |                    |                                                                   |

| Save |   |
|------|---|
| Suve | U |

Slika 46 - Pokretanje stranice u aplikaciji

Prije samog početka uređivanja stranica, najprije su podešena polja za datume u aplikaciji. Unutar dijeljenih komponenti (*engl. Shared Components*) unutar "Application Definition Attributes" (Slika 47) i u odjeljku "Globalization", polja s vrstom DATE su postavljena na oblik "DD-MM-YYYY", a polja s vrstom TIMESTAMP na oblik "DD-MM-YYYY HH24:MI" kao

što je prikazano na slici 48. U hrvatskom jeziku se najčešće koristi taj format za datume (npr. 05-01-2020), a inicijalno je bio postavljen format "MM-DD-YYYY" (npr. 01-22-2020).

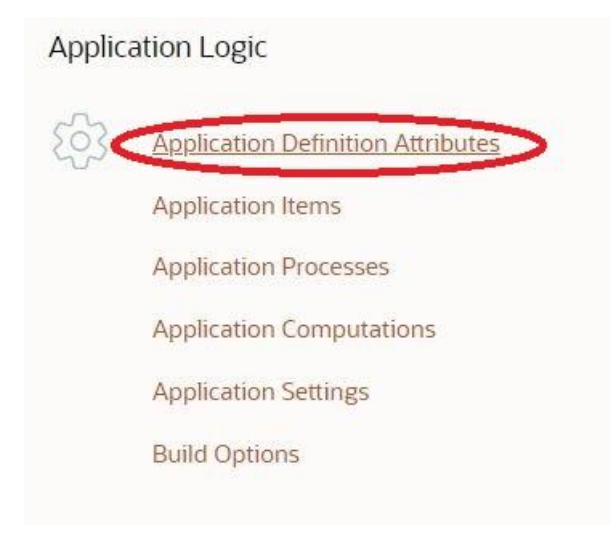

Slika 47 - Uređivanje datuma u aplikaciji (1/2)

| Definition Security Globalization      | User Interface               |             |     |
|----------------------------------------|------------------------------|-------------|-----|
| Application 147187                     |                              |             |     |
| Globalization                          |                              |             |     |
| Application Primary Language           | English (en) 🗸 📀             |             |     |
| Application Language Derived From      | Application Primary Language |             | ∽ ⊘ |
| Document Direction                     | Left-To-Right V              |             |     |
| Application Date Format                | DD-MM-YYYY                   | 00<br>00    | 0   |
| Application Date Time Format           | DD-MM-YYYY                   | 0<br>0<br>0 |     |
| Application Timestamp Format           | DD-MM-YYYY HH24:MI           | 0<br>0<br>0 |     |
| Application Timestamp Time Zone Format | DS                           | °≡          |     |

Slika 48 - Uređivanje datuma u aplikaciji (2/2)

#### 4.4.1. Uređivanje Calendar stranice

Kao što je već spomenuto u radu, stvaranjem Calendar stranice nije moguće izmjenjivati i pomicati događaje direktno u kalendaru. Kako bi se to izmijenilo, najprije je potrebno na stranici kalendara odabrati atribute (*engl. Attributes*) i odabrati primarni ključ (ID\_DOGADAJA) kao što je prikazano na slici 49.

| Page 20: KALENDAR DOGAĐAJA | ର୍ ଭ୍ <i>ଦ</i> *                                                                         | ~ | Q Filter                                               |                                                  | L, ~          |
|----------------------------|------------------------------------------------------------------------------------------|---|--------------------------------------------------------|--------------------------------------------------|---------------|
| Pre-Rendering     Regions  | KALENDAR DOGAĐAJA                                                                        | Т | Settings                                               |                                                  |               |
| Content Body               | PAGE HARDER<br>PAGE NANIGATION<br>BERALCENING BAR<br>BERORE CONTENT BODY<br>CONTENT BODY |   | Display Column<br>Start Date Column<br>End Date Column | NAZIV_DOGADAJ,<br>DATUM_POCETKA<br>DATUM_KRAJA_D | A ~<br>4_D( ~ |
| > Post-Rendering           | COPY EDT PREVIOUS NEXT<br>TTENS                                                          | < | Primary Key<br>Column<br>Show Time                     | ID_DOGADAJA                                      | ý             |
|                            | REGORIZONTENT<br>SUB REGORIS<br>CLOSE LEDE DELETE CLUMPE DELETE                          | , | Time Format<br>First Hour                              | Default<br>9                                     | ~             |

Slika 49 - Uređivanje Calendar stranice 1. korak

Nakon toga, kako bi se omogućilo pomicanje događaja kao što je prikazano na slici 50, potrebno je uključiti "Drag and Drop" opciju i upisati sljedeći PL/SQL kod:

#### BEGIN

```
UPDATE događaj
SET datum_pocetka_događaja = TO_DATE(:APEX$NEW_START_DATE,
'YYYYMMDDHH24MISS'),
datum_kraja_događaja = TO_DATE(:APEX$NEW_END_DATE, 'YYYYMMDDHH24MISS')
WHERE id_događaja = :APEX$PK_VALUE;
END;
```

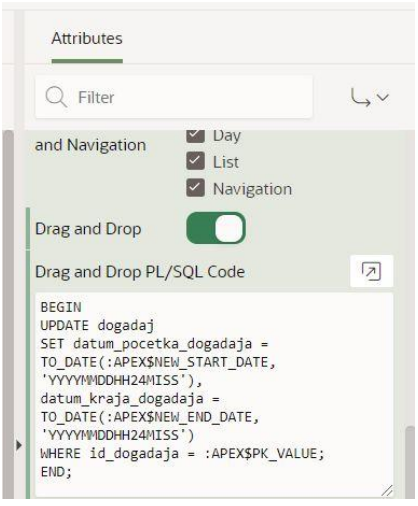

Slika 50 - Uređivanje Calendar stranice 2. korak

Kako bi se moglo stisnuti na događaj u kalendaru i urediti ga, potrebno je podesiti poveznicu na Form stranicu događaja. Potrebno je stisnuti na View/Edit Link (Slika 51) i u prozoru koji se otvori podesiti na postavke koje su prikazane na slici 52. Potrebno je podesiti poveznicu na Form stranicu događaja (stranica 19), izjednačiti stupce na toj i trenutnoj stranici te postaviti Clear/Reset također na tu Form stranicu.

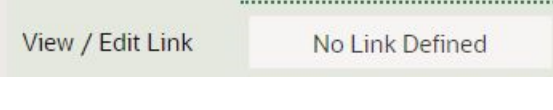

Slika 51 - Uređivanje Calendar stranice 3. korak

|     | Link Builder - View / Edit Link |         |               |                 |                   |                | $\otimes$ |
|-----|---------------------------------|---------|---------------|-----------------|-------------------|----------------|-----------|
| 1   | Target                          |         |               |                 |                   |                |           |
| I   | Туре                            | Page in | this applicat | tion            |                   |                | ~         |
|     | Page                            | 19      |               |                 |                   |                | °=        |
| I   | Set Items                       |         |               |                 |                   |                |           |
|     | Name                            |         |               | Value           |                   |                |           |
| ou  | P19_ID_DOGADAJA                 |         |               | &ID_DOGADAJ     | ۹. <mark>.</mark> | <u>00</u>      | ×         |
|     |                                 |         |               |                 |                   | 00<br>00<br>00 |           |
| I   | Clear / Reset                   |         |               |                 |                   |                |           |
| ΓE  | Clear Cache                     | 19      |               |                 |                   |                | ŝ         |
|     | Action                          | None    | Clear Regi    | ons Reset Regio | ns Reset Pa       | gination       |           |
| s   | Advanced                        |         |               |                 |                   |                |           |
| 100 |                                 |         |               |                 | Cancel            | Clear          | ок        |

Slika 52 - Uređivanje Calendar stranice 4. korak

### 4.4.2. Podešavanje skrivenih (engl. hidden) polja

Za ID polja potrebno je postaviti da su skrivena polja jer korisnik ne bi trebao u pregledu (na Report stranicama) vidjeti vrijednost ID polja, a ni pri unosu (na From stranicama) ih ne bi trebao unositi. Kao što je već spomenuto, ID polja su postavljena na "Identity" što znači da se ne unose ručno već se automatski brojčano povećavaju. Također, ako se na Form stranicama pojavi potreban unos za ID polja program će javljati grešku jer se u ta polja ne smiju unositi podaci, a ne smiju se ni ostaviti praznima. U uređivaču stranica potrebno je odabrati unutar stupaca (*engl. Columns*) polje koje želimo sakriti (ID\_KLIJENTA) i u desnom dijelu stranice postaviti vrstu (*engl. Type*) na skriveni stupac (*engl. Hidden Column*). Postupak je prikazan na slici 53.

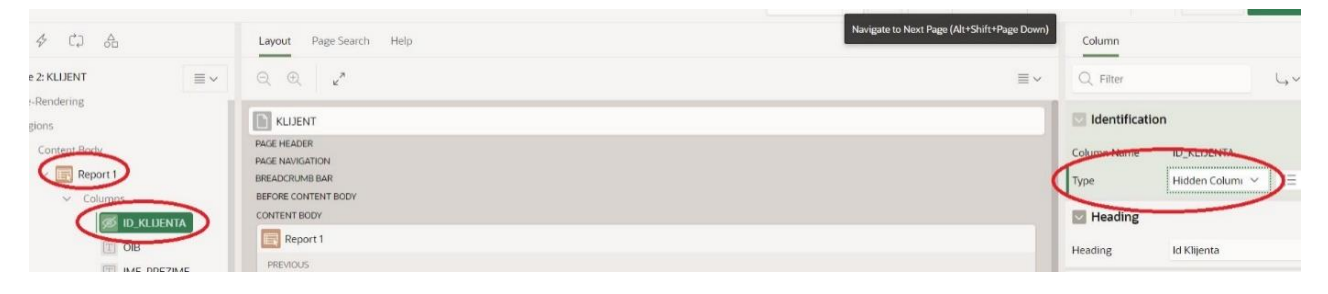

Slika 53 - Podešavanje skrivenih (engl. hidden) polja

ID polja koji imaju ulogu vanjskog ključa u drugoj tablici neće biti skrivena, već se u poglavlju 4.4.5. nalazi postupak za njih.

### 4.4.3. Mijenjanje imena stupaca u aplikaciji

Prilikom stvaranja stranica, stupcima se automatski dodjeljuju naslovi u aplikaciji na temelju tablica iz baze podataka kao što je prikazano na slici 54.

| KLIJENT     |  |  |
|-------------|--|--|
| Oib         |  |  |
| Ime Prezime |  |  |
| Adresa      |  |  |
| Email       |  |  |

Slika 54 - Automatski nazivi stupaca u aplikaciji

No kako bi aplikacija bila preglednija, moguće je izmijeniti naslove stupaca koji će biti prikazani u aplikaciji i na Report i na Form stranicama. Na slikama 55 i 56 je prikazano gdje se mogu mijenjati naslovi atributa. Na slici 55 je mijenjanje naslova za Report stranicu (Heading), a na slici 56 za Form stranicu (Label).

| Columns     ID KLIJENTA | BEFORE CONTENT BODY<br>CONTENT BODY |                                        | Heading    |               |    |
|-------------------------|-------------------------------------|----------------------------------------|------------|---------------|----|
| I OIB                   | Report 1                            |                                        | Heading    | lme i prezime | )  |
|                         | PREVIOUS                            |                                        | Alignment  |               | -= |
| I ADRESA                |                                     |                                        | •          |               | -  |
| TT CALAN                | REGION CONTENT                      | RIGHT OF INTERACTIVE REPORT SEARCH BAR | Single Row | View          |    |

Slika 55 - Mijenjanje imena stupaca u aplikaciji na Report stranici

| KLIJENT        | BREADCRUMB BAR          | Type Textarea 🗸 🖁  |
|----------------|-------------------------|--------------------|
| Attributes     | BEFORE CONTENT BODY     |                    |
| ✓ Items        | CONTENT BODY            | 🖸 Label            |
| P3 ID KLUENTA  | KLIJENT                 |                    |
| P3 OIB         | COPY EDIT PREVIOUS NEXT | LOOKI IIII PALAINE |
|                | TEMS                    | Settings           |
| PS_IME_PREZIME | P3 OIB                  |                    |

Slika 56 - Mijenjanje imena stupaca u aplikaciji na Form stranici

Na slici 57 je prikazano kako izgledaju izmijenjeni naslovi stupaca.

| KLIJENT       |  |  |  |
|---------------|--|--|--|
| OIB           |  |  |  |
| lme i prezime |  |  |  |
| Adresa        |  |  |  |
| Email         |  |  |  |
| Broj mobitela |  |  |  |

Slika 57 - Izmijenjeni naslovi stupaca u aplikaciji

Također moguće je i izmijeniti naslove gumbova. Kako je cijela aplikacija na hrvatskom jeziku, nije poželjno imati imena gumbova na engleskom jeziku npr. Create. Na slici 58 je prikazano kako mijenjati naslove tipki.

| Regions                       | KLIJENT                                               | 🔽 Identificati | on                   |
|-------------------------------|-------------------------------------------------------|----------------|----------------------|
| ✓ Content Body                | PAGE HEADER<br>PAGE NAVIGATION                        | Button Name    | CREATE               |
| > Columns                     | BREADCRUME BAR<br>BREARE CONTENT BODY<br>CONTENT BODY | Label          | Unesi novog klijenta |
| Attributes     Region Buttons | Report 1                                              | Sequence       | 30                   |
|                               | PREVIOUS<br>ITEMS                                     | Region         | Report 1 v           |

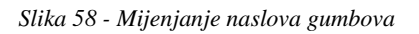

#### 4.4.4. Validacije

Za neka polja je potrebno napraviti validacije kako bi unos podataka bio ispravan. Uzet je primjer OIB-a klijenta. Svaki OIB mora sadržavati točno 11 znamenki stoga je potrebno napraviti validaciju koja će se pobrinuti da korisnik ne unese OIB koji ima više ili manje znamenki od 11. Ako korisnik unese manje ili više znamenki, program će javiti grešku. Najprije je potrebno vidjeti naziv polja na koje treba postaviti validaciju. U ovom slučaju je to OIB na stranici KLIJENT. Na slici 59 je prikazano gdje se nalazi ime tog polja.

| Page 3: KLIJENT 🛛 🔤 🗸                            | Q Q 2                                                                                  | ≡ ~ | Q Filter                                    | ۲.,             |
|--------------------------------------------------|----------------------------------------------------------------------------------------|-----|---------------------------------------------|-----------------|
| > Pre-Rendering                                  | KLUENT                                                                                 |     | Identification                              | 1               |
| Content Body                                     | PAGE HEADER<br>PAGE HANGATION<br>BREADCRUMB BAR<br>BEFORE CONTENT BODY<br>CONTENT BODY |     | Name<br>Type                                | Text Field ∨ §Ξ |
| P3_ID_KLUENTA                                    | KLUENT<br>COPY EDIT PREVIOUS NEXT<br>TTENS                                             |     | Label                                       | OIB             |
| P3_ADRESA                                        |                                                                                        | -   | Subtype                                     | Text ~          |
| P3_EMAIL<br>P3_BROJ_MOBITELA<br>P3_DATUM_RODENJA | PS_AME_PHELINE<br>PS_ADRESA                                                            |     | Trim Spaces<br>Submit when Enter<br>pressed | None ~          |
| P3_DATUM_UCLANJE                                 | Regions Items Buttons                                                                  | ≡~  | Disabled                                    |                 |

Slika 59 - Pozicija imena polja za kreiranje validacije

Na slici 60 je prikazano gdje se nalazi opcija za kreiranje nove validacije.

| ↑ Application 147187 \ Page Designer                                                                                                    |                                                                                                    |  |
|----------------------------------------------------------------------------------------------------|----------------------------------------------------------------------------------------------------|--|
| □        After Submit     ≡                                                                                                    | Layout Page Search Help<br>○ ① ② ② □ □ □ □ □                                                       |  |
| <ul> <li>Processing Create Branch</li> <li>Processing Create Validation</li> <li>Expand All Below</li> <li>After Processing Collapse All Below</li> </ul> | KLIJENT<br>PAGE HEADER<br>PAGE NAVIGATION<br>BREADCRUMB BAR<br>BEFORE CONTENT BODY<br>CONTENT BODY |  |
| Ajax Callback                                                                                                    | COPY EDIT PREVIOUS NEXT<br>ITEMS<br>P3_OIB                                                         |  |

Slika 60 - Kreiranje nove validacije 1. korak

Sljedeći korak, koji je prikazan na slici 61, je odabrati vrstu validacije (*engl. Type*) koja je u ovom slučaju "PL/SQL Function Body Returning Boolean", a zatim upisati PL/SQL kod za validaciju:

```
BEGIN
```

```
IF LENGTH(:P3_OIB) != 11 THEN
RETURN FALSE;
ELSE
RETURN TRUE;
END IF;
END;
```

Ispod toga je potrebno upisati poruku greške (*engl. Error Message*) po izboru. Važno je napomenuti da je prije imena polja potrebno staviti dvotočku (:P3\_OIB).

| Editable Region            | - Select - 🗸 🗸  | >           |
|----------------------------|-----------------|-------------|
| Туре                       | PL/SQL Functi ∨ | 8<br>8<br>1 |
| PL/SQL Function<br>Boolean | Body Returning  | Z           |
| ELSE<br>RETURN<br>END IF;  | FALSE;          |             |
| CND,                       |                 |             |
| Always Execute             |                 |             |
| Always Execute             |                 | ,           |

Slika 61 - Kreiranje nove validacije 2. korak

Sada kada korisnik pokuša unijeti OIB koji ima manje od 11 znamenki dobije obavijest prikazanu na slici 62.

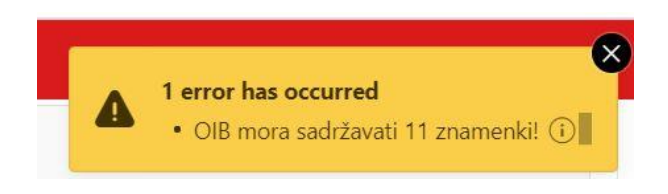

Slika 62 - Prikaz validacije u aplikaciji

Na isti način su postavljene još dvije validacije u aplikaciji. Prva validacija javlja grešku ukoliko korisnik unese slova u polje:

```
BEGIN
```

```
IF LENGTH(TRIM(TRANSLATE(:P3_OIB, '0123456789', ' '))) >= 1
THEN
RETURN FALSE;
ELSE
RETURN TRUE;
END IF;
END;
```

Druga validacija javlja grešku ukoliko korisnik unese brojeve u polje:

## BEGIN

```
IF LENGTH(TRIM(TRANSLATE(:P3_IME_PREZIME,
'abcdefghijklmnopqrstuvwxyzčćžšđABCDEFGHIJKLMNOPQRSTUVWXYZČĆŽŠĐ', ' '))) >=
1
THEN
```

RETURN FALSE; ELSE RETURN TRUE; END IF; END;

4.4.5. Liste vrijednosti (engl. List of Values)

Za neka polja je poželjno da se unose pomoću padajuće liste (*engl. Select List*). Kako bi to bilo moguće, potrebno je kreirati listu vrijednosti. Postoje dvije vrste liste vrijednosti: statičke (*engl. Static*) i dinamičke (*engl. Dynamic*). U nastavku je objašnjeno kada je potrebno koristiti statičku, a kada dinamičku listu vrijednosti.

4.4.5.1. Dinamička lista vrijednosti

Za primjer dinamičke liste vrijednosti je uzeta tablica VJEZBA. Tablica VJEZBA ima vanjski ključ id\_skupine iz tablice MISICNA SKUPINA. Nakon što je stvorena stranica za tablicu VJEZBA, korisnik bi inicijalno pri unosu nove vježbe morao unijeti ID skupine tako da bi prvo trebao otići na stranicu mišićnih skupina i pogledati ID za naziv mišićne skupine koju želi unijeti za svoju vježbu. Tu se koristi dinamička lista vrijednosti kako bi se korisniku olakšao unos. Dinamička lista vrijednosti prikazuje korisniku naziv mišićne skupine pri unosu, a u tablicu zapravo unosi ID skupine. Izrada liste vrijednosti se nalazi u dijeljenim komponentama (*engl. Shared Components*) kao što je prikazano na slici 63.

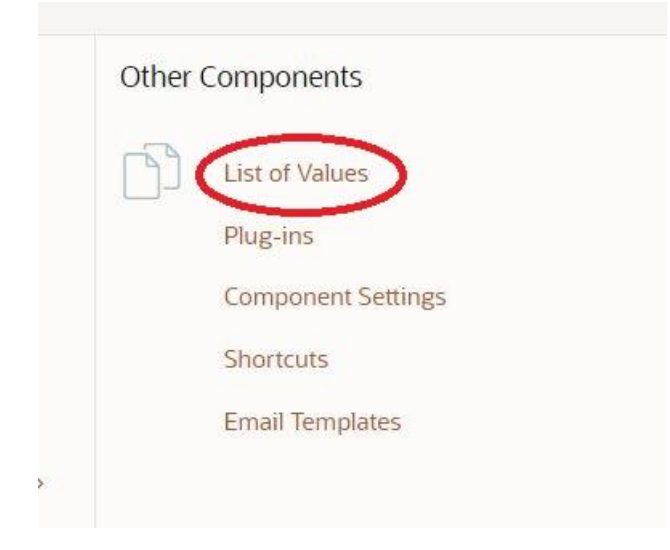

Slika 63 - Pozicija listi vrijednosti u aplikaciji

Ulaskom u liste vrijednosti prikazuju se sve postojeće liste vrijednosti i gumb "Create" za stvaranje nove liste vrijednosti kao što je prikazano na slici 64.

| Lists of Values Edit Null Text Locally Defined Grid Edit Conditional Entries Subscription Utilization History |        |              |             |                     |             |
|----------------------------------------------------------------------------------------------------|--------|--------------|-------------|---------------------|-------------|
| Q.~ Go ⊞ ⊞ Actions ~                                                                                          |        |              |             | Reset Copy Create > |             |
| Name ↑≞.                                                                                                    | Туре   | Updated      | Entry Count | Subscribed From     | Subscribers |
| LOGIN_REMEMBER_USERNAME                                                                                       | Static | 25 hours ago | 1           |                     |             |
|                                                                                                    |        |              |             |                     | 1 - 1       |
|                                                                                                    |        |              |             |                     |             |
|                                                                                                    |        |              |             |                     |             |
|                                                                                                    |        |              |             |                     |             |
|                                                                                                    |        |              |             |                     |             |
|                                                                                                    |        |              |             |                     |             |

Slika 64 - Prozor za liste vrijednosti

U prvom koraku, koji je prikazan na slici 65, izabrana je opcija "From Scratch" odnosno stvaranje liste iz početka.

|                                                                                | Create List of Values                                                                                                    | ×    |
|--------------------------------------------------------------------------------|----------------------------------------------------------------------------------------------------|------|
| Source                                                                         | 0 0                                                                                                    |      |
| A List of Values is a static or dynam values, a select list, a check box, a ra | ic definition used to display a specific type of page item, such as popup lists of<br>adio group, or multiple select lists. |      |
| Create List of Values:                                                         | <ul> <li>From Scratch</li> <li>As a Copy of an Existing List of Values</li> </ul>                                           |      |
|                                                                                |                                                                                                    |      |
|                                                                                |                                                                                                    |      |
|                                                                                |                                                                                                    |      |
|                                                                                |                                                                                                    |      |
| Cancel                                                                         | Ne                                                                                                    | kt ≻ |

Slika 65 - Kreiranje dinamičke liste vrijednosti 1. korak

U drugom koraku, koji je prikazan na slici 66, potrebno je imenovati listu vrijednosti i odabrati da li je ona statička ili dinamička (u ovom slučaju dinamička). Najčešće se pri izradi listi vrijednosti u imenu stavlja prefiks LOV.

|                                                                                              | Create List of                                                                                           | f Values                                                      | ×     |
|----------------------------------------------------------------------------------------------|----------------------------------------------------------------------------------------------------|---------------------------------------------------------------|-------|
| 0                                                                                            | Name and Ty                                                                                              | pe                                                            |       |
| Static lists are based on predefined<br>source of either Local Database, RE<br>Name<br>Type: | pairs of display and return va<br>ST Enabled SQL or Web Sour<br>LOV_MISICNA_SKUPINA<br>Dynamic<br>Static | lues. Dynamic lists are based on a dynamic data<br>ce Module. |       |
| < Cancel                                                                                     |                                                                                                    | Ne                                                            | ext > |

Slika 66 - Kreiranje dinamičke liste vrijednosti 2. korak

U trećem koraku, koji je prikazan na slici 67, odabire se tablica za koju vrijedi lista vrijednosti (MISICNA SKUPINA).

|                      | Create List of Values                                | ×    |
|----------------------|------------------------------------------------------|------|
| •                    | List of Values Source                                |      |
| Data Source          | Local Database REST Enabled SQL Service Web Source ③ |      |
| * Source Type        | Table     SQL Query     Function Returning SQL       |      |
| * Table / View Owner | APLIKACIJAZATRENERA V                                |      |
| * Table / View Name  | MISICNA_SKUPINA (table) V                            |      |
|                      |                                                      |      |
|                      |                                                      |      |
|                      |                                                      |      |
| < Cancel             |                                                      | Next |

Slika 67 - Kreiranje dinamičke liste vrijednosti 3. korak

U zadnjem koraku, koji je prikazan na slici 68, potrebno je odabrati "Return Column" i "Display Column" odnosno stupac za koji se vraća vrijednost i stupac koji se prikazuje.

|          | Create List of Values |               |   |  | ×               |     |
|----------|-----------------------|---------------|---|--|-----------------|-----|
|          |                       | $\bigcirc$    |   |  | Column Mannings |     |
|          | * Deturn Column       |               |   |  | column nubburga |     |
|          | Display Column        | NAZIV_SKUPINE | ~ |  |                 |     |
|          |                       |               |   |  |                 |     |
|          |                       |               |   |  |                 |     |
|          |                       |               |   |  |                 |     |
|          |                       |               |   |  |                 |     |
|          |                       |               |   |  |                 |     |
| < Cancel |                       |               |   |  | Cre             | ate |

Slika 68 - Kreiranje dinamičke liste vrijednosti 4. korak

Nakon toga potrebno je vratiti se u aplikaciju na stranicu vježbi i postaviti upotrebu liste vrijednosti. Kao što je prikazano na slici 69, potrebno je stisnuti na željeni stupac (ID\_SKUPINE) i postaviti vrstu polja (*engl. Type*) na padajuću listu (*engl. Select List*).

| Content Body<br>VJEŽBA<br>Attributes                             | PAGE HEADER PAGE ANIGATION BREADCRUMB BAR BEFORE CONTENT BODY CONTENT BODY CONTENT BODY | Name<br>Type                | DP ID SKUPINE<br>Select List V |
|------------------------------------------------------------------|-----------------------------------------------------------------------------------------|-----------------------------|--------------------------------|
| Items     P9_ID_VJEZBE     P9_NAZIV_VJEZBE                       | COPY EDIT PREVIOUS NEXT<br>TEMS                                                         | Label                       | Mišićna skupina                |
| PP_DIREBNA_OPREM     PP_ID_SKUPINE     Region Buttons     CANCEL | P9_NAZIV_VJEZBE                                                                         | Page Action on<br>Selection | None ~                         |
| DELETE<br>SAVE<br>CREATE                                         | Regions Items Buttons Ev                                                                | Selection                   | 40                             |

Slika 69 - Postavljanje liste vrijednosti 1. korak

Nakon toga je u nastavku na desnom djelu stranice potrebno u odjeljku "List of Values" odabrati vrstu "Shared Component" i izabrati željenu listu vrijednosti (LOV\_MISICNA\_SKUPINA) kao što je prikazano na slici 70. Također, listu je moguće koristiti i na Report stranici kao što je prikazano na slici 71.

| List o                | f Value  | 25               |   |
|-----------------------|----------|------------------|---|
| Туре                  |          | Shared Component | ~ |
| List of Valu          | ies      | LOV_MISICNA_ ~   | > |
| Display Ext<br>Values | ra       |                  |   |
| Display Nu            | ll Value |                  |   |
| Null Displa           | y Value  |                  |   |
| Null Return           | n Value  |                  |   |

Slika 70 - Postavljanje dinamičke liste vrijednosti 2. korak

| re-Rendering                       |                     |                                        |                                 |           |
|------------------------------------|---------------------|----------------------------------------|---------------------------------|-----------|
| egions                             | VJEŽBA              |                                        | Identification                  |           |
| Content Body                       | PAGE HEADER         |                                        | Column Name ID SKUPINF          | 2         |
| Report 1                           | PAGE NAVIGATION     |                                        | The Distance of the             |           |
| <ul> <li>Columns</li> </ul>        | BEFORE CONTENT BODY |                                        | Plain lext (c                   | Jasi V 87 |
| ID VIEZBE                          | CONTENT BODY        |                                        | List of Values                  |           |
|                                    | Report 1            | (                                      | List of Volume 1 OV MISICI      |           |
|                                    | PREVIOUS            |                                        | List of values LOV_MISIC        | VA. V     |
|                                    | ITEMS               |                                        | Heading                         |           |
| ID_SKOPINE                         | REGION CONTENT      | RIGHT OF INTERACTIVE REPORT SEARCH BAR | <ul> <li>Milifan eku</li> </ul> | unio a    |
| Attributes                         |                     | CREATE                                 | Heading Misicha sku             | pina      |
| <ul> <li>Region Buttons</li> </ul> |                     | _                                      | Alignment 🗮 🗄                   | 1         |
| CREATE                             | SUB REGIONS         |                                        | Single Pow View                 |           |
| ost-Rendering                      | NEXT                |                                        | Single KOW VIEW                 |           |

Slika 71 - Postavljanje dinamičke liste vrijednosti na Report stranici

Ovaj postupak je u aplikaciji ponovljen za sve vanjske ključeve. Na slici 72 je vidljivo kako izgleda lista vrijednosti u aplikaciji.

| VJEŽBA                          |          |
|---------------------------------|----------|
| Naziv vježbe<br>B <u>B</u> ROWS |          |
| Potrebna oprema<br>ŠIPKA        | <i>h</i> |
|                                 | 1        |
| Mišićna skupina                 | Υ.       |
| LEÐA                            |          |
| NOGE                            |          |

Slika 72 - Prikaz dinamičke liste vrijednosti u aplikaciji

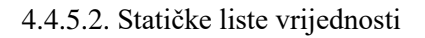

Za primjer statičke liste vrijednosti uzeti su stupci "Aktivan" na stranici KLIJENT, "Ostvareni napredak na vježbama" na stranici EVIDENCIJA i "Vrsta usluge" na stranici USLUGA. Za stupac "Aktivan" napravljena je lista s vrijednostima "Aktivan" i "Neaktivan", za stupac "Ostvareni napredak na vježbama" lista s vrijednostima "DA" i "NE", a za stupac "Vrsta usluge" lista s vrijednostima "Online trening", "Trening uživo" i "Proizvod".

Ponovno je u listama vrijednosti kreirana nova lista i odabrana opcija "From Scratch". Nakon toga je dan naslov listi i izabrana je statička lista (*engl. Static*) kao što je prikazano na slici 73.

|                                                                          | Create List of Values                                                                                                    | ×     |
|--------------------------------------------------------------------------|----------------------------------------------------------------------------------------------------|-------|
| 0                                                                        | Name and Type                                                                                                    |       |
| Static lists are based on predefined source of either Local Database, RE | l pairs of display and return values. Dynamic lists are based on a dynamic data<br>EST Enabled SQL or Web Source Module. |       |
| * Name<br>Type:                                                          | LOV_AKTIVAN     ⑦       Dynamic     ⑦       Static     ⑦                                                                 |       |
|                                                                          |                                                                                                    |       |
|                                                                          |                                                                                                    |       |
| < Cancel                                                                 | Ne                                                                                                    | ext > |

Slika 73 - Kreiranje statičke liste vrijednosti 1. korak

U zadnjem koraku, koji je prikazan na slici 74, potrebno je unijeti vrijednosti:

• vrijednost koja se prikazuje (engl. Display Value) i

• vrijednost koja se vraća (engl. Return Value).

| Create List of Values                                          |                                                                                           |                                                                                                    |                                          |                                                      |  |  |  |
|----------------------------------------------------------------|-------------------------------------------------------------------------------------------|----------------------------------------------------------------------------------------------------|------------------------------------------|------------------------------------------------------|--|--|--|
| 0                                                              |                                                                                           | 0                                                                                                    | 0                                        | •                                                    |  |  |  |
|                                                                |                                                                                           |                                                                                                    |                                          | Static Values                                        |  |  |  |
| the value that is<br>the <b>Display Va</b><br>display by editi | is returned to the Ap<br>lue. You can display<br>ng the List of Values<br>ie: LOV_AKTIVAN | <ul> <li>values win display in<br/>plication Express engine<br/>additional attributes inc</li> <li>.</li> <li>?</li> </ul> | e. If you do not specify a <b>Return</b> | Value then it is equal to<br>litem level conditional |  |  |  |
| Sequence                                                       |                                                                                           | Display Value                                                                                                    | Re                                       | turn Value                                           |  |  |  |
| 1                                                              | Aktivan                                                                                   |                                                                                                    | Aktivan                                  |                                                      |  |  |  |
| 2                                                              | Neaktivan                                                                                 |                                                                                                    | Neaktivan                                |                                                      |  |  |  |
| 3                                                              |                                                                                           |                                                                                                    |                                          |                                                      |  |  |  |
|                                                                |                                                                                           |                                                                                                    |                                          |                                                      |  |  |  |

Slika 74 - Kreiranje statičke liste vrijednosti 2. korak

Isti postupak je ponovljen za listu vrijednosti za stupac "Ostvareni napredak na vježbama" (Slika 75) i za stupac "Vrsta usluge" (Slika 76). Također, stvorena je i lista vrijednosti za atribut "Status" na stranici KLIJENT (Slika 76).

| 0                                                         |                                           | •                                                                     |                                                                   |                                                        |
|-----------------------------------------------------------|-------------------------------------------|-----------------------------------------------------------------------|-------------------------------------------------------------------|--------------------------------------------------------|
|                                                           |                                           | •                                                                     |                                                                   | Static Values                                          |
| e value that i<br>e <b>Display Va</b>                     | s returned to<br>lue. You can c           | the Application Express engine.<br>display additional attributes incl | If you do not specify a <b>Retu</b> uding build option controls a | rn Value then it is equal to nd item level conditional |
| splay by editi<br>t of Values Nam                         | ng the List of<br>ne: LOV_OST             |                                                                       |                                                                   | Patrum Value                                           |
| splay by editi<br>t of Values Nam<br><b>Sequence</b><br>1 | ng the List of<br>e: LOV_OST              | Values.<br>VARENI_NAPREDAK ⑦<br>Display Value                         | DA                                                                | Return Value                                           |
| splay by editi<br>t of Values Nam<br>Sequence<br>1<br>2   | ng the List of<br>ne: LOV_OST<br>DA<br>NE | Values.<br>VARENI_NAPREDAK ⑦<br>Display Value                         | DA                                                                | Return Value                                           |

Slika 75 - Lista vrijednosti za stupac "Ostvareni napredak na vježbama"

|                                                                                                    | Cre                                                                                                    | eate List of Values                                                                                                    |                                                                |
|----------------------------------------------------------------------------------------------------|----------------------------------------------------------------------------------------------------|----------------------------------------------------------------------------------------------------|----------------------------------------------------------------|
| 0                                                                                                   | ٥                                                                                                    | •                                                                                                    | Static Values                                                  |
| nter static dis<br>ne value that i:<br>ne <b>Display Va</b> i<br>isplay by editi<br>t of Values Nam | <ul> <li>and return values. Values were turned to the Application Example. You can display additional and the List of Values.</li> <li>e: LOV_VRSTA_USLUGE ②</li> </ul> | vill display in the order entered. <b>Return Value</b> does<br>press engine. If you do not specify a <b>Return Value</b><br>attributes including build option controls and item le | not display, but is<br>then it is equal to<br>evel conditional |
| Sequence                                                                                            | Display Valu                                                                                                    | e Return Val                                                                                                    | ue                                                             |
| Sequence                                                                                            | Display Valu<br>Online trening                                                                                                    | e Return Val                                                                                                    | lue                                                            |
| <b>Sequence</b> 1<br>2                                                                              | Display Valu<br>Online trening<br>Trening uživo                                                                                                    | e Return Val Online trening Trening uživo                                                                                                    | ue                                                             |
| Sequence         1           2         3                                                            | Display Valu<br>Online trening<br>Trening uživo<br>Proizvod                                                                                                    | e Return Val Conline trening Trening uživo Proizvod                                                                                                    | ue                                                             |

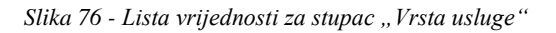

|                  | Create Lis       | t of Values  | >     |
|------------------|------------------|--------------|-------|
|                  | ~                | 0            |       |
| st of Values Nam | ie: LOV_STATUS ⊘ |              |       |
| Sequence         | Display Value    | Return       | Value |
| 1                | Zaposlen         | Zaposlen     |       |
| 2                | Nezaposlen       | Nezaposlen   |       |
| 3                | Student          | Student      |       |
| 4                | Umirovljenik     | Umirovljenik |       |
| 5                | Učenik           | Učenik       |       |
|                  |                  |              |       |

Slika 77 - Lista vrijednosti za stupac "Status"

Kao i za dinamičke liste vrijednosti, potrebno je na stranici odabrati da prikaz za stupac bude lista vrijednosti kao što je prikazano na slikama 78 i 79.

| ldentific | ation       |   |                |
|-----------|-------------|---|----------------|
| Name      | P3_AKTIVAN  |   |                |
| Туре      | Select List | ~ | 00<br>00<br>00 |

Slika 78 - Postavljanje statičke liste vrijednosti 1. korak

| List of V               | alues                |
|-------------------------|----------------------|
| Туре                    | Shared Component 🗸 🗸 |
| List of Values          | LOV_AKTIVAN ~ >      |
| Display Extra<br>Values |                      |
| Display Null Va         | alue                 |
| Null Display Va         | alue                 |
| Null Return Va          | alue                 |

Slika 79 - Postavljanje statičke liste vrijednosti 2. korak

Na slici 80 je prikazano kako statička lista vrijednosti izgleda u aplikaciji.

| Aktivan   |  |  |  |
|-----------|--|--|--|
| Neaktivan |  |  |  |
| Aktivan   |  |  |  |

Slika 80 - Prikaz statičke liste vrijednosti u aplikaciji

### 4.4.6. Kreiranje poveznica

Za kreiranje poveznica uzeta je za primjer stranica PROGRAM. Svaki klijent ima svoje programe i u aplikaciji je zamišljeno da kada se stisne na određenog klijenta na stranici KLIJENT, da se dođe do popisa njegovih programa i da se za tog klijenta mogu unositi novi programi. Najprije je potrebno na Report stranici programa (jer se do tamo treba doći preko klijenta) kreirati "Page Item" kao što je prikazano na slici 81.

| 🗖 4 CJ           | Å                   |     | Layout Page Search Help         |                                      |    |
|------------------|---------------------|-----|---------------------------------|--------------------------------------|----|
| Page 13: PROGRAM | 1 =                 | ~   | $\bigcirc$ $\oplus$ $\iota^{n}$ |                                      | ≡~ |
| > Pre-Rendering  |                     |     |                                 |                                      |    |
| ✓ Regions        |                     |     | PROGRAM                         |                                      |    |
| × Communities    |                     |     | PAGE HEADER                     |                                      |    |
| icht body        |                     |     | PAGE NAVIGATION                 |                                      |    |
|                  |                     |     | BREADCRUMB BAR                  |                                      |    |
| 71               | Greate Region       |     | BEFORE CONTENT BODY             |                                      |    |
| >                | Create Sub Region   |     | CONTENT BODY                    |                                      |    |
|                  |                     |     | Report 1                        |                                      |    |
| × C              | Create Page Item    | )   |                                 |                                      | _  |
|                  | Create Button       |     | PREVIOUS                        |                                      |    |
| > Post-Rendering |                     |     | ITEMS                           |                                      |    |
| , roschendenni   | Create Dynamic Acti | ion | REGION CONTENT                  | RIGHT OF INTERACTIVE REPORT SEARCH B | AR |
|                  | Duplicate           |     |                                 | CREATE                               |    |
|                  | Sunchroniza Column  |     |                                 |                                      |    |
|                  | Synchronize Column  | 15  | SUB REGIONS                     |                                      |    |
|                  | Delete              | Del | NEXT                            |                                      |    |
|                  |                     |     | •                               |                                      |    |

Slika 81 - Kreiranje poveznica 1. korak

Nakon toga, "Page Item-u" je potrebno dodijeliti ime i postaviti vrstu (*engl. Type*) na "Hidden" kao što je prikazano na slici 82.

| V Identific | ation  |   |     |
|-------------|--------|---|-----|
| Name        | P13_ID |   |     |
| Type        | Hidden | ~ | 000 |

Slika 82 - Kreiranje poveznica 2. korak

U sljedećem koraku, koji je prikazan na slici 83, potrebno je otići na Report stranicu na kojoj želimo staviti poveznicu, odabrati stupac na kojem treba biti poveznica (IME\_PREZIME) i postaviti vrstu (*engl. Type*) na "Link".

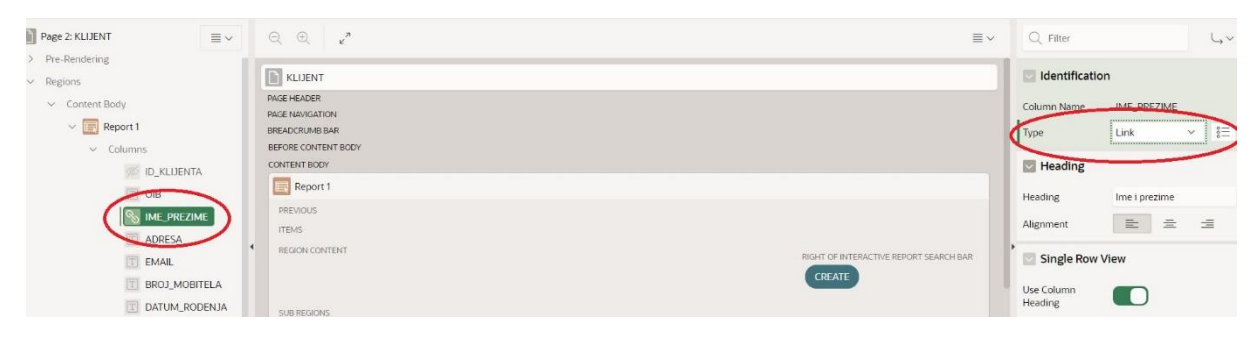

Slika 83 - Kreiranje poveznica 3. korak

U desnom dijelu stranice sada treba odrediti odredište (*engl. Target*) poveznice odnosno gdje će poveznica voditi (Slika 84). Potrebno je stisnuti na opciju "Target" i u prozoru koji se otvori, koji je prikazan na slici 85, upisati broj stranice (*engl. Page*) koji je u ovom slučaju 13 (Report stranica programa), odabrati "Page Item" koji je kreiran u prijašnjim koracima (P13\_ID) kao ime (*engl. Name*), a kao vrijednost (*engl. Value*) odabrati vanjski ključ (ID\_KLIJENTA) koji je na toj stranici (13. stranici) s trenutne stranice i postaviti "Clear Cache" također na stranicu gdje poveznica treba ići (13. stranica).

| · /> A           | Save                      |
|------------------|---------------------------|
| Column           |                           |
| Q Filter         | $\smile$ $\sim$           |
| Heading          |                           |
| Layout           |                           |
| Sequence         | 3                         |
| Column Alignment |                           |
| Group            | - Select - $\checkmark$ > |
| Appearance       |                           |
| Format Mask      | 8                         |
| Link             |                           |
| Target           | No Link Defined           |
| Column Filter    |                           |
| Туре             | Default Based ← ✓         |

Slika 84 - Kreiranje poveznica 4. korak

| Link Builder | r - Target  |             |                   |                 | ×          |
|--------------|-------------|-------------|-------------------|-----------------|------------|
| Target       |             |             |                   |                 |            |
| Туре         | Page in thi | is applicat | ion               |                 | ~          |
| Page         | 13          |             |                   |                 | ŝΞ         |
| Set Items    |             |             |                   |                 |            |
| Name         |             |             | Value             |                 |            |
| P13_ID       |             | 000         | #ID_KLIJENTA#     | 000             | ΞΧ         |
|              |             | 000         |                   | 00              | Ξ          |
| Clear / Res  | set         |             |                   |                 |            |
| Clear Cache  | 13          |             |                   |                 | 8 <b>=</b> |
| Action       | None        | lear Regi   | ons Reset Regions | Reset Paginatio | n          |
| Advanced     |             |             |                   |                 |            |
|              |             |             |                   | Cancel Clea     | r OK       |

Slika 85 - Kreiranje poveznica 5. korak

Sada kada su napravljeni ti koraci, pritiskom na određenog klijenta dolazi se do stranice programa, no prikazuju se svi programi odnosno i oni programi koji se ne odnose na tog određenog klijenta. Zbog toga je potrebno vratiti se na Report stranicu programa i u "Where Clause" upisati kod *id\_klijenta=:P13\_ID* i postaviti opciju "Page Items to Submit" na P13\_ID odnosno na kreirani "Page Item" kao što je prikazano na slici 86.

| Page 13: PROGRAM                                                                                                    | ≡ ~                                                                | ○, ⊕, ∠ <sup>n</sup>                                                                                                    |                                                                                                    |                      |                                                                         |        | ∽ Q, Filter                                                                                                   |                                                                                              | 4~          |
|----------------------------------------------------------------------------------------------------|--------------------------------------------------------------------|----------------------------------------------------------------------------------------------------|----------------------------------------------------------------------------------------------------|----------------------|-------------------------------------------------------------------------|--------|----------------------------------------------------------------------------------------------------|----------------------------------------------------------------------------------------------|-------------|
| <ul> <li>Pre-Rendering</li> <li>Regions</li> <li>Green toop</li> <li>Attributes</li> <li>Items</li> <li>Region Buttons</li> <li>Region Buttons</li> <li>Region Buttons</li> <li>CREATE</li> </ul> |                                                                    | PROGRAM     PAGE HAVIGATION     BRAGENANGATION     BRAGENANGATION     BRAGENANGATION     BROBE CONTENT BODY     CONTENT BODY     CONTENT BODY     REGION CONTENT     SUB REGIONE | PROGRAM  PACE HEADER  PACE HAVGMON  RESERVER HAVGMON  RESERVER HAVGMON RESERVER HAVGMON RESERVER HAVGMON RESERVER HAVGMON RESERVER HAVGMON RESERVER HAVGMON RESERVER HAVGMON RESERVER HAVGMON RESERVER HAVGMON RESERVER HAVGMON RES |                      |                                                                         |        | Identification Itile Itile Itile Itile Itile Source Location Type Table Owner Table Name Include ROWID Column | Report 1<br>Interactive Rep ×<br>Local Database<br>Table / View<br>Parsing Schema<br>PROGRAM | *<br>*<br>* |
|                                                                                                    | NEXT Regions Items Buttons Breadorumb Calendar Faceted Search Form | Chart                                                                                                    | Classic Report                                                                                                    | Column Toggle Report | Where Clause<br>id_klijenta=:Pli<br>Order By<br>Page Items to<br>Submit | PI5_ID |                                                                                                    |                                                                                              |             |

Slika 86 - Kreiranje poveznica 6. korak

Sada se trenutno pritiskom na određenog klijenta ispisuju programi samo koji su vezani uz njega, no pri unosu novog programa potrebno je svaki put odabrati klijenta za kojeg je potrebno kreirati program i prikazuju se svi klijenti u aplikaciji. Kako bi se i to riješilo, potrebno je otići na Form stranicu programa, odabrati stupac ID\_KLIJENTA i postaviti vrstu (*engl. Type*) na "Hidden" kao što je prikazano na slici 87.

| O APEX App Builder V SQL                           | Workshop v Team Development v App Gallery v | Q               | L. (?         | ) 🔲 Ivana Lovrinovi |
|----------------------------------------------------|---------------------------------------------|-----------------|---------------|---------------------|
| Application 147187 \ Page Designer                 | Dv 14 Ĵ 60 B D C                            | + ~             | &~ A          | 5 Save 💽            |
| ■ 4 C) &                                           | Layout Page Search Help                     |                 | Page Item     |                     |
| Page 14: PROGRAM                                   | Q Q 2                                       | $\equiv$ $\sim$ | Q Filter      | لې ~                |
| <ul> <li>Pre-kendering</li> <li>Regions</li> </ul> | PI4_NAZIV_PROGRAMA                          |                 | Identif       | ication             |
| ✓ Content Body                                     | III P14_DATUM_POCETKA                       |                 | Name          |                     |
| V 📻 PROGRAM                                        | PI4. DATUM KRAJA                            |                 | P14_ID_KLU    | IENTA               |
| Attributes                                         |                                             | - (             | Туре          | <u>)</u>            |
| ✓ Items                                            | EII PI4_BROJ_TRENINGA                       |                 | Hidden        | × /=                |
| P14_ID_PROGRAMA                                    | REGION CONTENT                              |                 | Setting       | gs                  |
| P14_NAZIV_PROGRAM/                                 | SUB REGIONS                                 |                 |               |                     |
| P14_DATUM_POCETKA                                  | CLOSE HELP DELETE CHANGE CREATE             |                 | Value Protect | ted                 |
| P14_DATUM_KRAJA                                    | CANCEL DELETE SAVE CREATE                   |                 |               |                     |
| P14 BP01 TRENINGA                                  |                                             |                 | Layout        | t                   |
| Ø P14_ID_KLIJENTA                                  | FOOTER                                      |                 | Sequence      |                     |

Slika 87 - Kreiranje poveznica 7. korak

U zadnjem koraku je potrebno na Form stranici programa stisnuti na gumb "CREATE", stisnuti na "Target" i u novom prozoru koji se otvori postaviti ime i vrijednost kao što je prikazano na slici 88.

| O APEX App Builder                                                                      | SQL | Workshop 🐱 Team Developr                                                           | nent 🤟 App Gall                    | lery 🗠                                      |             | Q                            | & 🧿 🔃 Ivana Lovrino                                      |
|-----------------------------------------------------------------------------------------|-----|------------------------------------------------------------------------------------|------------------------------------|---------------------------------------------|-------------|------------------------------|----------------------------------------------------------|
| Application 147187 \ Page Designed                                                      | er  |                                                                                    |                                    |                                             | 🗋 ~ 13 🗘 Go | ℃   S C   +~                 | Ø× da Save 💽                                             |
| <b>□</b>                                                                                |     | Layout Page Search Help                                                            | 6                                  |                                             |             |                              | Button                                                   |
| Page 13: PROGRAM                                                                        | ≣⊻  | Q Q 2                                                                              | Link Builder - Ta                  | arget                                       | $\otimes$   | ≡~                           | Q Filter                                                 |
| Pre-Rendering  Regions  Content Body  Report 1  Columns                                 |     | PROGRAM<br>PACE HEADER<br>PACE NAVIGATION<br>BREADECUME BAR<br>BEFORE CONTENT BION | Target Type P<br>Page 1            | Page in this application                    | 8=          |                              | Button Template<br>Text >>>                              |
| <ul> <li>Attributes</li> <li>Items</li> <li>P13_JD</li> <li>Register Boldone</li> </ul> |     | CONTENT BODY                                                                       | Set Items Name P14_ID_KLIJENTA     | Value<br>∦Ξ &PI3_ID.<br>⋕⊟                  |             |                              | Template Options<br>Use Template Defaults<br>CSS Classes |
| > Post-Rendering                                                                        |     | SUB REGIONS<br>NEXT                                                                | Clear / Reset Clear Cache 1 Action | 14 None Clear Regions Reset Regions Reset I | REAT        | ITERACTIVE PEPORT SEARCH BAR | Econ                                                     |
|                                                                                         |     | Regions Items Buttons                                                              | Advanced                           |                                             |             | ≡~                           | Redirect to Dage in this Apolic 🗸 🕴                      |
|                                                                                         |     | Breadcrumb                                                                         |                                    | Cancel                                      | Clear OK    |                              | Target<br>Page 14                                        |

Slika 88 - Kreiranje poveznica 8. korak (1/2)

Isti postupak je ponovljen za stranice TRENING i POPIS VJEŽBI osim što na stranici POPIS VJEŽBI nije napravljen korak na slici 88 jer je stranica POPIS VJEŽBI vrste "Editable Interactive Grid", a ne "Report with Form" što znači da nema "CREATE" gumb već je kao što je prikazano na slici 89 na ID\_PROGRAMA u "Default" postavljena vrsta (*engl. Type*) na "Item" i odabran je "Item" P17\_ID.

| ent Body           | PAGE HEADER                                                     | - Select - V >                  |
|--------------------|-----------------------------------------------------------------|---------------------------------|
| POPIS VJEŽBI       | PROCINEVANIAL INV<br>BREADCRUMB BAR                             |                                 |
| ✓ Columns          | BEFORE CONTENT BODY                                             | Default                         |
| APEX\$ROW_SELECTO  | CONTENT BODY                                                    | Type                            |
| APEX\$ROW_ACTION   | 🔄 POPIS VJEŽBI                                                  | Item 🗸                          |
| ROWID              | PREVIOUS                                                        | Item                            |
| ID VJEZBE          | ITEMS                                                           | P17_ID SE                       |
| BRO1 SERIIA        | REGION CONTENT                                                  | Duplicate Copies Existing Value |
| BRO1 PONAVI JAN JA | SUB REGIONS                                                     |                                 |
|                    | NEXT                                                            | _                               |
| KILAZA             | Regions Items Buttons                                           | Export / Printing               |
|                    | Dereadcrumb Calendar Chart Eclassic Report Column Toggle Report | Include In Export / Print       |
| > Attributes       | Faceted Search Form (?) Help Text                               | Enable Users To                 |

Slika 89 - Kreiranje poveznica 8. korak (2/2)

# 4.5. Kreiranje izračuna

Za neka polja u aplikaciji su bili potrebni izračuni. Korištene su dvije vrste izračuna:

- 1. Izračun pomoću okidača u bazi podataka (engl. Triggers)
- 2. Izračun pomoću opcije izračuna u aplikaciji (engl. Computations)

4.5.1. Izračun pomoću okidača u bazi podataka (engl. Triggers)

Okidači su u bazi podataka korišteni za tri polja:

- 1. iznos\_stavka,
- 2. pdv\_stavka,
- 3. ukupno\_stavka.

Formule za ta tri polja su sljedeće:

- 1. iznos\_stavka = kolicina\_stavke \* cijena\_usluge,
- 2. pdv\_stavka = (pdv/100) \* iznos\_stavka,
- 3. ukupno\_stavka = iznos\_stavka + pdv\_stavka.

Za kreiranje okidača potrebno je ući u SQL Commands unutar SQL Workshop-a kao što je prikazano na slici 90.

| SQL Workshop     | Team |
|------------------|------|
| Object Browser   |      |
| SQL Commands     |      |
| SQL Scripts      | h    |
| Utilities        | >    |
| RESTful Services | NT   |

Slika 90 - SQL Commands

Unutar prozora u SQL Commands upisan je sljedeći kod i pokrenut pomoću gumba "Run":

```
create or replace trigger "triger_stavka" before insert or update on stavka_racuna
for each row
    declare
    v_cijena_usluge number;
    begin
        select cijena_usluge
        into v_cijena_usluge
        from usluga
        where id_usluge = :new.id_usluge;
        :new.iznos_stavka := :new.kolicina_stavke * v_cijena_usluge;
        :new.pdv_stavka := :new.kolicina_stavke * v_cijena_usluge * (:new.pdv/100);
        :new.ukupno_stavka := (:new.kolicina_stavke * v_cijena_usluge) +
(:new.kolicina_stavke * v_cijena_usluge * (:new.pdv/100));
        end;
```

Vidljivo je da je za sva tri izračuna bio potreban samo jedan okidač.

4.5.2. Izračun pomoću opcije izračuna u aplikaciji (engl. Computations)

Opcija "Computations" je korištena za tri polja:

- 1. ukupno\_racun,
- 2. pdv\_racun,
- 3. sveukupno.

Formule za ta tri polja su sljedeće:

- 1. ukupno\_racun = sum(iznos\_stavka),
- 2. pdv\_racun = sum(pdv\_stavka),
- 3. sveukupno (ukupno\_racun + pdv\_racun).

Na Form stranici potrebno je odabrati željeno polje za izračun i desnim klikom odabrati "Create Computation" kao što je prikazano na slici 91.

|                                       | Create Page Item        | 111 |
|---------------------------------------|-------------------------|-----|
| Application 147187      Page Designer | Create Button           |     |
|                                       | Create Computation Help |     |
| Content Body                          | Create Validation       |     |
| V R Form on RACUN                     | Create Dynamic Action   |     |
| Attributes                            | Duplicate               |     |
| ∽ Items                               | Delete Del DELET        | Έ   |
| P22_ROWID                             | Copy to other Page      | L   |
| P22_ROWID_NEX                         | Page Search             |     |
| P22_BROJ_RACU                         | Expand All Below        |     |
| P22_DATUM_RAG                         | Collapse All Below      |     |
|                                       | SUB REGIONS             |     |
|                                       | NEXT                    |     |

Slika 91 - Kreiranje izračuna u aplikaciji 1. korak

Sada je potrebno u desnom dijelu ekrana za stvoreni izračun odabrati vrstu izračuna (u ovom slučaju "PL/SQL Function Body") i upisati kod kao što je prikazano na slici 92.

| Computation                                                                               |                               |                   |
|-------------------------------------------------------------------------------------------|-------------------------------|-------------------|
| Туре                                                                                      |                               |                   |
| PL/SQL Function Body                                                                      | ~                             | 000               |
| PL/SQL Function Body                                                                      |                               |                   |
| DECLARE<br>CIJENA NUMBER(15,2):=0;<br>BEGIN                                               |                               |                   |
| SELECT SUM(S.IZM<br>INTO CIJENA FROM STAVKA<br>WHERE :P22_BROJ_RACUNA=S<br>RETURN CIJENA: | NOS_STAVI<br>RACUNA S.BROJ_R/ | ka)<br>5<br>Acuna |

Slika 92 - Kreiranje izračuna u aplikaciji 2. korak

Kodovi za izračune navedenih polja vidljivi su u tablici 2.

Tablica 2 - Kodovi za izračune

| ukupno_racun | DECLARE                                                     |
|--------------|-------------------------------------------------------------|
|              | CIJENA NUMBER(15,2):=0;                                     |
|              | BEGIN                                                       |
|              | SELECT SUM(S.IZNOS_STAVKA) INTO CIJENA FROM STAVKA_RACUNA S |
|              | WHERE : P22_BROJ_RACUNA=S.BROJ_RACUNA;                      |
|              | RETURN CIJENA;                                              |
|              | END;                                                        |
|              |                                                             |
| pdv_racun    | DECLARE                                                     |
|              | CIJENA NUMBER(15,2):=0;                                     |
|              | BEGIN                                                       |
|              | SELECT SUM(S.PDV_STAVKA) INTO CIJENA FROM STAVKA_RACUNA S   |
|              | WHERE : P22_BROJ_RACUNA=S.BROJ_RACUNA;                      |
|              | RETURN CIJENA;                                              |
|              | END;                                                        |
|              |                                                             |
| sveukupno    | DECLARE                                                     |
| -            | CIJENA NUMBER(15,2):=0;                                     |
|              | BEGIN                                                       |
|              | CIJENA := :P22 UKUPNO RACUN + :P22 PDV RACUN;               |
|              | RETURN CIJENA;                                              |
|              | END;                                                        |
|              |                                                             |
|              |                                                             |

Važno je napomenuti da i ovdje postoji greška u programu. Nakon unosa stavki na računu se ne prikažu odmah izračuni već je potrebno ući u uređivanje računa (ikonica olovke) i spremiti opet promjene kako bi se izračunata polja prikazala na računu.

4.6. Kreiranje posebnih izvješća (ispis računa)

Oracle APEX ne nudi izravnu opciju ispisa dokumenata već je potrebno dodatno instalirati dodatak "AOP – Apex Office Print" sa stranice <u>https://www.apexofficeprint.com/index.html</u>. U nastavku se nalazi detaljno objašnjenje instalacije navedenog dodatka.

4.6.1. Instalacija AOP alata

Najprije je potrebno unijeti e-mail adresu kao što je prikazano na slici 93. Nakon toga na e-mail korisnika stiže poruka o verifikaciji koju korisnik treba potvrditi.

| APEX Office Print                                                                                       |
|----------------------------------------------------------------------------------------------------|
| Sign up for a Free Cloud Account                                                                        |
| A email                                                                                                 |
| By clicking "Sign Up", you agree to our Terms of Use, Privacy<br>Policy and Software Service Agreement. |
| Signup                                                                                                  |
| Already have a United Codes account? Login now.                                                         |
| Back to AOP Homepage                                                                                    |
| Circuit for any Neurlatter Oak                                                                          |

Slika 93 - Instalacija AOP-a 1. korak

Nakon registracije je potrebno na njihovoj službenoj web-stranici unutar preuzimanja (*engl. Downloads*) preuzeti "Cloud Package" (Slika 94).

|                   | Print                                                                                                    |  |  |  |  |
|-------------------|----------------------------------------------------------------------------------------------------|--|--|--|--|
| 🖑 Getting Started | Downloads                                                                                                    |  |  |  |  |
| ② Dashboard       | Named David and (2012)                                                                                               |  |  |  |  |
| Downloads         | Normal Downloads (v20.1.3)                                                                                           |  |  |  |  |
| ■ Reports >       | Cloud Package<br>APEX Plugin, PL/SQL APL simple Application and Documentation                                        |  |  |  |  |
| 犬 Remote Debug    | On-Premises Package - Linux<br>AOP Server (Linux), APEX Plugin, PL/SQL API, Sample Application and Documentation     |  |  |  |  |
| Documentation     |                                                                                                    |  |  |  |  |
| ြီ Release Notes  | On-Premises Package - Windows<br>AOP Server (Windows), APEX Plugin, PL/SQL API, Sample Application and Documentation |  |  |  |  |
|                   |                                                                                                    |  |  |  |  |

Slika 94 - Instalacija AOP-a 2. korak

Na računalo se preuzima .zip datoteka koju je potrebno raspakirati (Slika 95).

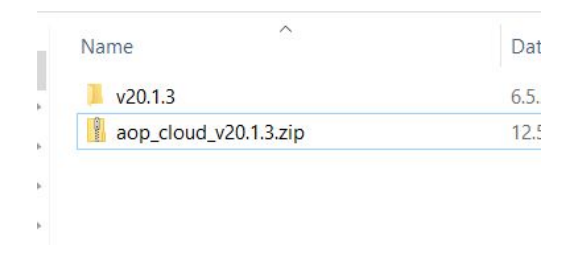

Slika 95 - Instalacija AOP-a 3. korak

Kada je paket preuzet, potrebno je otići u dijeljene komponente (*engl. Shared Components*) u aplikaciji i dodati priključak (*engl. Plug-in*) kao što je prikazano na slikama 96 i 97.

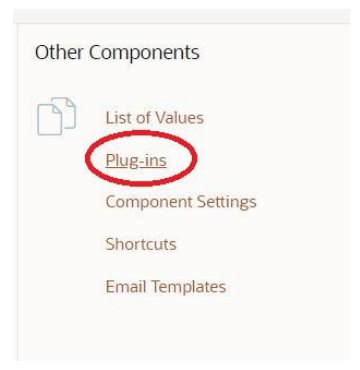

Slika 96 - Instalacija AOP-a 3. korak

| (1) Application 147187 \ Sha | ared Components \ Plug-ins |                    |                                               |
|------------------------------|----------------------------|--------------------|-----------------------------------------------|
| Plug-ins Utilization         | History                    |                    |                                               |
| Q~                           | Go 🗄 🖽 Actions 🗸           |                    | Reset View Plug-in Reposito Import > Create > |
|                              |                            |                    | )                                             |
|                              |                            | $\bigcirc$         |                                               |
|                              |                            | Q                  |                                               |
|                              |                            | No plug-ins found. |                                               |
|                              |                            |                    |                                               |
|                              |                            |                    |                                               |
|                              |                            |                    |                                               |
|                              |                            |                    |                                               |
|                              |                            |                    |                                               |
|                              |                            |                    |                                               |

Slika 97 - Instalacija AOP-a 4. korak

Na slici 98 je prikazana putanja do datoteke i datoteka koju je potrebno "priključiti" u aplikaciju, a na slikama 99, 100 i 101 je prikazan taj postupak.

| Clipboard                     |          | Organise                                                                                                    | New                                                          | Open     | Select                                                                                    |
|-------------------------------|----------|----------------------------------------------------------------------------------------------------|--------------------------------------------------------------|----------|-------------------------------------------------------------------------------------------|
| 1 📕 🖉 Desk                    | dop > ao | o > v20.1.3 > apex > apex_v                                                                                          | ersion_18.x_19.1                                             | > ~ Ŭ    | Search apex_ve P                                                                          |
| ccess<br>op<br>loads<br>nents | * * * *  | Name<br>aop_sample_apex_app.sql<br>dynamic_action_plugin_be<br>dynamic_action_plugin_be<br>process_type_plugin_be_ap | apexrnd_aop_convert<br>_apexrnd_aop_da.sql<br>pexrnd_aop.sql | t_da.sql | Date modified<br>6.5.2020. 19:19<br>6.5.2020. 19:19<br>6.5.2020. 19:19<br>6.5.2020. 19:19 |
| re<br>nenti                   |          |                                                                                                    |                                                              |          |                                                                                           |

Slika 98 - Instalacija AOP-a 5. korak

| Import         |                                                                                                    |  |  |  |
|----------------|----------------------------------------------------------------------------------------------------|--|--|--|
| [              | Drag and drop file here or                                                                                                |  |  |  |
|                | Choose File                                                                                                    |  |  |  |
|                | dynamic_action_plugin_be_apexrnd_aop_da.sql                                                                               |  |  |  |
| File Ty        | pe: © Database Application, Page or Component Export<br>© Websheet Application Export<br><b>® Plug-in</b><br>Theme Export |  |  |  |
| File Character | User Interface Defaults     Team Development Feedback     Unicode UTF-8      O                                            |  |  |  |
| Cancel Help    | Next >                                                                                                    |  |  |  |

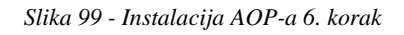

| Import                                                                                                    |        |
|----------------------------------------------------------------------------------------------------|--------|
| File Import Confirmation                                                                                                    | -0     |
| The export file has been imported successfully.                                                                                           |        |
| If you wish to install now, click the Next button. You can also install this file at a later time by navigating to the Export Repository. |        |
| > Tasks                                                                                                    |        |
|                                                                                                    |        |
|                                                                                                    |        |
|                                                                                                    |        |
|                                                                                                    |        |
| Cancel                                                                                                    | Next > |

Slika 100 - Instalacija AOP-a 7. korak

|                                                                                                    | Install P                                                                     | lug-in                                                                     |                                                                                   |
|----------------------------------------------------------------------------------------------------|-------------------------------------------------------------------------------|----------------------------------------------------------------------------|-----------------------------------------------------------------------------------|
| 0                                                                                                   | •                                                                             | Install                                                                    |                                                                                   |
| When you install a plug-in into the current app<br>succeeds, the installation of the plug-in become | plication, the new plug-in will overw<br>nes permanent. If any errors are end | rite an existing plug-in having the<br>countered, the actions are rolled b | same plug-in name. If the installation<br>ack, resulting in no permanent changes. |
| Export File Version:                                                                                | 2018.04.04 💿                                                                  |                                                                            |                                                                                   |
| Name:                                                                                               | APEX Office Print (AOP) - DA 💿                                                |                                                                            |                                                                                   |
| Internal Name:                                                                                      | BE.APEXRND.AOP_DA                                                             |                                                                            |                                                                                   |
| Install Into Application                                                                            | 147187 Aplikacija za trenera 👻 🛞                                              |                                                                            |                                                                                   |
| Action:                                                                                             | New plug-in will be created in application                                    | ation 147187. 💿                                                            |                                                                                   |
| Cancel                                                                                              |                                                                               |                                                                            | Install Plug-in                                                                   |

Slika 101 - Instalacija AOP-a 8. korak

Sada je potrebno sa službene web-stranice, pod stvorenim korisničkim imenom unutar komponente "Dashboard" kopirati API kod (Slika 102) i dodati ga u označeno polje na slici 103.

| APEX Office       |                                                                                                    |
|-------------------|----------------------------------------------------------------------------------------------------|
| 🖑 Getting Started | AOP Dashboard                                                                                                    |
| Dashboard         |                                                                                                    |
| Downloads         | New version (v20.1.3) of AOP available                                                                           |
| ⊞ Reports >       | Go to the Downloads section.                                                                                     |
| 윴 Remote Debug    | Warning                                                                                                    |
| Documentation     | Please fill out your Account before making a purchase.                                                           |
| C Release Notes   | Your currency is set to <b>EUR</b> (see Account).                                                                |
|                   | C Your Cloud Plans                                                                                               |
|                   | Plan API Key Dev Reports Subscription Reports Reports Used Remaining Reports Reset On Pre-paid Reports Remaining |
|                   | Cloud Free 30 0 100 12-JUN-2020 0 Buy Extra                                                                      |
|                   | Buy Cloud Plan                                                                                                   |
|                   |                                                                                                    |

Slika 102 - Instalacija AOP-a 9. korak

| Name:            | APEX Office Print (AOP) - DA [Plug-in] |  |
|------------------|----------------------------------------|--|
| * AOP URL        | http://api.apexofficeprint.com/        |  |
| AOP Failover URL |                                        |  |
| API key          | A573C46B2665704EE055043998A2C4EE       |  |
| AOP Mode         | Production V 🕐                         |  |
| Debug            | No 🗸 🕜                                 |  |
| Converter        | LibreOffice v ⊘                        |  |
| Settings package |                                        |  |
| Logging package  |                                        |  |

Slika 103 - Instalacija AOP-a 10. korak

Nakon dodavanja priključka potrebno je i dodati SQL skriptu unutar SQL Workshop-a kao što je prikazano na slikama 104 i 105. Naziv i putanja datoteke se nalaze na slici 106. Skriptu je potrebno pokrenuti na način prikazan na slikama 107 i 108.

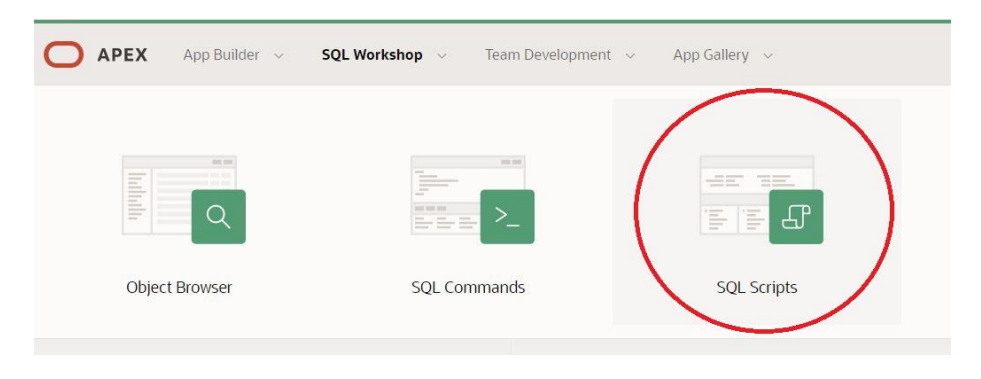

Slika 104 - Instalacija AOP-a 11. korak

| 1 SQL Scripts      |                |                                            |
|--------------------|----------------|--------------------------------------------|
| Q~~ Go 🗄 🆽 Actions | ·              | Delete Checked Upload > Quick SQL Create > |
|                    |                | $\bigcirc$                                 |
|                    |                |                                            |
|                    | Q              |                                            |
|                    | No data found. |                                            |
|                    |                |                                            |

Slika 105 - Instalacija AOP-a 12. korak

| Open                  |                                   |                 |                   | ×    | AOP Sign-up Confirmation - fitne 🗙 📗 | O AOP Dashboard |
|-----------------------|-----------------------------------|-----------------|-------------------|------|--------------------------------------|-----------------|
| – 🖂 🗠 🕇 📜 > This      | PC > Desktop > aop > v20.1.3 > db | > ~ O Si        | earch db          | ρ    |                                      |                 |
| Organise - New folder |                                   |                 | i • 🛄             | 0    |                                      |                 |
| Slike ^               | Name                              | Date modified   | Туре              | Size |                                      |                 |
| Zajednički favori     | aon dh native compile nko sol     | 6.5.2020 19:19  | Microsoft SQL Ser |      |                                      |                 |
| This PC               | aop db pkg.sgl                    | 6.5.2020. 19:19 | Microsoft SQL Ser |      |                                      |                 |
| 2D Objects            | aop_db_sample_obj.sql             | 6.5.2020, 19:19 | Microsoft SQL Ser | - 1  |                                      |                 |
| Decitor               | aop_db_sample_pkg.sql             | 6.5.2020. 19:19 | Microsoft SQL Ser |      | ad Script                            | ~               |
| Desktop               | 🖨 deinstall.sql                   | 6.5.2020. 19:19 | Microsoft SQL Ser | 1    | auscript                             | ~               |
| Documents             | install.sql                       | 6.5.2020. 19:19 | Microsoft SQL Ser |      |                                      |                 |
| Downloads             |                                   |                 |                   | - 1  | aop_db_pkg.sql                       |                 |
| J Music               |                                   |                 |                   | Í    |                                      |                 |
| Pictures              |                                   |                 |                   |      |                                      |                 |
| Videos                |                                   |                 |                   |      |                                      |                 |
| Local Disk (C:)       |                                   |                 |                   |      |                                      |                 |
| Network               | <                                 |                 |                   | >    | • 0                                  |                 |
| File name             |                                   | ~ 5             | ve datoteke (* *) | ~    |                                      |                 |
| The name              |                                   |                 |                   |      |                                      |                 |
|                       |                                   |                 | Open Cancel       |      |                                      |                 |
|                       |                                   |                 |                   |      |                                      |                 |
|                       |                                   |                 |                   |      |                                      |                 |
|                       |                                   |                 |                   |      |                                      |                 |
|                       |                                   |                 |                   |      |                                      |                 |
|                       |                                   |                 |                   |      |                                      |                 |
|                       |                                   |                 |                   |      |                                      |                 |
|                       |                                   |                 |                   |      |                                      |                 |
|                       |                                   |                 |                   |      |                                      |                 |

Slika 106 - Instalacija AOP-a 13. korak

| 1 | Edit | Owner                       | Name           | Created       | Updated By                  | Updated 1     | Bytes   | Results | Run |
|---|------|-----------------------------|----------------|---------------|-----------------------------|---------------|---------|---------|-----|
|   | 1    | FITNESTRENERIVANA@GMAIL.COM | aop_db_pkg.sql | 2 seconds ago | FITNESTRENERIVANA@GMAIL.COM | 2 seconds ago | 128,669 | 0       | 0   |

Slika 107 - Instalacija AOP-a 14. korak

|                                             | (<br>Run                | i)<br>Script                                  |
|---------------------------------------------|-------------------------|-----------------------------------------------|
| You have requested to confirm your request. | run a script containing | statement(s) SQL Workshop will ignore. Please |
| Script Name                                 | aop_db_pkg.sql          |                                               |
| Created                                     | on 05/12/2020 12:58:23  | PM by FITNESTRENERIVANA@GMAIL.COM             |
| Updated                                     | on 05/12/2020 12:58:23  | PM by FITNESTRENERIVANA@GMAIL.COM             |
| Number of Statements                        | 9                       |                                               |
| Script Size in Bytes                        | 128,669                 |                                               |
| Line Numb                                   | er                      | Unknown Statement                             |
|                                             | 1                       |                                               |
|                                             | Cancel Edit             | t Script Run Now                              |

Slika 108 - Instalacija AOP-a 15. korak

# 4.6.2. Kreiranje ispisa računa pomoću AOP alata

Kreiranje ispisa je kompleksan postupak stoga će isti u nastavku biti detaljno objašnjen korak po korak. Za ispis računa potrebno je kreirati novu praznu stranicu (*engl. Blank Page*) u aplikaciji kao što je prikazano na slikama 109, 110, 111 i 112.

|            | 1         |             |               |              |             |  |
|------------|-----------|-------------|---------------|--------------|-------------|--|
| Page Type  | Component | Feature (?) |               |              |             |  |
| ß          |           |             |               | ¢            |             |  |
| Blank Page | Report    | Form        | Master Detail | Plug-ins     | Chart       |  |
|            |           |             |               | *            |             |  |
| Dashboard  | Calendar  | Tree        | Wizard        | Data Loading | Legacy Page |  |
|            |           |             |               |              |             |  |

Slika 109 - Kreiranje ispisa računa 1. korak

| Page Attributes                 | · · · · ·                             |  |
|---------------------------------|---------------------------------------|--|
| Fage Attributes                 |                                       |  |
| * Page Number                   | 21 ⑦                                  |  |
| * Name                          | ISPIS RAČUNA                          |  |
| * Page Mode                     | Normal Modal Dialog Non-Modal Dialog  |  |
| Page Group                      | - Select Page Group - 💙 🥎             |  |
| Breadcrumb                      | - don't use breadcrumbs on page - 💙 🕐 |  |
| Optional Static Content Regions |                                       |  |

Slika 110 - Kreiranje ispisa računa 2. korak

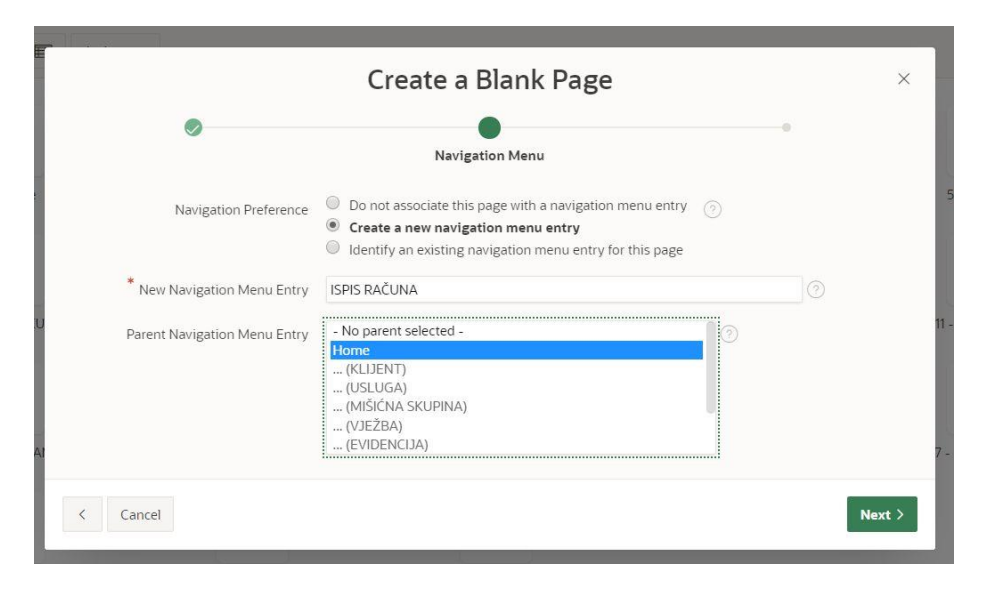

Slika 111 - Kreiranje ispisa računa 3. korak

|                       | Create a B                              | lank Page                             |         | $\times$ |
|-----------------------|-----------------------------------------|---------------------------------------|---------|----------|
|                       |                                         |                                       | •       |          |
|                       |                                         |                                       | Confirm |          |
| You have requested to | create a page with the following attrib | outes. Please confirm your selections |         |          |
|                       | Application                             | 147187                                |         |          |
|                       | Page                                    | 21                                    |         |          |
|                       | Page Name                               | ISPIS RAČUNA                          |         |          |
|                       | Page Title                              | ISPIS RAČUNA                          |         |          |
|                       |                                         |                                       |         |          |
| < Cancel              |                                         |                                       |         | Finish   |

Slika 112 - Kreiranje ispisa računa 4. korak

Nakon kreiranja nove stranice potrebno je u sadržaju stvorene stranice (*engl. Content Body*) stvoriti novu regiju (*engl. Create Region*) kao što je prikazano na slici 113, a zatim na novostvorenoj regiji kreirati "Page Item" (Slika 114). Tom "Page Item-u" je dodano ime "P23\_ISPIS\_BROJ\_RACUNA" i odabrana vrsta (*engl. Type*) padajuća lista (*engl. Select List*) kao što je prikazano na slici 115. U postavkama "Page Item-a" je akcija stranice za selekciju (*engl. Page Action on Selection*) podešena na "Submit Page" (Slika 116), a za listu vrijednosti (*engl. List of Values*) je odabrana vrsta "SQL query" (Slika 117) i upisan je sljedeći kod:

SELECT broj\_racuna as display\_value, broj\_racuna as return\_value FROM racun ORDER BY 1;

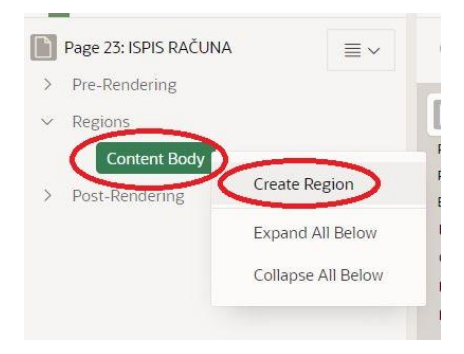

Slika 113 - Kreiranje ispisa računa 5. korak

| <ul> <li>&gt; Pre-Rendering</li> <li>~ Regions</li> <li>~ Content Body</li> <li>~ Content Body</li> </ul> |   |
|----------------------------------------------------------------------------------------------------|---|
| Regions Content Body Content Body Content Body Content Body                                               |   |
| Content Body                                                                                              |   |
| Create Degion                                                                                             |   |
| Att                                                                                                    |   |
| > Post-Rendering Create Sub Region                                                                        |   |
| Create Page Item                                                                                          | ) |
| Create Button                                                                                             |   |
| Create Dynamic Action                                                                                     | n |

Slika 114 - Kreiranje ispisa računa 6. korak

|                |                         | = - | ~ imei                | ~ ·  |
|----------------|-------------------------|-----|-----------------------|------|
| e-Rendering    |                         | -   |                       |      |
| egions         | ISPIS RAČUNA            |     | ldentification        |      |
| Content Body   | PAGE HEADER             |     | Name                  |      |
| 1000           | PAGE NAVIGATION         | (   | P23 ISPIS BROJ RACUNA |      |
| ~  W New       | BREADCRUMB BAR          |     |                       |      |
| Attributes     | BEFORE CONTENT BODY     | 1   | Туре                  |      |
| ✓ Itep:////>   | CONTENT BODY            | (   | Select List           | r 8≡ |
|                | K New                   |     |                       |      |
| sst. Rendering | COPY EDIT PREVIOUS NEXT |     | Label                 |      |
| Sol-Hernering. |                         |     |                       |      |

Slika 115 - Kreiranje ispisa računa 7. korak

| ·+ 5 C +· | B~ | A              | 0                         | Save   | ۲    |
|-----------|----|----------------|---------------------------|--------|------|
|           |    | Pag            | e Item                    |        |      |
|           | ≣∽ | QI             | Filter                    |        | L, ∨ |
|           |    | Label<br>New   |                           |        |      |
|           |    | Se Se          | ettings                   |        |      |
|           | (  | Page /<br>Subm | Action on Sel<br>nit Page | ection | )    |
|           |    | Execu          | te Validation             | 5      |      |
|           |    |                |                           |        |      |

Slika 116 - Kreiranje ispisa računa 8. korak

| Page Item                                                                    |                                                                                 |
|------------------------------------------------------------------------------|---------------------------------------------------------------------------------|
| Q Filter                                                                     | ${\scriptstyle {\scriptstyle \smile}} {\scriptstyle {\scriptstyle \checkmark}}$ |
| Format Mask                                                                  |                                                                                 |
|                                                                              | ©=                                                                              |
| Height                                                                       |                                                                                 |
| 1                                                                            | lines                                                                           |
| Validation                                                                   |                                                                                 |
| Value Required                                                               |                                                                                 |
| List of Values                                                               |                                                                                 |
| Туре                                                                         |                                                                                 |
| SQL Query                                                                    | ~                                                                               |
| SQL Query                                                                    |                                                                                 |
| SELECT broj_racuna as<br>broj_racuna as return_<br>FROM racun<br>ORDER BY 1; | display_value,<br>value                                                         |
|                                                                              |                                                                                 |
|                                                                              |                                                                                 |

Slika 117 - Kreiranje ispisa računa 9. korak

Stvoreni "Page Item" se koristi za određivanje broja računa za račun koji želimo ispisati u obliku padajuće liste. Regiji stvorenoj u prethodnim koracima je potrebno dodijeliti ime (*engl. Title*) i postaviti vrstu na "Interactive Grid", u odjeljku "Source" odabrati vrstu "SQL Query", upisati kod koji se nalazi ispod slike 118 i postaviti "Page Items to Submit" na "Page Item" stvoren u prethodnom koraku (P23\_ISPIS\_BROJ\_RACUNA) (Slika 118).

| Page 23: ISPIS RAČUNA                              | Q Q 4                                            |           |               |                        | 1                    |     | Q Filter                                                                                                    |
|----------------------------------------------------|--------------------------------------------------|-----------|---------------|------------------------|----------------------|-----|----------------------------------------------------------------------------------------------------|
| <ul> <li>Pre-kendering</li> <li>Regions</li> </ul> | ISPIS RAČUNA                                     |           |               |                        |                      |     | Identification                                                                                                    |
| Content Body                                       | PAGE HEADER<br>PAGE NAVIGATION<br>BREADCRUMB BAR |           |               |                        |                      | (   | Title<br>Racun                                                                                                    |
| Columns     Attributes                             | BEFORE CONTENT BODY<br>CONTENT BODY              |           |               |                        |                      | _ ( | Type<br>Interactive Grid ✓ 🚦                                                                                                  |
| v Items                                            | Racun<br>PREVIOUS                                |           |               |                        |                      | -11 | Source                                                                                                    |
| Post-Rendering                                     |                                                  |           |               |                        |                      | ,   | Location<br>Local Database V                                                                                                  |
|                                                    | REGION CONTENT                                   |           |               |                        |                      | C   | Type<br>SQL Query V                                                                                                    |
|                                                    | SUB REGIONS<br>NEXT                              |           |               |                        |                      |     | SQL Query                                                                                                    |
|                                                    | Regions Items Buttons                            |           | •             |                        |                      | ≡ ~ | SELECT<br>k.oib as "oib",<br>k.ime_prezime as "ime_prezime",<br>k.adresa as "adresa",                                         |
|                                                    | Breadcrumb                                       | Calendar  | Chart         | Classic Report         | Column Toggle Report |     | r.broj_racuna as "broj_racuna",<br>r.datum_racuna as "datum_racuna",<br>s.rbr_stavke as "rbr_stavke",<br>s.kolicina stavke as |
|                                                    | Faceted Search                                   | Form      | (?) Help Text | Interactive Grid       | Interactive Report   |     | "kolicina_stavke",<br>s.jedinica_mjere as<br>"jedinica_mjere",                                                                |
|                                                    | o List                                           | List View | Map Chart     | PL/SQL Dynamic Content | Reflow Report        | (   | Page Items to Submit<br>P23_ISPIS_BROJ_RACUNA                                                                                 |

Slika 118 - Kreiranje ispisa računa 10. korak

## SELECT

k.oib as "oib", k.ime\_prezime as "ime\_prezime", k.adresa as "adresa", r.broj\_racuna as "broj\_racuna", r.datum\_racuna as "datum\_racuna", s.rbr\_stavke as "rbr\_stavke", s.kolicina\_stavke as "kolicina\_stavke",

```
s.jedinica_mjere as "jedinica_mjere",
s.iznos_stavka as "iznos_stavka",
s.pdv_stavka as "pdv_stavka",
s.ukupno_stavka as "ukupno_stavka",
u.naziv_usluge as "naziv_usluge",
r.ukupno_racun as "ukupno_racun",
r.pdv_racun as "pdv_racun",
r.sveukupno as "sveukupno",
 r.napomena as "napomena"
FROM
racun r
LEFT JOIN klijent k ON (k.id_klijenta=r.id_klijenta)
LEFT JOIN stavka_racuna s ON (s.broj_racuna=r.broj_racuna)
LEFT JOIN usluga u ON (s.id_usluge=u.id_usluge)
WHERE
r.broj_racuna=:P23_ISPIS_BROJ_RACUNA
```

Regiji Racun je dodano i zaglavlje (*engl. Header*) u desnom dijelu ekrana kao što je prikazano na slici 119.

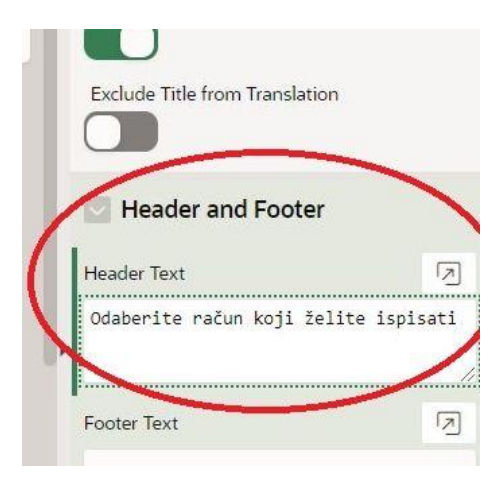

Slika 119 - Kreiranje ispisa računa 11. korak

Sada je potrebno na regiji Racun stvoriti novi gumb (*engl. Button*) preko kojeg će se vršiti ispis računa (Slika 120) i dodijeliti mu na desnom dijelu ekrana ime (*engl. Button Name*) i oznaku (*engl. Label*) (Slika 121).

| D      | Page 23: ISPIS RAČU | INA 🔤 🗸               |
|--------|---------------------|-----------------------|
| >      | Pre-Rendering       |                       |
| $\sim$ | Regions             |                       |
|        | ✓ Content Body      |                       |
|        | Raci                | >                     |
|        | > Col               | Create Region         |
|        | > Att               | Create Sub Region     |
|        | ∨ lter              | Create Page Item      |
|        | (                   | Create Button         |
| >      | Post-Rendering      | Create Dynamic Action |

Slika 120 - Kreiranje ispisa računa 12. korak

| Button Name |  |
|-------------|--|
|             |  |
| PRINT       |  |
| Label       |  |
| Isprintaj   |  |

Slika 121 - Kreiranje ispisa računa 13. korak

Na stvorenom gumbu je potrebno stvoriti dinamičku akciju (*engl. Dynamic Action*) kojoj se dodjeljuje ime "AOP" kao što je prikazano na slikama 122 i 123.

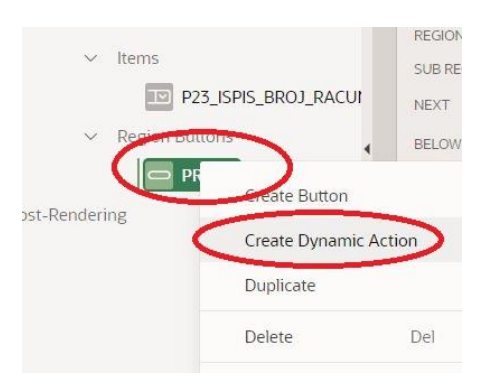

Slika 122 - Kreiranje ispisa računa 14. korak

|                      | Kacun                    |       |                |
|----------------------|--------------------------|-------|----------------|
|                      | PREVIOUS                 |       | Name           |
|                      | ITEMS                    |       | AOM            |
| 15                   | 10 P23_ISPIS_BROJ_RACUNA |       | Execution Opti |
| es                   | REGION CONTENT           |       |                |
|                      | SUB REGIONS              |       | 10             |
| P23_ISPIS_BROJ_RACUI | NEXT                     |       |                |
| Buttons              | BELOW REGION             |       | , 💟 When       |
| PRINT                |                          | PRINT | Event          |
| Dynamic Actions      |                          |       | Click          |
| New                  | FOOTER                   |       | Selection Type |
| ✓ True               | INLINE DIALOGS           |       | Button         |
| × Show               | Designs Items Duttems    | Ť     | Button         |
| Color                | Regions nems Buttons     |       |                |

Slika 123 - Kreiranje ispisa računa 15. korak

Sada je potrebno regiji Racun dodijeliti statični ID (*engl. static ID*) u svrhu povezivanja s dinamičkom akcijom (Slika 124).

| Regions                          | Racun                 |                                                |
|----------------------------------|-----------------------|------------------------------------------------|
| <ul> <li>Content Body</li> </ul> | PREVIOUS              | Master Detail                                  |
| Racun                            | ITEMS                 | Master Region                                  |
| > Columns                        | P23_ISPIS_BROJ_RACUNA | - Select - V >                                 |
| > Attributes                     | REGION CONTENT        | Advanced                                       |
| ✓ Items                          | SUB REGIONS           |                                                |
| P23_ISPIS_BROJ_RACUI             | NEXT                  | staticity                                      |
| ✓ Region Buttons                 | BELOW REGION          | County And And And And And And And And And And |
| V PRINT                          | PRINT                 | Custom Attributes                              |
| Le Dummie Artime                 |                       |                                                |

Slika 124 - Kreiranje ispisa računa 16. korak

Na slici 125 je prikazan postupak za stavku ispod AOP dinamičke akcije. Najprije je postavljena akcija (*engl. Action*) koja se odnosi na skinuti dodatak APEX Office Print, a u postavkama (*engl. Settings*) je za vrstu predloška (*engl. Template Type*) odabrana statička datoteka u aplikaciji (*engl. Static Application Files*) s izvorom (*engl. Template Source*) racun.docx. Kako bi se ispisao račun, potrebno je stvoriti .docx datoteku na koju će se ispisivati podaci i postaviti je u aplikaciju. Odabrana je vrsta podataka (engl. Data Type) i upisan "racunid" sa slike 124. Također je postavljena vrsta za dokument koji će biti ispisan (*engl. Output Type*) na PDF i vrsta selekcije (*engl. Selection Type*) je postavljena na "Select" (Slika 126).

| 5: ISPIS RAČUNA ≡ ∨                 | Q @ "                 | ≣ v                                             |
|-------------------------------------|-----------------------|-------------------------------------------------|
| endering                            | CONTENT BODY          |                                                 |
| ns                                  | Racun                 | Identification                                  |
| ontent Body                         | PREVIOUS              | Action                                          |
| Racun                               | ITEMS                 | APEX Office Print (AOP) - DA 🗡 🧯 🗄              |
| > Columns                           | 23_ISPIS_BROJ_RACUNA  | Settings                                        |
| > Attributes                        | REGION CONTENT        | Tamahan Tana                                    |
| ✓ Items                             | SUB REGIONS           | Static Application Files                        |
| P23_ISPIS_BROJ_RAC                  | UI NEXT               |                                                 |
| ✓ Region Buttons                    | BELOW REGION          | rempiate source                                 |
| V PRINT                             | PRINT                 | racusocx                                        |
| <ul> <li>Dynamic Actions</li> </ul> |                       |                                                 |
| V AOP                               | FOOTER                | Data lype Degion(s): Classic Deport Interactive |
| ~ Joe                               | INCINE DIALOGS        | Coston Flats Flats                              |
|                                     | Regions Items Buttons | ≡ ✓ Region Static logs                          |

Slika 125 - Kreiranje ispisa računa 17. korak

| Q Filter          | L,          |
|-------------------|-------------|
| nil PL/SQL CODE   | <u>لە</u> ت |
|                   |             |
| Output Type       |             |
| PDF (pdf)         |             |
| Output To         |             |
| Browser (file)    | ~           |
| Affected Elements | s           |
| Selection Tune    | -           |
| Selection Type    |             |

Slika 126 - Kreiranje ispisa računa 18. korak

Kao što je spomenuto u prethodnom koraku, potrebno je napraviti .docx datoteku za ispis i postaviti je u aplikaciju. Slika .docx datoteke i koraci za postavljanje datoteke (unutar dijeljenih komponenti (*engl. Shared Components*)) su prikazani na slikama 127, 128, 129 i 130.

| IV                                                              | /ANA POW                                                  | /ERBUILDIN                                    | G, obrt za p      | oduku i trgo        | ovinu, vl.                                | Ivana Lovr                             | inović       |
|-----------------------------------------------------------------|-----------------------------------------------------------|-----------------------------------------------|-------------------|---------------------|-------------------------------------------|----------------------------------------|--------------|
| Gustava Krkler                                                  | g 16, HR-510                                              | 000 Rijeka                                    |                   |                     | E-mail: <u>il</u><br>OIB: 711<br>IBAN: HR | ovrinovic199<br>51255557<br>2824020063 | 17@gmail.com |
| Broj računa: {<br>Datum izdava<br>Način plaćanj<br>Račun izdao: | broj_racun<br>inja: {datun<br>a: Transako<br>Ivana Lovrii | ą}<br><u>rącuna</u> }<br>ijski račun<br>nović |                   |                     |                                           |                                        |              |
| KLIJENT:<br>Ime i prezime<br>Adresa: {adre<br>OIB: {ojb}        | :: {i <u>me_pre</u> :<br>sa}                              | zime}                                         |                   |                     |                                           |                                        |              |
| Redni broj                                                      | Opis<br>stavke                                            | Količina                                      | Jedinica<br>miere | Jedinična<br>cijena | Iznos<br>bez                              | Iznos<br>PDV-a                         | Ukupno       |

| Redni broj                | Opis<br>stavke     | Količina              | Jedinica<br>mjere    | Jedinična<br>cijena    | lznos<br>bez<br>PDV-a    | Iznos<br>PDV-a         | Ukupno                         |
|---------------------------|--------------------|-----------------------|----------------------|------------------------|--------------------------|------------------------|--------------------------------|
| {#racun}{rb<br>r_stavke } | {naziv_u<br>sluge} | {kolicina_<br>stavke} | {iedinica_<br>miere} | {cijena_u<br>sluge} kn | {iznos_s<br>tavka}<br>kn | {pdy_st<br>avka}<br>kn | {ukupno_stavk<br>a}{/racun} kn |

| Ukupno bez PDV- | {ukupno_racun} kn |  |
|-----------------|-------------------|--|
| a:              |                   |  |
| Iznos PDV-a:    | {pdv_racun} kn    |  |
| Ukupno:         | {sveukupno} kn    |  |
| Napomena:       | {napomena}        |  |

Slika 127 - Izgled .docx datoteke za ispis računa
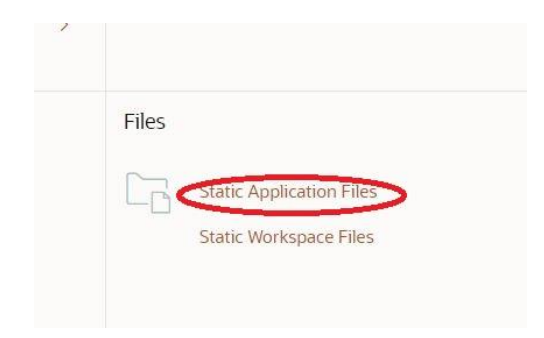

Slika 128 - Kreiranje ispisa računa 19. korak

| (†) Application 147187 \ Shared Components \ Static Application Files |                  |           |                          |       |                  |               |               |
|-----------------------------------------------------------------------|------------------|-----------|--------------------------|-------|------------------|---------------|---------------|
| Q~                                                                    | Go 🔠 🖽 Actions 🗸 |           |                          | Reset | Delete All Files | Download as Z | Upload File > |
| File Name TE                                                          | Mime Type        | File Size | Reference                |       |                  |               | File          |
| app-icon.css                                                          | text/css         | 177       | #APP_IMAGES#app-icon.css |       |                  |               | Download      |
| app-icon.svg                                                          | image/svg+xml    | 2KB       | #APP_IMAGES#app-icon.svg |       |                  |               | Download      |
|                                                                       |                  |           |                          |       |                  |               |               |

Slika 129 - Kreiranje ispisa računa 20. korak

| U                                                                               | pload Static Ap                          | oplication Fi           | le(s)                                 | ×    |
|---------------------------------------------------------------------------------|------------------------------------------|-------------------------|---------------------------------------|------|
| Use this page to associate files like<br>application, select the file(s), and c | images, CSS or Javascrip<br>lick Upload. | t files with your appli | cation. To associate a file with your | 26   |
| * File(s)                                                                       | Odabir datoteka racur                    | n.docx                  | 8- ()                                 |      |
| * File Character Set<br>* Unzip File                                            | Unicode UTF-8                            | × )                     |                                       |      |
| Cancel                                                                          |                                          |                         | Upload and Upload Another Up          | load |

Slika 130 - Kreiranje ispisa računa 21. korak

Za kraj postupka, kao što je prikazano na slici 131, potrebno je vratiti se na stranicu ISPIS RAČUNA i u stavci dinamičke akcije odabrati vrstu podataka (*engl. Data Type*) "SQL" i upisati kod koji se nalazi ispod slike 131.

| Page 23: ISPIS RAČUNA 🛛 🔤 🗸                                                                                                    | Q @ 2*                                                                                                    |                                                                                                    | $\equiv$ $\checkmark$ | Q. Filter 4.~                                                                                                    |
|----------------------------------------------------------------------------------------------------|----------------------------------------------------------------------------------------------------|----------------------------------------------------------------------------------------------------|-----------------------|----------------------------------------------------------------------------------------------------|
| Pre-Rendering     Regions                                                                                                    | ISPIS RAČUNA                                                                                                    |                                                                                                    |                       | Identification                                                                                                    |
| <ul> <li>Content Body</li> <li>Racun</li> <li>Columns</li> <li>Attributes</li> <li>Items</li> </ul>                                                                                                    | NGE HARDER<br>MGE NAVORATION<br>MERACRIMAR BAR<br>BEFORE CONTENT BODY<br>CONTENT BODY                                |                                                                                                    |                       | Action<br>APEX Office Print (AOP) - DA V =                                                                                                    |
| PEIP P23_ISPFS_BROJ_RACUT PEIPINE PRINT PRINT PUynamic Actions PUynamic Actions PUNAMIC PUNAMIC PUNA | REVIOUS<br>TENS<br>EES 25.5FS_BROJ_RACUNA<br>REGION CONTENT<br>SUB REGIONS<br>NEXT                                   |                                                                                                    |                       | Template Source (2)<br>Zacian.diacs<br>Data Type<br>SQL –                                                                                                    |
| Folse Folse                                                                                                    | Regions     Items     Buttons       Desadorumb     Calendar     []       Facered Search     To Form     ()       Lbt | Chart     Image: Classic Report       Image: Chart     Image: Classic Report       Image: Chart     Image: Classic Report       Image: Chart     Image: Classic Report | Column Toggle Report  | Data Source<br>SELECT 'file1' as 'filename",<br>CUESON(SELECT 'ofb',<br>k.advera as 'fatecare',<br>r.broj_racuna as 'foto_racuna',<br>r.dstum_racuna as<br>'dstum_racuna',<br>r.ushope_racun',<br>r.dstum_racuna as<br>'bkupe_racun',<br>r.dstum_racun as 'bkupeoracun'. |

Slika 131 - Kreiranje ispisa računa 22. korak

| SELECT 'file1' as "filename",                                          |
|------------------------------------------------------------------------|
| CURSOR(SELECT                                                          |
| k.oib as "oib",                                                        |
| k.ime_prezime as "ime_prezime",                                        |
| k.adresa as "adresa",                                                  |
| r.broj_racuna as "broj_racuna",                                        |
| to_char(r.datum_racuna, 'DD-MM-YYYY') as "datum_racuna",               |
| r.ukupno_racun as "ukupno_racun",                                      |
| r.pdv_racun as "pdv_racun",                                            |
| r.sveukupno as "sveukupno",                                            |
| r.napomena as "napomena",                                              |
| CURSOR(SELECT                                                          |
| s.rbr_stavke as "rbr_stavke",                                          |
| s.kolicina_stavke as "kolicina_stavke",                                |
| s.jedinica_mjere as "jedinica_mjere",                                  |
| s.iznos_stavka as "iznos_stavka",                                      |
| s.pdv_stavka as "pdv_stavka",                                          |
| s.ukupno_stavka as "ukupno_stavka",                                    |
| u.naziv_usluge as "naziv_usluge",                                      |
| u.cijena_usluge as "cijena_usluge"                                     |
| FROM stavka_racuna s, usluga u                                         |
| WHERE u.id_usluge=s.id_usluge AND s.broj_racuna=:P23_ISPIS_BROJ_RACUNA |
| ORDER BY s.rbr_stavke) as "racun"                                      |
| FROM                                                                   |
| racun r, klijent k                                                     |
| WHERE                                                                  |
| k.id_klijenta=r.id_klijenta AND                                        |
| r.broj_racuna=:P23_ISPIS_BROJ_RACUNA                                   |
| ) as "data"                                                            |
| FROM dual                                                              |

Na slici 132 je prikazan izgled ispisanog računa.

IVANA POWERBUILDING, obrt za poduku i trgovinu, vl. Ivana Lovrinović

Gustava Krkleca 16, HR-51000 Rijeka

E-mail: <u>llovrinovic1997/@gmail.com</u> OIB: 71151255557 IBAN: HR2824020063102360127

Broj računa: 15152121AG Datum izdavanja: 03-02-2020 Način plaćanja: Transakcijski račun Račun izdao: Ivana Lovrinović KLUENT:

Ime i prezime: Jelena Lovrinović Adresa: Gustava Krkleca 16 OIB: 29510875742

| Redni broj | Opis<br>stavke                               | Količina | Jedinica<br>mjere | Jedinična<br>cijena | Iznos<br>bez<br>PDV-a | Iznos<br>PDV-a | Ukupno |
|------------|----------------------------------------------|----------|-------------------|---------------------|-----------------------|----------------|--------|
| 1          | Booty<br>band<br>(traka za<br>vježbanj<br>e) | 1        | komad             | 50 kn               | 50 kn                 | 12.5kn         | 62.5kn |
| 2          | Trening<br>uživo za<br>3<br>mieseca          | 1        | paušal            | 2000 kn             | 2000<br>kn            | 0kn            | 2000kn |

| Ukupno bez PDV-<br>a: | 2050 kn   |  |
|-----------------------|-----------|--|
| Iznos PDV-a:          | 12.5 kn   |  |
| Ukupno:               | 2062.5 kn |  |
| Napomena:             |           |  |

Slika 132 - Izgled ispisanog računa

#### 4.6.2.1. Nadogradnja stranice za ispis računa pomoću datuma računa

Na trenutnoj stranici za odabir računa za ispis, korisnik treba odabrati broj računa kako bi ispisao račun za taj broj računa. No takav način odabira u praksi nije u potpunosti funkcionalan jer računa može biti puno pa je korisniku teško odabrati po broju računa točno koji račun želi ispisati. Kako bi se poboljšala preglednost, uz broj računa dodan je i datum računa za odabir željenog računa na način opisan u nastavku.

U prethodnim koracima kreiran je "Page Item" za broj računa. Sada je potrebno kreirati još jedan "Page Item" za datum računa u regiji Racun kao što je prikazano na slici 133.

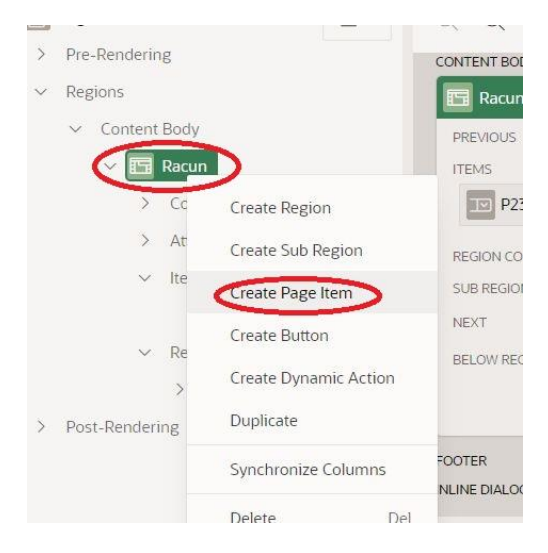

Slika 133 - Nadogradnja stranice za ispis računa 1. korak

"Page Item-u" je dodan naziv "P23\_ISPIS\_DATUM" i odabrana vrsta (*engl. Type*) birač datuma (*engl. Date Picker*) kao što je prikazano na slici 134.

| - Rendering                        | CONTENT BODY   |                       |                   |
|------------------------------------|----------------|-----------------------|-------------------|
| gions                              | Racun          |                       | Identification    |
| Content Body                       | PREVIOUS       | (                     | Name              |
| 🗸 🧾 Racun                          | ITEMS          |                       | P23_ISPIS_DATUM   |
| > Columns                          | P23_NEW        | P23_ISPIS_BROJ_RACUNA | Туре              |
| > Attributes                       | REGION CONTENT |                       | Date Picker 🗸 🔋 🗄 |
| ✓ Items                            | SUB REGIONS    |                       | I abel            |
| P23_NEW                            | NEXT           | /                     | Label             |
| P23_ISPIS_BROJ_RACUI               | BELOW REGION   |                       | Datum računa      |
| <ul> <li>Region Buttons</li> </ul> |                | DDINT                 |                   |

Slika 134 - Nadogradnja stranice za ispis računa 2. korak

Sada je potrebno ući u "Page Item" za broj računa (P23\_ISPIS\_BROJ\_RACUNA) i izmijeniti SQL kod upisan u prijašnjim koracima (Slika 135). Izmijenjeni kod se nalazi ispod slike 135.

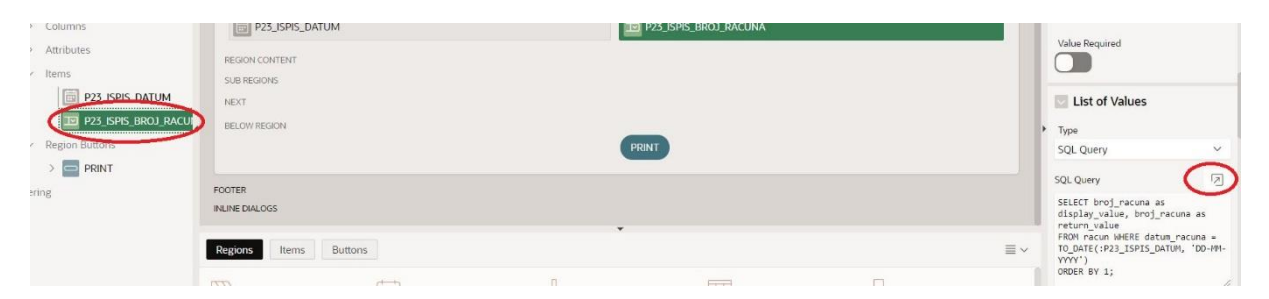

Slika 135 - Nadogradnja stranice za ispis računa 3. korak

SELECT broj\_racuna as display\_value, broj\_racuna as return\_value FROM racun WHERE datum\_racuna = TO\_DATE(:P23\_ISPIS\_DATUM, 'DD-MM-YYYY') ORDER BY 1;

Potrebno je dodati funkciju "TO\_DATE" za odabrani datum jer birač datuma vraća vrijednost datuma kao string vrijednost.

Na "Page Item" P23\_ISPIS\_DATUM potrebno je kreirati dinamičku akciju (*engl. Dynamic Action*) kao što je prikazano na slici 136.

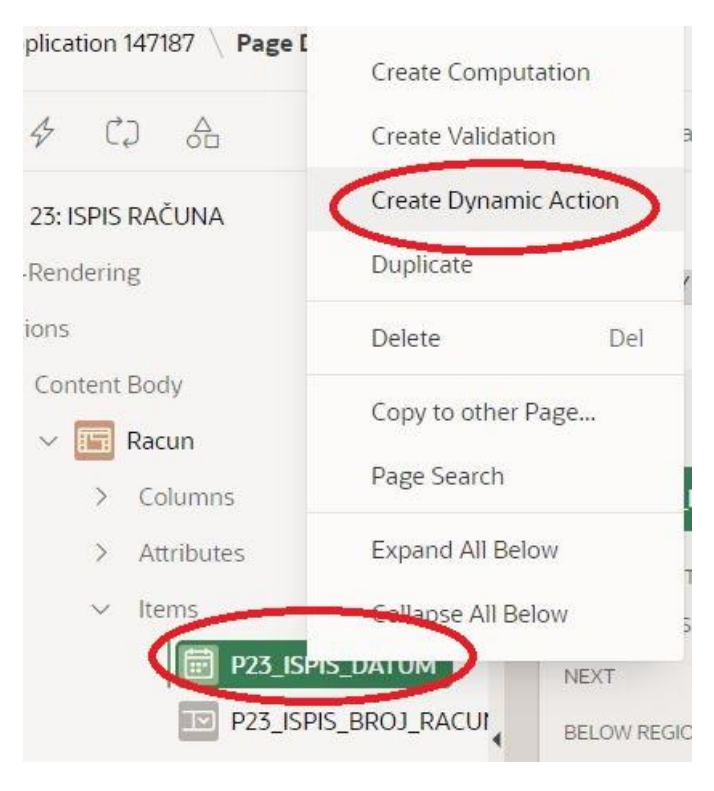

Slika 136 - Nadogradnja stranice za ispis računa 4. korak

Kao što je prikazano na slici 137, stavci unutar dinamičke akcije je podešena akcija (*engl. Action*) na osvježavanje (*engl. Refresh*) i odabran je "Page Item" P23\_ISPIS\_BROJ\_RACUNA za element na koji akcija utječe (*engl. Affected Elements*).

|                   | E Racun         |                          | Identification        |
|-------------------|-----------------|--------------------------|-----------------------|
| tent Body         | PREVIOUS        |                          | Action                |
| Racun             | ITEMS           |                          | Refresh → 🗄           |
| > Columns         | P23_ISPIS_DATUM | 10 P23_ISPIS_BROJ_RACUNA | Affected Elements     |
| > Attributes      | REGION CONTENT  |                          | Selection Type        |
| ✓ Items           | SUB REGIONS     |                          | item(s) ×             |
| V P23_ISPIS_DATUM | NEXT            |                          |                       |
| ✓ Dynamic Actions | BELOW REGION    |                          | P23_ISPIS_BROJ_RACUNA |
| V 🛃 New           |                 | PRINT                    |                       |
| ✓ True            |                 |                          | Execution Options     |
| Refr.             | FOOTER          |                          | Sequence              |

Slika 137 - Nadogradnja stranice za ispis računa 5. korak

### 5. Prikaz gotove aplikacije

| Aplikacija za trenera |  |
|-----------------------|--|
|                       |  |
| & korisnik            |  |
| ٩                     |  |
| Remember username     |  |

Prilikom ulaska u aplikaciju pojavljuje se prozor za prijavu kao što je prikazano na slici 138.

Slika 138 - Prijava pri ulasku u aplikaciju

Nakon izvršenja prijave dolazi se do početne stranice gdje se nalazi naslovna slika i upute za korištenje aplikacije kao što je prikazano na slici 139.

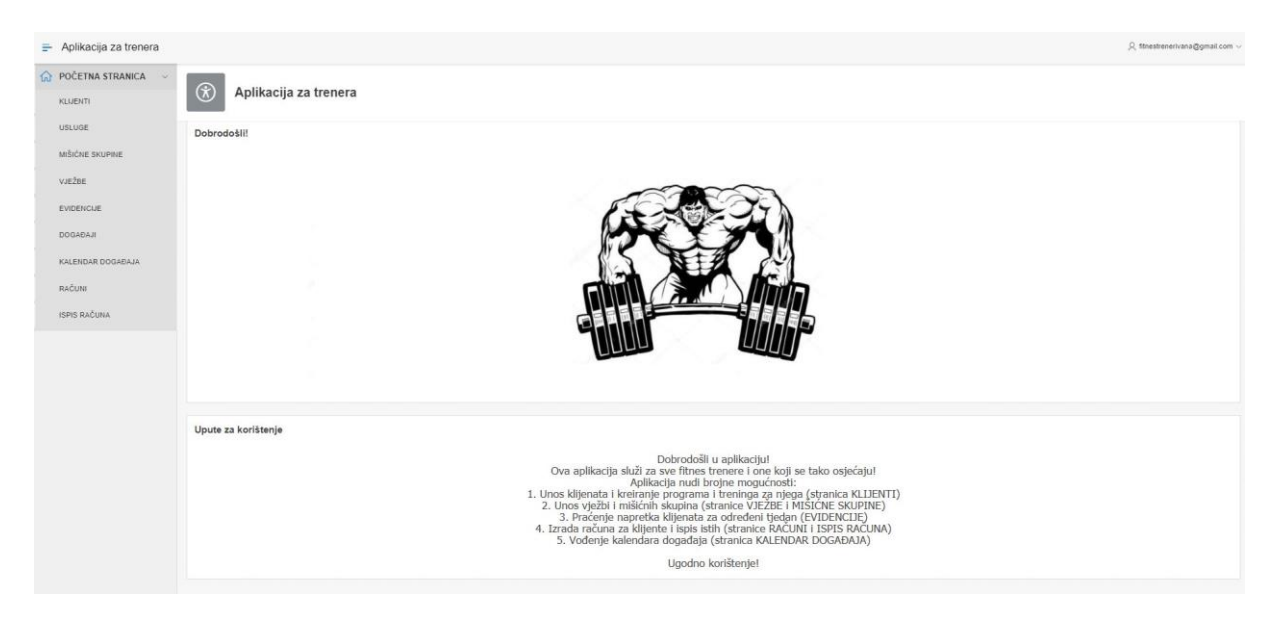

Slika 139 - Početna stranica aplikacije

Pritiskom na stranicu KLIJENTI unutar navigacijskog izbornika na lijevoj stranici, dolazi se do popisa klijenata (Slika 140). Pritiskom na određenog klijenta (u ovom slučaju Jelenu Lovrinović) otvara se stranica s popisom programa za tog klijenta (Slika 141). Dalje, pritiskom na određeni program (u ovom slučaju Prvi program) otvara se stranica s popisom treninga (Slika

142), a pritiskom na određeni trening (Leg day 1) otvara se popis vježbi za taj program (Slika 143). Na navedenim stranicama se također mogu i unositi i uređivati sve stavke.

| OČETNA STRANICA 🗸 🗸 |    |             |                      |                                      |                             |                  |                  |                     |          |           |           |                   |                   |                    |                  |
|---------------------|----|-------------|----------------------|--------------------------------------|-----------------------------|------------------|------------------|---------------------|----------|-----------|-----------|-------------------|-------------------|--------------------|------------------|
|                     | Q  |             |                      | Go A                                 | ctions •                    |                  |                  |                     |          |           |           |                   |                   | Une                | si novog klij    |
| GLIJENTI            |    |             |                      |                                      |                             |                  |                  |                     |          |           |           |                   | Početni           |                    | Trenutni         |
| ISLUGE              |    | OIB         | Ime I<br>prezime     | Adresa                               | Email                       | Broj<br>mobitela | Datum<br>rođenja | Datum<br>učlanjenja | Status   | Aktivan   | Visina    | Početna<br>kilaža | postotak<br>masti | Trenutna<br>kilaža | postota<br>masti |
| IIŠIĆNE SKUPINE     | ø  | 15436897103 | Marta<br>Ivančić     | Miroslava Krleža 12,<br>51000 Rijeka | marta_ivancic1997@gmail.com | 0991977612       | 19-05-<br>1997   | 11-05-2020          | Student  | Aktivan   | 174<br>cm | 58 kg             | 30%               | 62 kg              | 28%              |
| /JEŽBE              | ď  | 55788874201 | Martin<br>Marković   | Jaruščica 7, 10000 Zagreb            | martin.markovic@gmail.com   | 0996370323       | 05-11-<br>1993   | 26-08-2019          | Zaposlen | Neaktivan | 198<br>cm | 110 kg            | 30%               | 100 kg             | 29%              |
| VIDENCIJE           | ø  | 12578848521 | Nikolina<br>Ljubičić | Selska 25, 10000 Zagreb              | nikolina.ljubicic@gmail.com | 0915785031       | 01-06-<br>1996   | 28-10-2019          | Student  | Neaktivan | 168<br>cm | 58 kg             | 32%               | 60 kg%             | 25%              |
| DOGAĐAJI            | ď  | 54893474891 | Ana<br>Vučković      | Ante Modrušana 6, 51000<br>Rijeka    | ana.vuckovic@hotmail.com    | 0995785035       | 10-03-<br>1997   | 27-05-2019          | Student  | Neaktivan | 170<br>cm | 55 kg             | 30%               | 60 kg              | 25%              |
| ALENDAR DOGAĐAJA    | Ľ  | 45761548951 | Mateja<br>Klobučar   | Vukovarska ulica 15,<br>51000 Rijeka | mateja.trsat@gmail.com      | 0976277518       | 20-03-<br>1997   | 16-09-2019          | Student  | Neaktivan | 175<br>cm | 62 kg             | 28%               | 60 kg              | 27%              |
| PIS RAČUNA          | Ľ  | 71151255557 | Werner<br>Barbić     | Trtni 25, 51216 Viškovo              | werner.bat@gmail.com        | 0989074675       | 08-12-<br>1994   | 14-01-2019          | Zaposlen | Aktivan   | 195<br>cm | 100 kg            | 30%               | 98 kg              | 28%              |
|                     | Ľ  | 15234896215 | Patricia<br>Kušec    | Lastovska 15, 10000<br>Zagreb        | patricia_kusec@gmail.com    | 0955623410       | 05-07-<br>1996   | 26-08-2019          | Zaposlen | Neaktivan | 174<br>cm | 64 kg             | 30%               | 60 kg              | 25%              |
|                     | Ľ  | 29510875742 | Jelena<br>Lovrinović | Porat 100, 51511 Malinska            | jelena.lovrinovic@gmail.com | 0993269944       | 13-10-<br>1993   | 03-02-2020          | Zaposlen | Aktivan   | 170<br>cm | 70                | 30%               | 65                 | 28%              |
|                     | Ľ  | 75164829511 | Marina Katić         | Gustava Krkleca 16,<br>51000 Rijeka  | marina_katic123@gmail.com   | 0993717482       | 18-09-<br>1996   | 25-03-2019          | Student  | Neaktivan | 175<br>cm | 62 kg             | 35%               | 60 kg              | 30%              |
|                     | 12 | 45123497152 | Matija               | Braće bačića 6, 51000                | matija.pilepic@gmail.com    | 0981939986       | 21-05-           | 22-04-2019          | Student  | Neaktivan | 195       | 98 kg             | 25%               | 95 kg              | 20%              |

Slika 140 - Stranica s popisom klijenata

| POČETNA STRANICA > | Q.          | Go Action     | 15 🔻          |             |                       | Unesi novi program |
|--------------------|-------------|---------------|---------------|-------------|-----------------------|--------------------|
|                    |             | Naziv         | Datum početka | Datum kraja | Broj tjednih treninga |                    |
|                    | C           | Drugi program | 04-05-2020    |             | 4                     |                    |
|                    | C           | Prvi program  | 03-02-2020    | 03-05-2020  | 2                     |                    |
|                    |             |               |               |             |                       | 1 - 2              |
|                    |             |               |               |             |                       |                    |
|                    | Release 1.0 |               |               |             |                       | (^)                |
|                    |             |               |               |             |                       |                    |
|                    |             |               |               |             |                       |                    |
|                    |             |               |               |             |                       |                    |
|                    |             |               |               |             |                       |                    |
|                    |             |               |               |             |                       |                    |

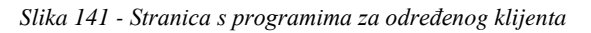

| ➡ Aplikacija za trenera |                  |                |               | ${\cal Q}$ fitnestrenerivana@gmail.com < |  |  |
|-------------------------|------------------|----------------|---------------|------------------------------------------|--|--|
| POČETNA STRANICA >      | Q.▼ Go Actions ▼ |                |               |                                          |  |  |
|                         |                  | Naziv treninga | Opis          | Trajanje                                 |  |  |
|                         | Ľ                | Full body 1    | Cijelo tijelo | 2:00 h                                   |  |  |
|                         | đ                | Full Body 2    | Cijelo tijelo | 2.00                                     |  |  |
|                         |                  |                |               | 1-2                                      |  |  |
|                         | Release 1.0      |                |               | •                                        |  |  |

Slika 142 - Stranica s popisom treninga

| POCETNA STRANICA | Q               | • | Search: All Text Columns            | Go Actions <del>v</del> Edit | Save Add Row |       |        | E Reset              |
|------------------|-----------------|---|-------------------------------------|------------------------------|--------------|-------|--------|----------------------|
|                  |                 | ≡ | Vježba                              | Serije                       | Ponavljanja  | Pauza | Kilaža | Datum zadnje izmjene |
|                  |                 | = | BB Hip Thrust                       | 4                            | 8            | 2:00  | 30     | 03-05-2020           |
|                  |                 | = | BB Squats                           | 4                            | 6            | 2:00  | 30     | 03-05-2020           |
|                  |                 | = | DB Bench Press                      | 4                            | 10           | 1:30  | 6      | 03-05-2020           |
|                  |                 | = | BB Rows                             | 4                            | 12           | 1:30  | 20     | 03-05-2020           |
|                  |                 | = | DB Lateral Raise                    | 3                            | 9            | 1:00  | 6      | 03-05-2020           |
|                  |                 | = | Cable Straight bar Triceps Pushdown | 3                            | 12           | 1:00  | 15     | 03-05-2020           |
|                  | 1 rows selected |   |                                     |                              |              |       |        |                      |
|                  | Release 1.0     |   |                                     |                              |              |       |        |                      |

Slika 143 - Stranica s popisom vježbi

Na svim stranicama aplikacije moguće je unositi nove stavke, uređivati ih i brisati. Kao što je prikazano na slici 144, unošenje nove vježbe se odvija tako da se pritiskom na gumb "Unesi novu vježbu" dolazi do prozora za unošenje nove vježbe koji je prikazan na slici 145. Za uređivanje ili brisanje određene vježbe potrebno je kliknuti na ikonu pored željene vježbe koja je prikazana na slici 144.

| Q. | Go Actions 🔻                  |                 | Unesi novu vježbu |
|----|-------------------------------|-----------------|-------------------|
|    | Naziv vježbe                  | Potrebna oprema | Mišićna skupina   |
|    | DB Chest Flyes                | Bučice, klupa   | Prsa              |
| C  | DB Bent over Triceps Kickback | Bučice          | Triceps           |
| Ľ  | BB Squats                     | Šipka           | Kvadriceps        |
| Ľ  | Leg Extension                 | Mašina          | Kvadriceps        |
| Ľ  | DB Leg Raise                  | Bučice          | Trbuh             |
| Ľ  | Straight bar Biceps Curl      | Šipka           | Biceps            |
| Ľ  | Preacher Curl                 | Šipka, mašina   | Biceps            |
| Ľ  | DB Zottman Curl               | Bučice          | Biceps            |
| Ľ  | BB Millitary Press            | Šipka           | Ramena            |
| Ľ  | DB Seated Reverse Fyles       | Bučice, klupa   | Ramena            |
| Ľ  | BB Romanian Deadlift          | Šipka           | Zadnja loža       |
| Ľ  | BB Glute Bridge               | Šipka           | Glut              |

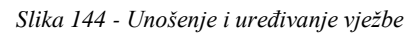

| ➡ Aplikacija za trenera |                                    | Q fitnestrenerivana@gmail.com |
|-------------------------|------------------------------------|-------------------------------|
| POČETNA STRANICA        | VJEŽBA                             |                               |
| KLIJENTI                |                                    |                               |
| USLUGE                  | Naziv vježbe<br>Cable Pull Through |                               |
| MIŠIĆNE SKUPINE         | Potrebna oprema                    |                               |
| VJEŽBE                  | Kabel                              |                               |
| EVIDENCIJE              | Mišićna skupina<br>Glut            | v                             |
| DOGAĐAJI                |                                    | _                             |
| KALENDAR DOGAĐAJA       | Odustani                           | Unesi                         |
| RAČUNI                  |                                    |                               |
| ISPIS RAČUNA            | Release 1.0                        | <u></u>                       |

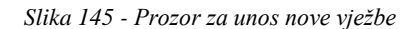

Važno je spomenuti još tri stranice u aplikaciji: KALENDAR DOGAĐAJA, RAČUNI i ISPIS RAČUNA. Na stranici KALENDAR DOGAĐAJA (Slika 146) nalazi se veliki kalendar gdje je moguće pregledavati, pomicati i unositi događaje. Događaj se može uređivati na dva načina: pomicanjem miša ili pritiskom na određeni događaj. Novi događaj se unosi pomoću gumba "Unesi novi događaj" iznad kalendara ili direktno na stranici DOGAĐAJI.

| ÷ | Aplikacija za trenera |                   |                  |             |     |                     |             | Q fitnestrenerivana@gmail.com |
|---|-----------------------|-------------------|------------------|-------------|-----|---------------------|-------------|-------------------------------|
| ណ | POČETNA STRANICA 🗸 🗸  | KALENDAR DOGAĐAJA |                  |             |     |                     |             |                               |
|   | KLIJENTI              |                   |                  |             |     |                     |             |                               |
|   | USLUGE                |                   |                  |             |     |                     |             | Unesi novi događaj            |
|   | MIŠIĆNE SKUPINE       | < > today         |                  |             |     | month week day list |             |                               |
|   | VJEŽBE                | Sun               | Mon              | Tue         | Wed | Thu                 | Fri         | Sat                           |
|   | EVIDENCIJE            |                   |                  |             |     |                     | 1           | 2                             |
|   | DOGAĐAJI              |                   |                  |             |     |                     |             |                               |
|   | KALENDAR DOGAĐAJA     | 3                 | 4                | 5           | 6   | 7                   | 8           | 9                             |
|   | RAČUNI                | 10                | 11               | 12          | 13  | 14                  | 15          | 16                            |
|   | ISPIS RAČUNA          |                   | Jelena Leg day 1 | Jelena PUSH |     | Jelena Leg day 2    | Jelena PULL |                               |
|   |                       | 17                | 18               | 19          | 20  | 21                  | 22          | 23                            |
|   |                       | 24                | 25               | 26          | 27  | 28                  | 29          | 30                            |
|   |                       | 31                |                  |             |     | 4                   |             |                               |

Slika 146 - Stranica s kalendarom događaja

Na stranici RAČUNI nalaze se svi kreirani računi za klijente, a pritiskom na ikonu olovke za određeni račun prikazuju se i stavke tog računa (Slika 147).

| Unesi novi račun  |          |           |             |                  | Go Actions 🕶 |             | Q.          |
|-------------------|----------|-----------|-------------|------------------|--------------|-------------|-------------|
| Klijent           | Napomena | Sveukupno | Iznos PDV-a | Ukupno bez PDV-a | Datum računa | Broj računa |             |
| Jelena Lovrinović |          | 2062.5    | 12.5        | 2050             | 03-02-2020   | 15152121AG  | 1           |
| Martin Marković   |          | 1370      | 0           | 1370             | 26-08-2019   | 12345424AF  | /           |
| Jelena Lovrinović |          | 2000      | 0           | 2000             | 04-05-2020   | 6151515ASF  | 1           |
| 1-3               |          |           |             |                  |              |             |             |
|                   |          |           |             |                  |              |             |             |
| (                 |          |           |             |                  |              |             | lelease 1.0 |
|                   |          |           |             |                  |              |             |             |

Slika 147 - Stranica s popisom računa

| Form o             | n RACUN                  |            |                |                 |         |        |             | >                          |
|--------------------|--------------------------|------------|----------------|-----------------|---------|--------|-------------|----------------------------|
| Broj rači<br>15152 | una<br>121AG             |            |                |                 |         |        |             |                            |
| Datum r<br>03-02-  | ačuna<br>2020            |            |                |                 |         |        |             |                            |
| Napon              | nena                     |            |                |                 |         |        |             |                            |
| Klijent<br>Jelena  | a Lovrinović             |            |                |                 |         |        |             | ~                          |
| 2 of 3<br>Odusta   | ni                       |            |                |                 |         |        |             | Izbriši Spremi             |
| Q•                 | Search: All Text Columns | Go Actions | ▼ Edit Add Row |                 |         |        |             | € Reset                    |
|                    | Redni broj               | Količina   | Jedinica mjere | Iznos bez PDV-a | PDV (%) | Ukupno | Iznos PDV-a | Usluga                     |
|                    | 1                        | 1          | komad          | 50              | 25      | 62.5   | 12.5        | Booty band (traka za vježb |
| □ =                | 2                        | 1          | paušal         | 2000            | 0       | 2000   | 0           | Trening uživo za 3 mjeseca |

Slika 148 - Prikaz stavki računa

Stranica ISPIS RAČUNA, koja je prikazana na slici 149, služi za ispis određenog računa na temelju njegovog datuma i broja. Najprije je potrebno odabrati datum računa pomoću birača datuma (*engl. Date Picker*). Nakon odabira datuma, u padajućoj listi se prikazuju svi brojevi računa za taj odabrani datum, a odabirom željenog broja računa prikazuju se stavke tog računa. Za ispis računa potrebno je stisnuti na gumb "Isprintaj". Primjer ispisanog računa se nalazi u poglavlju 4.6.2.

| 03-02-2020 |                    |            |             |            |            |            |          | 151521214  | AG         |           |             |          |           |           | C        |
|------------|--------------------|------------|-------------|------------|------------|------------|----------|------------|------------|-----------|-------------|----------|-----------|-----------|----------|
| Q. Se      | arch: All Text Col | lumns      | Go          | Actions •  |            |            |          |            |            |           |             |          |           |           | E Rese   |
| Dib        | Ime Prezime        | Adresa     | Broj Racuna | Datum Ra   | Rbr Stavke | Kolicina S | Jedinica | iznos Stav | Pdv Stavka | Ukupno St | Naziv Uslu  | Ukupno R | Pdv Racun | Sveukupno | Napomena |
| 95108757   | Jelena Lov         | Porat 100, | 15152121AG  | 03-02-2020 | 1          | 1          | komad    | 50         | 12.5       | 62.5      | Booty band  | 2050     | 12.5      | 2062.5    |          |
| 95108757   | Jelena Lov         | Porat 100, | 15152121AG  | 03-02-2020 | 2          | 1          | paušal   | 2000       | 0          | 2000      | Trening uži | 2050     | 12.5      | 2062.5    |          |
|            |                    |            |             |            |            |            |          |            |            |           |             |          |           |           | Tota     |
|            |                    |            |             |            |            |            |          |            |            |           |             |          |           |           | Isprin   |
|            |                    |            |             |            |            |            |          |            |            |           |             |          |           |           |          |
|            |                    |            |             |            |            |            |          |            |            |           |             |          |           |           |          |

Slika 149 - Stranica za ispis računa

Još neke mogućnosti koje nudi aplikacija su izrada grafova, filtriranje i preuzimanje podataka na stranicama (Slika 150).

| Q.          |             | Go           | Actions 🔻                |                  |             |           |          | Unesi novi račun  |
|-------------|-------------|--------------|--------------------------|------------------|-------------|-----------|----------|-------------------|
|             | Broj računa | Datum računa | Columns                  | Ukupno bez PDV-a | Iznos PDV-a | Sveukupno | Napomena | Klijent           |
| 1           | 15152121AG  | 03-02-2020   | Filter                   | 2050             | 12.5        | 2062.5    |          | Jelena Lovrinović |
| 1           | 12345424AF  | 26-08-2019   | Format                   | 1370             | 0           | 1370      |          | Martin Marković   |
| 1           | 6151515ASF  | 04-05-2020   | nl. Chart                | 2000             | 0           | 2000      |          | Jelena Lovrinović |
| Release 1.0 | )           |              | Group By F Pivot Report  | •                |             |           |          | 1-3               |
|             |             |              | <ul> <li>Help</li> </ul> |                  |             |           |          |                   |

Slika 150 - Grafovi, filteri i preuzimanje

Na slici 151 je prikazan primjer grafa na kojem se nalazi udio trenerove zarade od određenih klijenata, a na slici 152 je prikazan filter na stranici računa za klijenticu Jelenu Lovrinović.

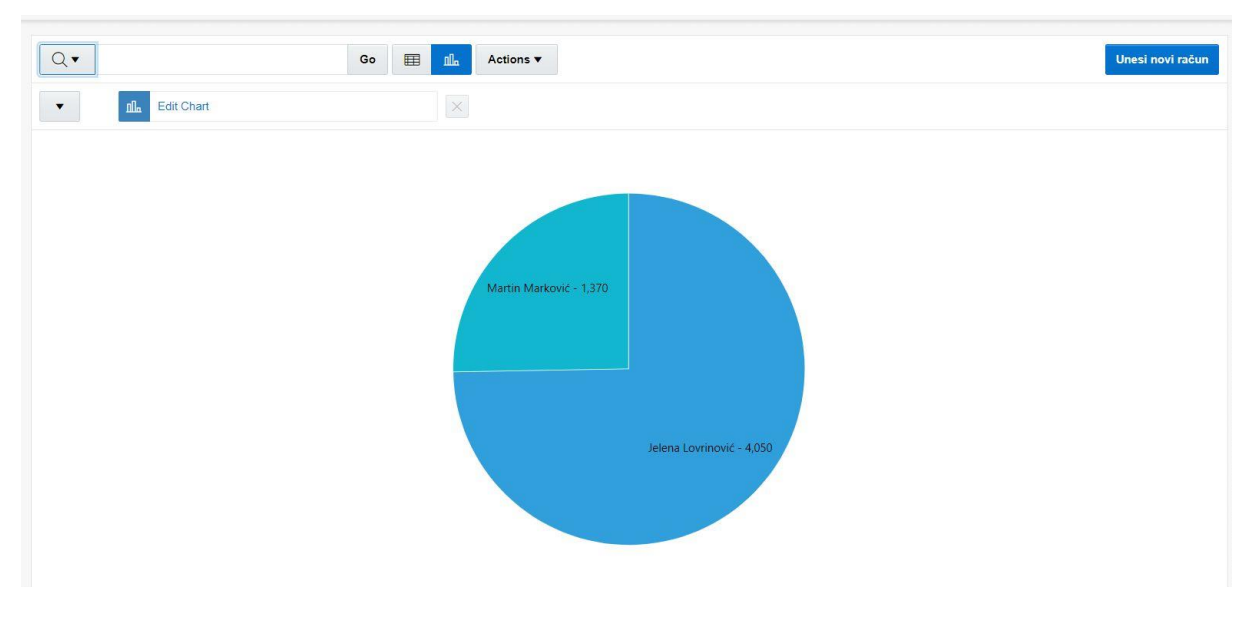

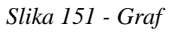

| Unesi novi račun  |          |           |             | Actions          |   | G            |                   | Qv                    |
|-------------------|----------|-----------|-------------|------------------|---|--------------|-------------------|-----------------------|
|                   |          |           |             |                  | × | vrinović'    | Klijent = 'Jelena | •                     |
| Klijent           | Napomena | Sveukupno | Iznos PDV-a | Ukupno bez PDV-a |   | Datum računa | računa            | E                     |
| Jelena Lovrinović |          | 2062.5    | 12.5        | 2050             |   | 03-02-2020   | 52121AG           | <u>/</u>              |
| Jelena Lovrinović |          | 2000      | 0           | 2000             |   | 04-05-2020   | 1515ASF           | <ul> <li>e</li> </ul> |
| 1 - 2             |          |           |             |                  |   |              |                   |                       |
|                   |          |           |             |                  |   |              |                   |                       |
|                   |          |           |             |                  |   |              |                   | ease 1.0              |

Slika 152 - Filter na stranici računa

Važno je napomenuti da su web-aplikacije napravljene u Oracle APEX-u prilagođene i za mobilne uređaje kao što je vidljivo na slikama 153 i 154.

| ← | Aplikacija za trenera - Sign In<br>apex.oracle.com | : |
|---|----------------------------------------------------|---|
|   |                                                    |   |
|   |                                                    |   |
|   |                                                    |   |
|   | Aplikacija za trenera                              | 1 |
|   |                                                    |   |
|   | 옷 korisnik                                         |   |
|   | ٩                                                  |   |
|   | Remember username                                  |   |
|   | Sign In                                            |   |
|   |                                                    |   |
|   |                                                    |   |
|   |                                                    |   |
|   |                                                    |   |

Slika 153 - Prilagođenost za mobilne uređaje (1/2)

|   | Aplikacija za                         | trenera          |                   | ጲ                |  |
|---|---------------------------------------|------------------|-------------------|------------------|--|
| Q | •                                     |                  |                   | Go               |  |
|   |                                       | Actions <b>v</b> |                   |                  |  |
|   | Une                                   | esi novu uslu    | gu                |                  |  |
|   | Naziv usluge                          | Broj<br>mjeseci  | Vrsta<br>usluge   | Cijena<br>usluge |  |
| Ľ | Online trening<br>za 1 mjesec         | 1                | Online<br>trening | 370              |  |
| Ľ | Trening uživo<br>za 3 mjeseca         | 3                | Trening<br>uživo  | 2000             |  |
| Ľ | Trening uživo<br>za 1 mjesec          | 1                | Trening<br>uživo  | 1370             |  |
| Ľ | Online trening<br>za 5 mjeseci        | 5                | Online<br>trening | 1500             |  |
| Ľ | Trening uživo<br>za 5 mjeseci         | 5                | Trening<br>uživo  | 2500             |  |
| Ľ | Booty band<br>(traka za<br>vježbanje) |                  | Proizvod          | 50               |  |
| C | Gurtne                                |                  | Proizvod          | 25               |  |
| Ľ | Online trening<br>za 3 mjeseca        | 3                | Online<br>trening | 1000             |  |

Slika 154 - Prilagođenost za mobilne uređaje (2/2)

### Zaključak

Konačni rezultat ovog rada je aplikacija za fitnes trenera, detaljne upute za izradu iste i izrađeni modeli podataka za potrebe aplikacije. Prije samog postupka izrade aplikacije prikazani su i detaljno objašnjeni modeli podataka na temelju kojih je izrađena baza podataka za aplikaciju.

Napravljena aplikacija nudi mogućnost brzog i efikasnog vođenja cjelokupnog poslovanja fitnes trenera. Omogućuje treneru unošenje, brisanje i uređivanje klijenata, vježbi i mišićnih skupina, izradu njihovih sportskih programa, vođenje evidencije o njihovom napretku, izradu i ispis računa te zapisivanje događaja u kalendar. Kao što je već navedeno u radu, aplikacija je napravljena za vlastite potrebe i bit će korisna u budućnosti. Aplikacija je u potpunosti testirana pomoću web-preglednika Google Chrome na sustavu Windows.

U usporedbi s programskim alatom Clarion 8, s kojim sam se susretala prijašnjih godina, Oracle APEX ima puno manje prepreka, ograničenja i grešaka. Tijekom cijelog rada u Oracle APEXu susrela sam se samo s jednim nedostatkom prilikom izrade Master Detail stranica što je već spomenuto u radu.

Izuzev napravljene aplikacije, glavni cilj ovog rada bio je upoznati čitatelje s Oracle Application Express alatom za izradu aplikacija. Za ovaj alat trenutno ne postoje upute na hrvatskom jeziku, pa ovaj rad može biti koristan za sve hrvatske korisnike koji se žele upoznati s radom u ovom alatu. Svaki korak pri izradi aplikacije detaljno je objašnjen i dokumentiram snimkama zaslona kako bi čitatelji na brži i učinkovitiji način usvojili korake pri izradi aplikacije.

Oracle Application Express se pokazao kao odličan alat za izradu aplikacija zbog svoje jednostavnosti, brzine i dobre preglednosti. Namijenjen je i za početnike jer zahtijeva minimalno kodiranje prilikom izrade. U rijetkim situacijama je potrebno upisivati SQL ili PL/SQL kod. Također, alat je u potpunosti besplatan i dostupan za bilo koga s internetskom vezom i moguće ga je koristiti u "cloud-u" ili instalirati na računalo.

#### Literatura

[1] Oracle Application Express, "What is Oracle APEX?" – 15.05.2020. Dostupno na <u>https://apex.oracle.com/en/</u>

[2] Pavlić, M. (2011.), *Oblikovanje baza podataka*, Odjel za informatiku Sveučilišta u Rijeci, Rijeka

## Prilozi

- 1. Programski jezik Oracle Application Express
- 2. Aplikacija "Aplikacija za trenera": https://apex.oracle.com/pls/apex/aplikacija\_za\_trenera/r/aplikacija-zatrenera/home?session=16053613573397

# Popis slika

| Slika 1 - DEV za aplikaciju                                   | . 10 |
|---------------------------------------------------------------|------|
| Slika 2 - Zahtjev za radno okruženje                          | . 15 |
| Slika 3 - Zatraženo radno okruženje                           | . 15 |
| Slika 4 - Odobrenje radnog okruženja                          | . 16 |
| Slika 5 - Postavljanje lozinke                                | . 16 |
| Slika 6 - SQL Workshop                                        | . 17 |
| Slika 7 - Object Browser                                      | . 17 |
| Slika 8 - Gumb za izradu nove tablice                         | . 17 |
| Slika 9 - Izrada tablice VJEZBA 1. korak                      | . 18 |
| Slika 10 - Izrada tablice VJEZBA 2. korak                     | . 19 |
| Slika 11 - Izrada tablice VJEZBA 3. korak                     | . 19 |
| Slika 12 - Izrada tablice VJEZBA 4. korak                     | . 20 |
| Slika 13 - Izrada tablice VJEZBA 4. korak                     | . 20 |
| Slika 14 - Pregled baze podataka                              | . 21 |
| Slika 15 - Kreiranje nove aplikacije 1. korak                 | . 21 |
| Slika 16 - Kreiranje nove aplikacije 2. korak                 | . 22 |
| Slika 17 - Kreiranje nove aplikacije 3. korak                 | . 22 |
| Slika 18 - Izgled aplikacije                                  | . 23 |
| Slika 19 - Stranica za upravljanje aplikacijom                | . 23 |
| Slika 20 - Kreiranje korisnika aplikacije 1. korak            | . 24 |
| Slika 21 - Kreiranje korisnika aplikacije 2. korak            | . 24 |
| Slika 22 - Kreiranje korisnika aplikacije 3. korak            | . 25 |
| Slika 23 - Vrste stranica u aplikaciji                        | . 25 |
| Slika 24 - Izrada Report with Form stranice 1. korak          | . 26 |
| Slika 25 - Izrada Report with Form stranice 2. korak          | . 27 |
| Slika 26 - Izrada Report with Form stranice 3. korak          | . 27 |
| Slika 27 - Izrada Report with Form stranice 4. korak          | . 28 |
| Slika 28 - Izrada Master Detail stranice 1. korak             | . 28 |
| Slika 29 - Izrada Master Detail stranice 2. korak             | . 29 |
| Slika 30 - Izrada Master Detail stranice 3. korak             | . 29 |
| Slika 31 - Izrada Master Detail stranice 4. korak             | . 30 |
| Slika 32 - Izrada Master Detail stranice 5. korak             | . 30 |
| Slika 33 - Greška u Master Detail stranicama (1/2)            | . 31 |
| Slika 34 - Greška u Master Detail stranicama (2/2)            | . 31 |
| Slika 35 - Izrada Editable Interactive Grid stranice 1. korak | . 32 |
| Slika 36 - Izrada Editable Interactive Grid stranice 2. korak | . 32 |
| Slika 37 - Izrada Editable Interactive Grid stranice 3. korak | . 32 |
| Slika 38 - Izrada Calendar stranice 1. korak                  | . 33 |
| Slika 39 - Izrada Calendar stranice 2. korak                  | . 33 |
| Slika 40 - Izrada Calendar stranice 3. korak                  | . 34 |
| Slika 41 - Izrada Calendar stranice 4. korak                  | . 34 |
| Slika 42 - Izgled Calendar stranice                           | . 35 |

| Slika 43 - Dolazak do uređivanja stranice preko App Builder-a           | . 35 |
|-------------------------------------------------------------------------|------|
| Slika 44 - Dolazak do uređivanja stranice preko pokrenute aplikacije    | . 36 |
| Slika 45 - Uređivač stranice                                            | . 36 |
| Slika 46 - Pokretanje stranice u aplikaciji                             | . 36 |
| Slika 47 - Uređivanje datuma u aplikaciji (1/2)                         | 37   |
| Slika 48 - Uređivanje datuma u aplikaciji (2/2)                         | . 37 |
| Slika 49 - Uređivanje Calendar stranice 1. korak                        | . 38 |
| Slika 50 - Uređivanje Calendar stranice 2. korak                        | . 38 |
| Slika 51 - Uređivanje Calendar stranice 3. korak                        | 38   |
| Slika 52 - Uređivanje Calendar stranice 4. korak                        | . 39 |
| Slika 53 - Podešavanje skrivenih (engl. hidden) polja                   | . 39 |
| Slika 54 - Automatski nazivi stupaca u aplikaciji                       | . 40 |
| Slika 55 - Mijenjanje imena stupaca u aplikaciji na Report stranici     | . 40 |
| Slika 56 - Mijenjanje imena stupaca u aplikaciji na Form stranici       | . 40 |
| Slika 57 - Izmijenjeni naslovi stupaca u aplikaciji                     | . 41 |
| Slika 58 - Mijenjanje naslova gumbova                                   | . 41 |
| Slika 59 - Pozicija imena polja za kreiranje validacije                 | . 42 |
| Slika 60 - Kreiranje nove validacije 1. korak                           | . 42 |
| Slika 61 - Kreiranje nove validacije 2. korak                           | . 43 |
| Slika 62 - Prikaz validacije u aplikaciji                               | . 43 |
| Slika 63 - Pozicija listi vrijednosti u aplikaciji                      | . 44 |
| Slika 64 - Prozor za liste vrijednosti                                  | . 45 |
| Slika 65 - Kreiranje dinamičke liste vrijednosti 1. korak               | . 45 |
| Slika 66 - Kreiranje dinamičke liste vrijednosti 2. korak               | . 45 |
| Slika 67 - Kreiranje dinamičke liste vrijednosti 3. korak               | . 46 |
| Slika 68 - Kreiranje dinamičke liste vrijednosti 4. korak               | . 46 |
| Slika 69 - Postavljanje liste vrijednosti 1. korak                      | . 47 |
| Slika 70 - Postavljanje dinamičke liste vrijednosti 2. korak            | . 47 |
| Slika 71 - Postavljanje dinamičke liste vrijednosti na Report stranici  | . 47 |
| Slika 72 - Prikaz dinamičke liste vrijednosti u aplikaciji              | . 48 |
| Slika 73 - Kreiranje statičke liste vrijednosti 1. korak                | . 48 |
| Slika 74 - Kreiranje statičke liste vrijednosti 2. korak                | . 49 |
| Slika 75 - Lista vrijednosti za stupac "Ostvareni napredak na vježbama" | . 49 |
| Slika 76 - Lista vrijednosti za stupac "Vrsta usluge"                   | . 50 |
| Slika 77 - Lista vrijednosti za stupac "Status"                         | . 50 |
| Slika 78 - Postavljanje statičke liste vrijednosti 1. korak             | . 50 |
| Slika 79 - Postavljanje statičke liste vrijednosti 2. korak             | . 51 |
| Slika 80 - Prikaz statičke liste vrijednosti u aplikaciji               | . 51 |
| Slika 81 - Kreiranje poveznica 1. korak                                 | . 51 |
| Slika 82 - Kreiranje poveznica 2. korak                                 | . 52 |
| Slika 83 - Kreiranje poveznica 3. korak                                 | . 52 |
| Slika 84 - Kreiranje poveznica 4. korak                                 | . 52 |
| Slika 85 - Kreiranje poveznica 5. korak                                 | . 53 |
| Slika 86 - Kreiranje poveznica 6. korak                                 | . 53 |
| Slika 87 - Kreiranje poveznica 7. korak                                 | . 54 |

| Slika 88 - Kreiranje poveznica 8. korak (1/2)       | 54 |
|-----------------------------------------------------|----|
| Slika 89 - Kreiranje poveznica 8. korak (2/2)       | 55 |
| Slika 90 - SQL Commands                             | 56 |
| Slika 91 - Kreiranje izračuna u aplikaciji 1. korak | 57 |
| Slika 92 - Kreiranje izračuna u aplikaciji 2. korak | 57 |
| Slika 93 - Instalacija AOP-a 1. korak               | 59 |
| Slika 94 - Instalacija AOP-a 2. korak               | 59 |
| Slika 95 - Instalacija AOP-a 3. korak               | 59 |
| Slika 96 - Instalacija AOP-a 3. korak               | 60 |
| Slika 97 - Instalacija AOP-a 4. korak               | 60 |
| Slika 98 - Instalacija AOP-a 5. korak               | 60 |
| Slika 99 - Instalacija AOP-a 6. korak               | 61 |
| Slika 100 - Instalacija AOP-a 7. korak              | 61 |
| Slika 101 - Instalacija AOP-a 8. korak              | 61 |
| Slika 102 - Instalacija AOP-a 9. korak              | 62 |
| Slika 103 - Instalacija AOP-a 10. korak             | 62 |
| Slika 104 - Instalacija AOP-a 11. korak             | 62 |
| Slika 105 - Instalacija AOP-a 12. korak             | 63 |
| Slika 106 - Instalacija AOP-a 13. korak             | 63 |
| Slika 107 - Instalacija AOP-a 14. korak             | 63 |
| Slika 108 - Instalacija AOP-a 15. korak             | 63 |
| Slika 109 - Kreiranje ispisa računa 1. korak        | 64 |
| Slika 110 - Kreiranje ispisa računa 2. korak        | 64 |
| Slika 111 - Kreiranje ispisa računa 3. korak        | 65 |
| Slika 112 - Kreiranje ispisa računa 4. korak        | 65 |
| Slika 113 - Kreiranje ispisa računa 5. korak        | 66 |
| Slika 114 - Kreiranje ispisa računa 6. korak        | 66 |
| Slika 115 - Kreiranje ispisa računa 7. korak        | 66 |
| Slika 116 - Kreiranje ispisa računa 8. korak        | 66 |
| Slika 117 - Kreiranje ispisa računa 9. korak        | 67 |
| Slika 118 - Kreiranje ispisa računa 10. korak       | 67 |
| Slika 119 - Kreiranje ispisa računa 11. korak       | 68 |
| Slika 120 - Kreiranje ispisa računa 12. korak       | 69 |
| Slika 121 - Kreiranje ispisa računa 13. korak       | 69 |
| Slika 122 - Kreiranje ispisa računa 14. korak       | 69 |
| Slika 123 - Kreiranje ispisa računa 15. korak       | 70 |
| Slika 124 - Kreiranje ispisa računa 16. korak       | 70 |
| Slika 125 - Kreiranje ispisa računa 17. korak       | 70 |
| Slika 126 - Kreiranje ispisa računa 18. korak       | 71 |
| Slika 127 - Izgled .docx datoteke za ispis računa   | 71 |
| Slika 128 - Kreiranje ispisa računa 19. korak       | 72 |
| Slika 129 - Kreiranje ispisa računa 20. korak       | 72 |
| Slika 130 - Kreiranje ispisa računa 21. korak       | 72 |
| Slika 131 - Kreiranje ispisa računa 22. korak       | 73 |
| Slika 132 - Izgled ispisanog računa                 | 74 |

| Slika 133 - Nadogradnja stranice za ispis računa 1. korak | 75 |
|-----------------------------------------------------------|----|
| Slika 134 - Nadogradnja stranice za ispis računa 2. korak | 75 |
| Slika 135 - Nadogradnja stranice za ispis računa 3. korak | 75 |
| Slika 136 - Nadogradnja stranice za ispis računa 4. korak | 76 |
| Slika 137 - Nadogradnja stranice za ispis računa 5. korak | 76 |
| Slika 138 - Prijava pri ulasku u aplikaciju               | 77 |
| Slika 139 - Početna stranica aplikacije                   | 77 |
| Slika 140 - Stranica s popisom klijenata                  | 78 |
| Slika 141 - Stranica s programima za određenog klijenta   | 78 |
| Slika 142 - Stranica s popisom treninga                   | 78 |
| Slika 143 - Stranica s popisom vježbi                     | 79 |
| Slika 144 - Unošenje i uređivanje vježbe                  | 79 |
| Slika 145 - Prozor za unos nove vježbe                    | 79 |
| Slika 146 - Stranica s kalendarom događaja                | 80 |
| Slika 147 - Stranica s popisom računa                     | 80 |
| Slika 148 - Prikaz stavki računa                          | 81 |
| Slika 149 - Stranica za ispis računa                      | 81 |
| Slika 150 - Grafovi, filteri i preuzimanje                | 82 |
| Slika 151 - Graf                                          | 82 |
| Slika 152 - Filter na stranici računa                     | 82 |
| Slika 153 - Prilagođenost za mobilne uređaje (1/2)        | 83 |
| Slika 154 - Prilagođenost za mobilne uređaje (2/2)        | 83 |
|                                                           |    |

# Popis tablica

| Tablica 1 - Koncepti DEV-a     | 8  |
|--------------------------------|----|
| Tablica 2 - Kodovi za izračune | 58 |